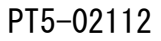

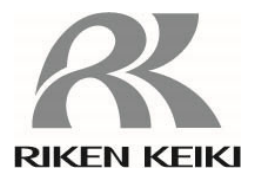

# 光電子分光装置

## AC-2

取扱説明書

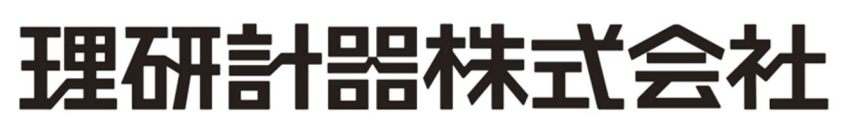

〒174-8744 東京都板橋区小豆沢 2-7-6 ホームページ https://www.rikenkeiki.co.jp/

# \_\_\_\_ 目次 \_\_\_\_\_\_

|   | <ol> <li>1. 製品の概要</li> </ol>                                                                                                    |          |
|---|----------------------------------------------------------------------------------------------------|----------|
|   | 1-1. はじめに                                                                                                    |          |
|   | 1-2. 使用目的                                                                                                    |          |
|   | 1-3. 危険・警告・注意・注記の定義                                                                                                    |          |
|   | 1-4. CEマーキング仕様の確認方法                                                                                                    |          |
|   |                                                                                                    |          |
|   | 2. 安全上、大切なお知らせ                                                                                                    |          |
|   | 2-1 擎告事項                                                                                                    |          |
|   | 2-2 注音事項                                                                                                    |          |
|   |                                                                                                    | •        |
|   | 3. 製品の機能                                                                                                    |          |
|   | 3-1. 外形図                                                                                                    |          |
|   | 3-2. 各部の名称および働き                                                                                                    |          |
|   | 3-3 $$ $$ |          |
|   |                                                                                                    | 10       |
|   | 4. 使用方法                                                                                                    |          |
|   | 4-1 据え付け上の取り扱い                                                                                                    |          |
|   | 4-2 ケーブルの接続                                                                                                    |          |
|   | 4-3 配管                                                                                                    |          |
|   |                                                                                                    | 10       |
|   | 5. 操作方法                                                                                                    |          |
|   | 5-1. 確認事項                                                                                                    |          |
|   | 5-2. 電源入力                                                                                                    |          |
|   | 5-3. 電源投入                                                                                                    |          |
|   | 5-4 測定                                                                                                    |          |
|   |                                                                                                    | 10       |
|   | <ol> <li>6. 保守点検</li> </ol>                                                                                                    |          |
|   | 6-1.日常の点検                                                                                                    |          |
|   | 6-2. 消耗部品                                                                                                    |          |
|   |                                                                                                    |          |
|   | 7. 異常な場合の処置                                                                                                    |          |
|   | 7-1.異常時の自己診断                                                                                                    |          |
|   | 7-2. 異常時の対応                                                                                                    |          |
|   | 7-3. 故障と思われる前に                                                                                                    | ······23 |
|   |                                                                                                    |          |
|   | 8. 運転停止方法                                                                                                    |          |
|   |                                                                                                    |          |
|   | <ol> <li>9. 用語の定義</li> </ol>                                                                                                    |          |
|   |                                                                                                    |          |
| 1 | O. 検知原理                                                                                                    |          |
|   | 10-1. 光電子検出原理                                                                                                    |          |
|   | 10-2. 光電的仕事関数の測定                                                                                                    |          |
|   |                                                                                                    |          |
| 1 | 1. 製品仕様一覧                                                                                                    |          |
|   | 11-1. 製品仕様一覧                                                                                                    |          |
|   | 11-2. 構成リスト                                                                                                    |          |
|   |                                                                                                    |          |

■ 1.製品の概要 ■

#### 1-1. はじめに

この度は、光電子分光装置「AC-2」型をお買い上げいただきまして、誠にありがとうございます。

お買い求めの製品型番と本説明書を照合し、ご確認をお願いします。

本説明書には本製品を正しくご使用いただく為に必要な事項が記載されています。初めてご使 用になる方はもちろん、過去にご使用いただいた方も、本説明書を良くお読みいただき、内容を ご理解いただいた上で本製品をご使用いただきますようお願いいたします。

また、この取扱説明書は本製品を最終的にお使いになる方のお手元に確実に届き、必要なとき に、すぐに取り出せるように保管するようお取り計らいください。

この取扱説明書は下のような構成になっております。必要に応じ、使い分けてお読みください。

| 説明書名                   | 内容                             |
|------------------------|--------------------------------|
| AC-2 取扱説明書             | 本取扱説明書です。AC-2の始動方法、終了方法など本     |
|                        | 体の取扱に関する内容が記載されています。           |
| AC-2 for Windows 取扱説明書 | 専用 Windows ソフトのオペレーションマニュアルです。 |
| (仕事関数、イオン化ポテンシャル測定編)   | 本製品を用いて、仕事関数、イオン化ポテンシャルを       |
|                        | 測定する方法が記載されています。               |
| AC-2 for Windows 取扱説明書 | 専用 Windows ソフトのオペレーションマニュアルです。 |
| (膜厚測定編)                | 本製品を用いて、膜厚を測定する方法が記載されてい       |
|                        | ます.                            |
| AC-2 消耗部品交换方法          | 本製品の消耗部品の交換方法が記載されています。        |

### ご注意

- 【1−2項】に記載された使用目的を守ってご使用ください。
- ・本説明書及び、上記の関連説明書に従わず、本製品を運転、保守した場合、あるいは、独自の 改造や指定外の部品で修理した場合の製品の安全と品質は保証できません。また、これらによ って発生した事故の責任は負いかねます。
- ・本説明書の全部または一部を無断で複写または転載する事を禁じます。
- ・製品改良の為に、本説明書の内容を予告なしに変更することがあります。

#### 1-2. 使用目的

- ・清浄な実験室や精密工場等、固体表面の汚染の発生を極力少なくする様に設計された室内にお ける、固体試料表面の常温、常圧の大気中における光電子放出特性の測定。
- ・紫外線を照射したときに起こる光電子放出のエネルギーしきい値の測定。(多くの場合、このエネルギ -しきい値は仕事関数やイオン化ポテンシャルと解釈される。)
- ・試料表面に形成された、膜厚が数~数百Å程度の酸化膜など皮膜の膜厚測定。

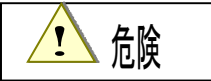

この表示は取扱いを誤った場合、「人命、人体又は物に重大な被害を及ぼすことが想定される」ということを意味します。

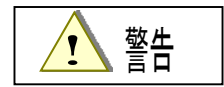

この表示は取扱いを誤った場合「身体又は物に重大な被害を及ぼすことが想定される」ということを意味します。

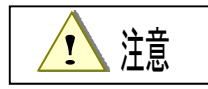

この表示は取扱いを誤った場合「身体又は物に軽微な被害を及ぼすことが想定される」ということを意味します。

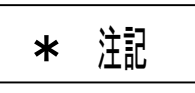

この表示は取扱い上のアドバイスを意味します。

## 1-4. CEマーキング仕様の確認方法

CE マーキングに適合している仕様の場合、製品に CE マーキングが貼付されています。ご使用に なる前に、お手元にある製品の仕様をご確認ください。なお、CE マーキング仕様をご使用になる場 合、巻末の自己宣言書(Declaration of Conformity)を参照してください。 製品の仕様は、製品に下図の通り貼付された銘板よりご確認いただけます。

#### 1-4-1. LC1

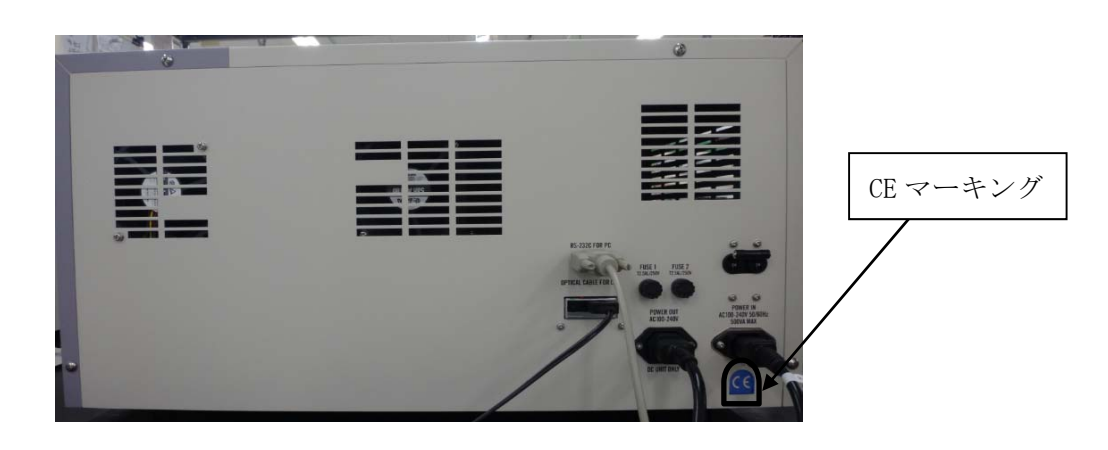

<u>CE マーキング貼付箇所(LC1 ユニット)</u>

1-4-2. DC 1

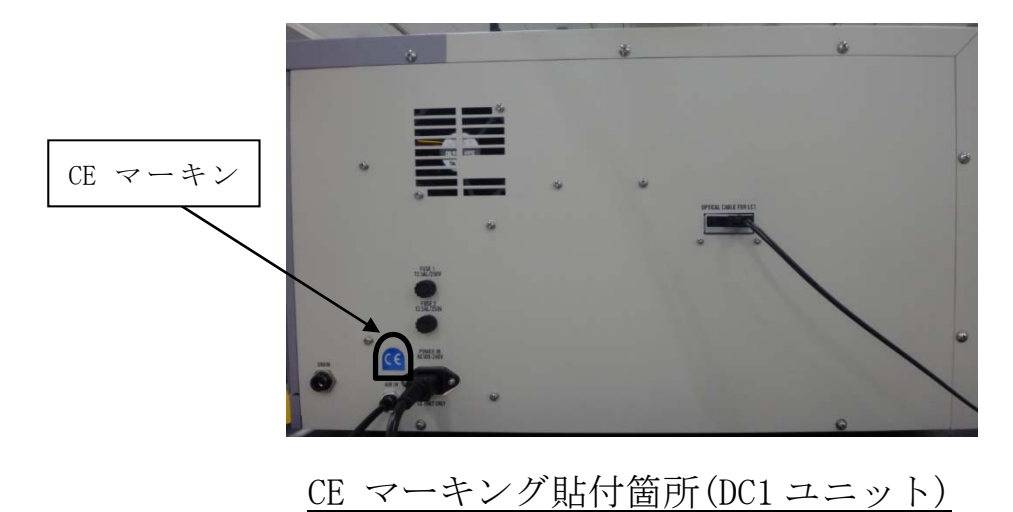

## 2. 安全上、大切なお知らせ

### 2-1. 警告事項

/ 警告

- ・通電したまま、本体のカバーを開けないでください。
  - ・本体内部には高電圧部分があり、感電するおそれがあります。
  - ・点灯中のランプからは紫外線が放射されていますので絶対に肉眼で見ないでください。目の痛みや視力障害の原因となります。
  - ・紫外線を皮膚に直接あてないでください。皮膚の炎症をおこす原因となります。
  - ・点灯中や点灯直後のランプは熱いので絶対に手や肌など触れないでください。 やけどの原因となります。
- ・異常な熱さ、煙、異常音、異臭 使用中に万一異常が発生した場合は、すぐに使用を中止し、電源を切りケーブルをコンセン トから抜いてください。そのまま使用すると、感電や火災の原因になる恐れがあります。

#### ・落下などによる衝撃

落下、衝突などで衝撃を与える行為はしないください。 本器は精密な電子部品で構成されているため、正常な動作や正しい測定ができなくなるこ とがあります。

- ・温度・湿度の高い場所やほこりの多い場所での使用
  - ・温度・湿度の高い場所やほこりの多い場所での保管、使用は行なわないでください。
     機器の動作異常、感電、火災などの原因になる恐れがあります。使用温湿度範囲でご使用ください。
  - ・低温場所から高温場所など温度差の大きい場所を移動させた場合は表面又は内部で結 露する場合があります。このような状態で使用は故障の原因になります。
     機器を移動させた場合、使用する場所で数時間放置して周囲温度になじませてから使 用してください。

・劣化した部品を用いた使用

- ・配管系統は定期的に点検を行い、適宜部品を交換してご使用ください。劣化した部品を用いていると配管の破損、破裂などの事故につながる恐れがあります。
- ・寿命を著しく過ぎたランプは、破裂する恐れがあります。

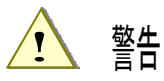

・使用する電源 表示されている電源電圧以外で使用しないでください。機器が破損したり、感電や火災の 原因になります。

・アース(接地)端子の接続

安全のため、電源ケーブルはアース付コンセント(3P)に接続してください。 やむをえず付属の変換プラグを使用する場合は、アース端子を接地してください。 接地しないと感電する恐れがあります。

・電源ケーブルの扱い

電源ケーブルの上にものを載せたり、引っ張ったり、押しつけたり、折り曲げたり、加工したりしないでください。電源ケーブルが傷み、感電や火災の原因になります。

- ・電源プラグの抜き差し
  - ・電源ケーブルをコンセントに差し込むとき、又は、抜くときは、必ず電源プラグを持って行なってください。ケーブルを引っ張ると一部が断線し、火災の原因になります。
  - ・電源プラグはほこりが付着していないことを確認し、根元までしっかり差し込んで下 さい。又、接触不良になりやすいグラグラするコンセントは使用しないでください。火 災の原因になります。
  - ・電源ケーブルをコンセントに差し込むときは、濡れた手で行なわないでください。感電 する恐れがあります。
- ・タコ足配線は行なわない

同じコンセントに多数の電源プラグを接続するタコ足配線は行なわないでください。火災 の原因になるとともに、電力使用量オーバーでブレーカーが落ち、他の機器にも影響を 及ぼします。又、電力用電源のノイズを受けやすくなり、動作異常を起こす原因になり ます。

・内部への異物の混入
 サンプル入口から測定物以外のものを入れないでください。また、風窓などから内部に金属類や燃えやすい異物などを混入させないでください。そのまま使用すると動作不良や感電、火災の原因になります。

・装置上にものを置く
 花瓶、植木鉢など水の入った容器や虫ピン、クリップ等の小さな金属物を置かないでください。内部に入った場合、そのまま使用すると機器が破損したり、感電や火災の原因になります。

🕺 警告

- ・理研計器より直接または書面による当製品のメンテナンスに関するトレーニングを受けた本装置の技術担当者以外は、メンテナンスドアの開閉、カバーの取外しを行ってはいけません。
- ・ サンプル挿入口を開く場合は、「PUSH」と記載された部分を指で軽く押してください。以下の行為はサンプル挿入口の破損につながります。
  - ・サンプル挿入口の「PUSH」と記載された部分以外を押す。
  - ・サンプル挿入口を手のひらで押す
  - ・サンプル挿入口に 400 N以上の荷重を加える。
    - (サンプル挿入口は 5-6 Nの荷重で開閉可能です。)
  - ・サンプル挿入口が開かない場合は無理に開けない。
- 高さ合わせを行わずに測定すると、サンプルと装置内部部品とが接触し、装置が故障する恐れがあります。
- ハイトゲージは、横から押して引き出してください。以下の行為はハイトゲージの破損 につながります。
  - ・ハイトゲージの上、または下、斜めから20N以上の荷重をかける。
  - ・ハイトゲージの先端部(ピンの部分)を持って引っ張り出す。

### 2-2.注意事項

油類

シン 等

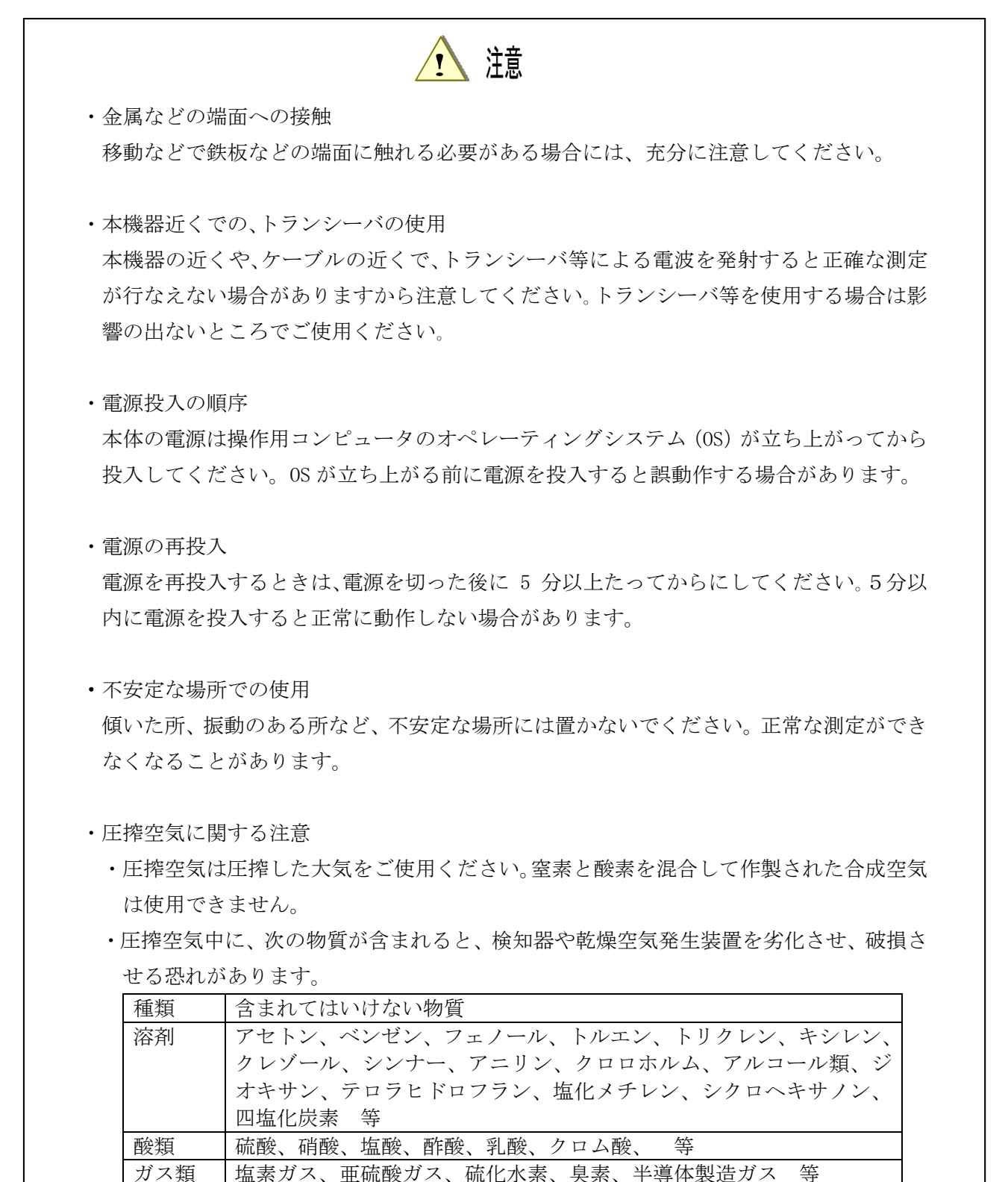

リン酸エステル系作動油、燃料油、水溶性切削油(アルカリ性)、ケロ

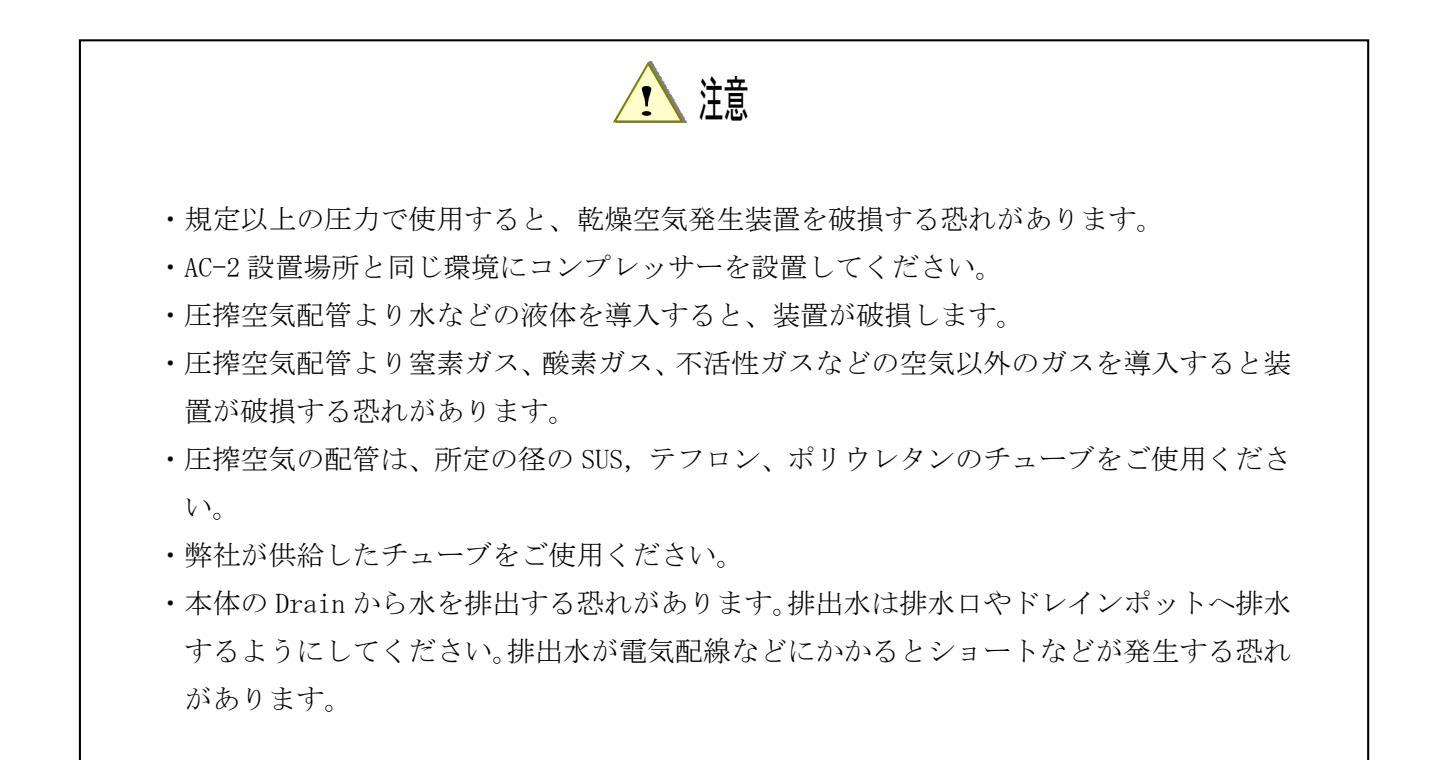

## 3-1. 外形図

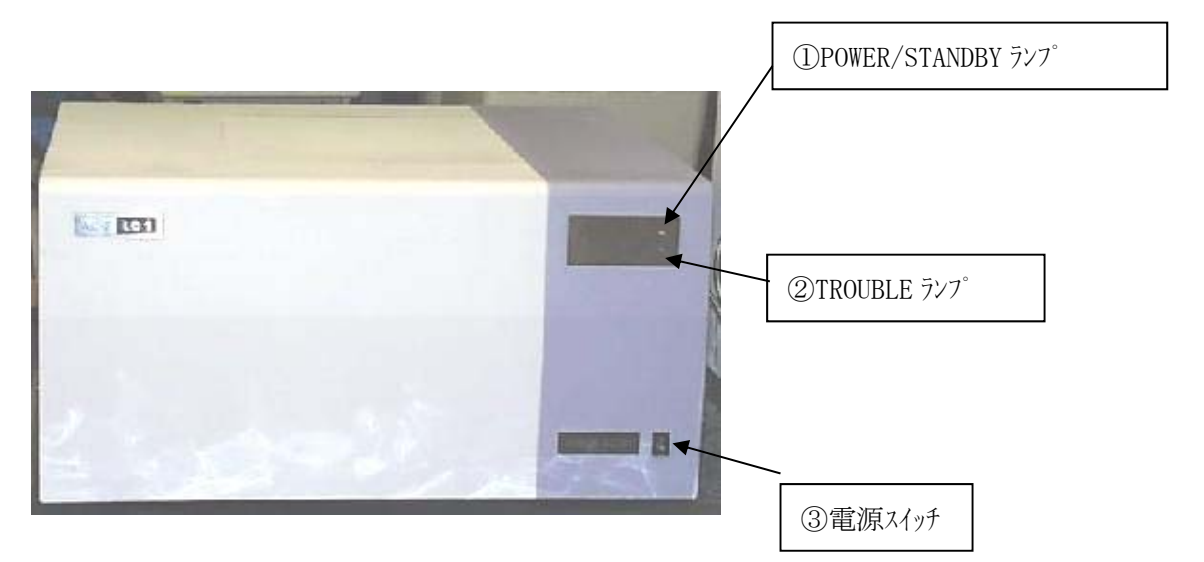

3-1-1. LC1

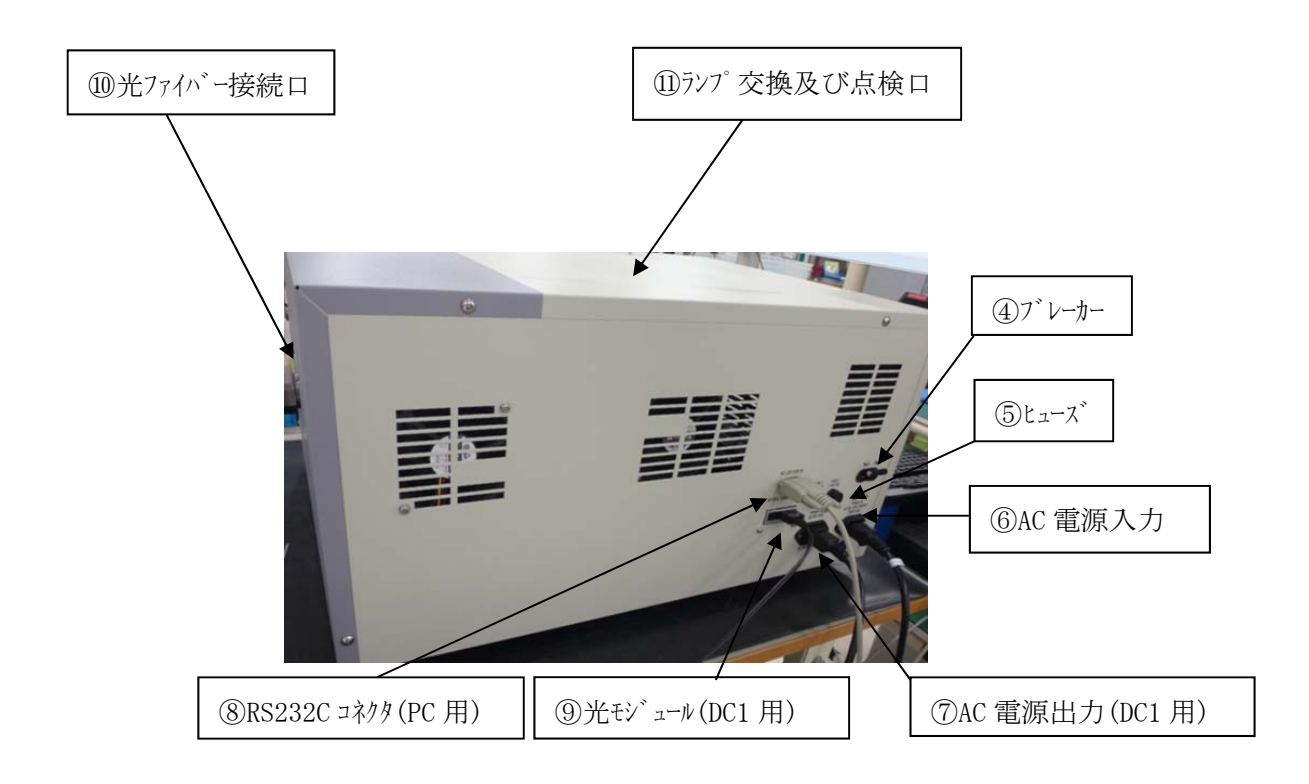

### 3 - 1 - 2. DC1

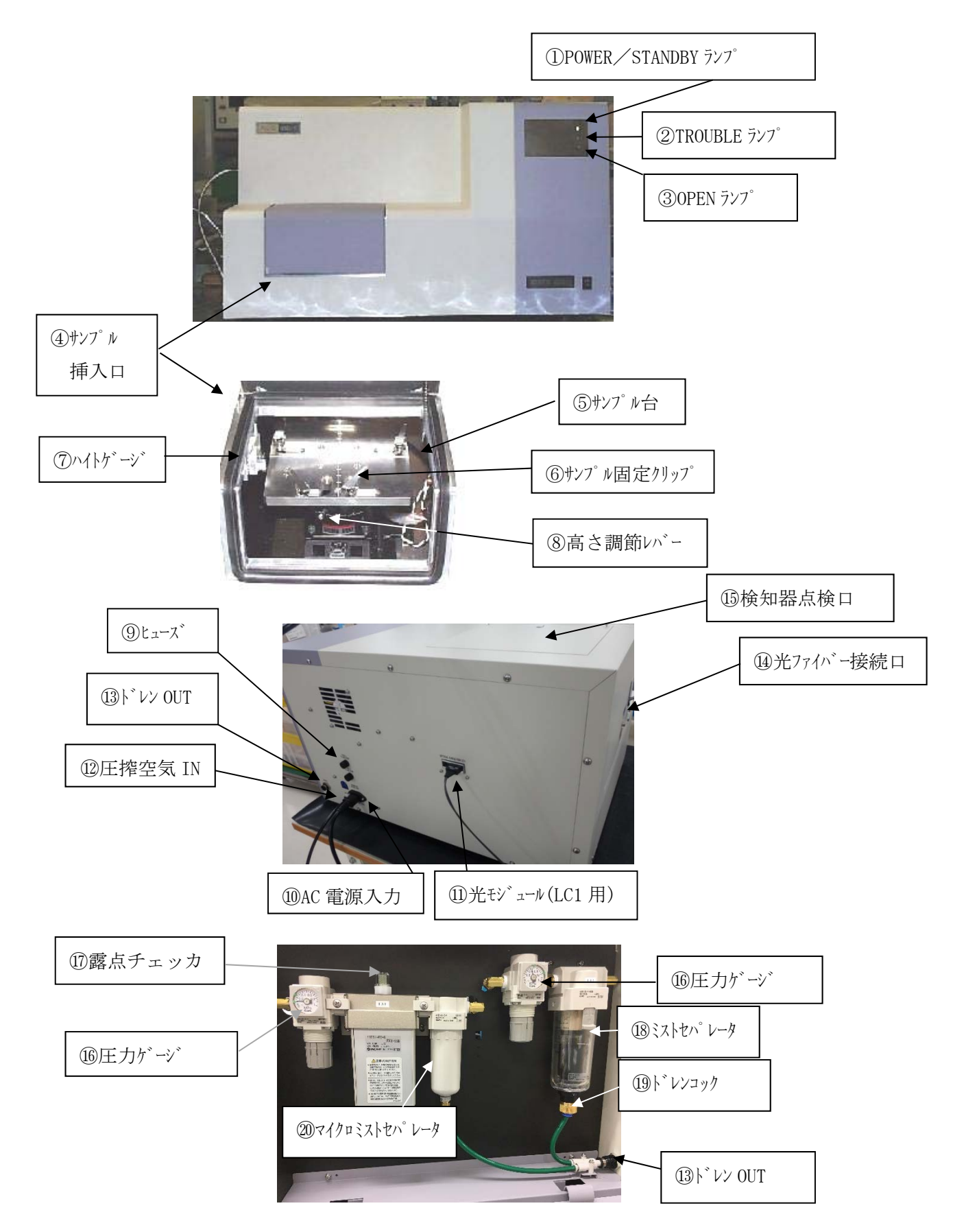

## 3-2. 各部の名称および働き

3 - 2 - 1. LC1

・前面パネル

| $\bigcirc$ | POWER/STANDBY ランプ | : 測定時・・・・・・・・・・・・・  | 緑色の連続点灯 |
|------------|-------------------|---------------------|---------|
|            |                   | 待機時(暖機中)・・・・・・・・    | 緑色の点滅   |
| 2          | TROUBLE ランプ       | : 電源投入初期時/トラブル時・・・  | 赤色の点滅   |
|            |                   | (測定状態の時は消灯しています。)   |         |
| 3          | 電源スイッチ            | : ON (   ), OFF (0) |         |

- ・背面パネル
- ④ ブレーカー
- ⑤ ヒューズ・・2.5 AT×2 本
- ⑥ AC 電源入力
- ⑦ AC 電源出力 (DC1用)
- ⑧ RS-232C コネクタ (PC 用)
- ⑨ 光モジュール (DC1 用)

・右側面パネル

- 10 光ファイバー接続口
- ・上面パネル
- ⑪ ランプ交換及び点検口

#### 3 - 2 - 2. DC1

・前面パネル

| ① POWER/STANDBY ランプ | : 測定時・・・・・・・・・・ 緑色の連続点灯     |
|---------------------|-----------------------------|
|                     | 待機時(暖機中)・・・・・・・緑色の点滅        |
| ② TROUBLE ランプ       | : 電源投入初期時/トラブル時・・赤色の点滅      |
|                     | (測定状態の時は消灯しています。)           |
| ③ OPEN ランプ          | : サンプル挿入口が開いている時、橙色の点滅      |
| ④ サンプル挿入口           |                             |
| ⑤ サンプル台             |                             |
| ⑥ サンプル固定クリップ        | : サンプルを固定すると共に、サンプルをアースします。 |
| ⑦ ハイトゲージ            | : 測定面の高さ調節の基準を与えます。         |
| ⑧ 高さ調節レバー           | : 測定面の高さを変えます。              |

- ・背面パネル
- ⑨ ヒューズ・・・2.5 AT×2 本
- 10 AC 電源入力
- ① 光モジュール (LC1 用)
- 12 圧搾空気 IN
- 13 ドレン OUT
- ・左側面パネル
- ⑭ 光ファイバー接続口
- ・上面パネル

15検知器点検口

- ・右側面パネル
- 16 圧力ゲージ
- ① 露点チェッカ
- 18 ミストセハ゜レータ
- ① ト・レンコック
- 20 マイクロミストセハ レータ

# 3-3. ブロックダイアグラム

### 3-3-1. 電気系統図

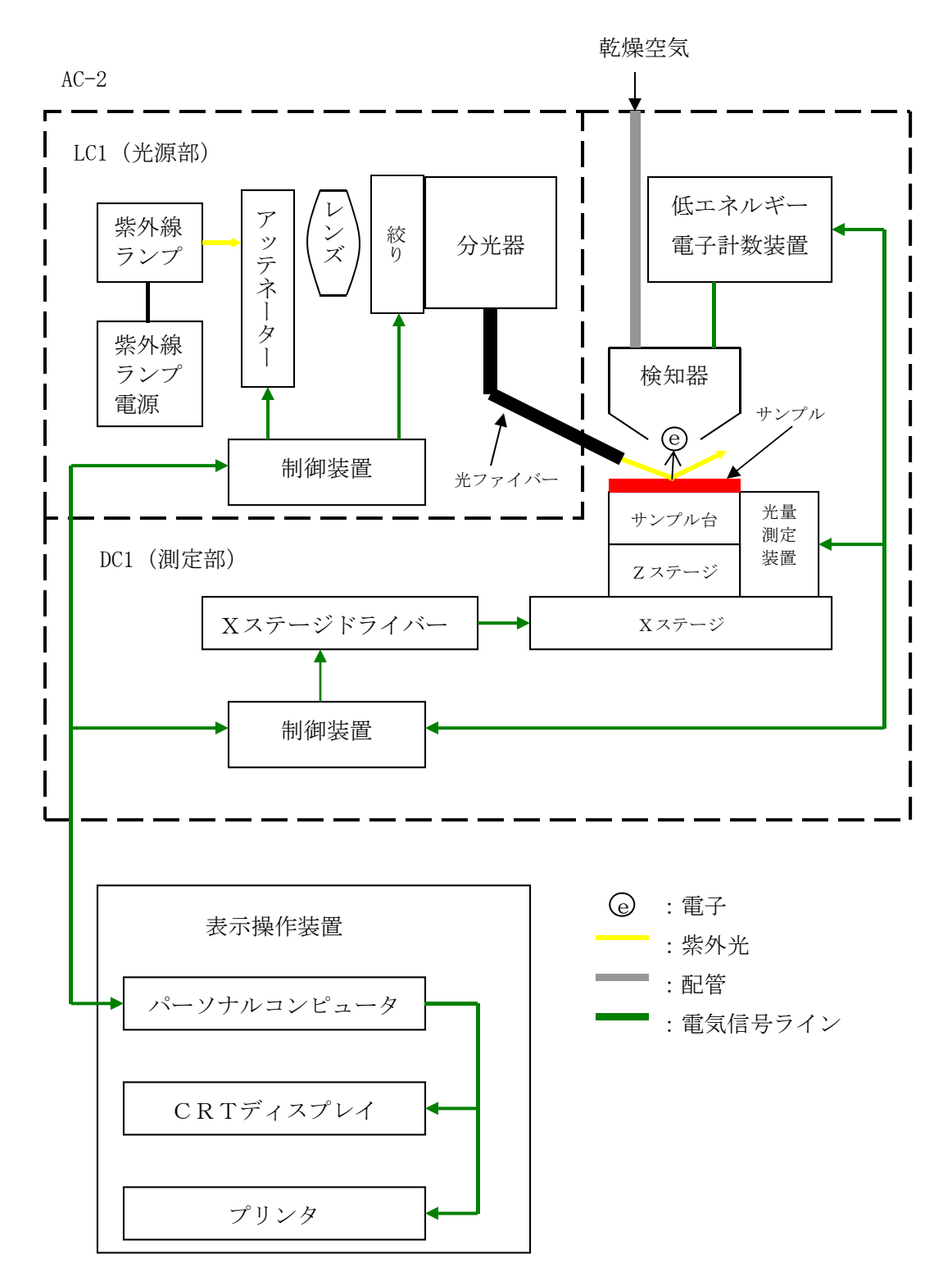

### 3-3-2. 配管系統図

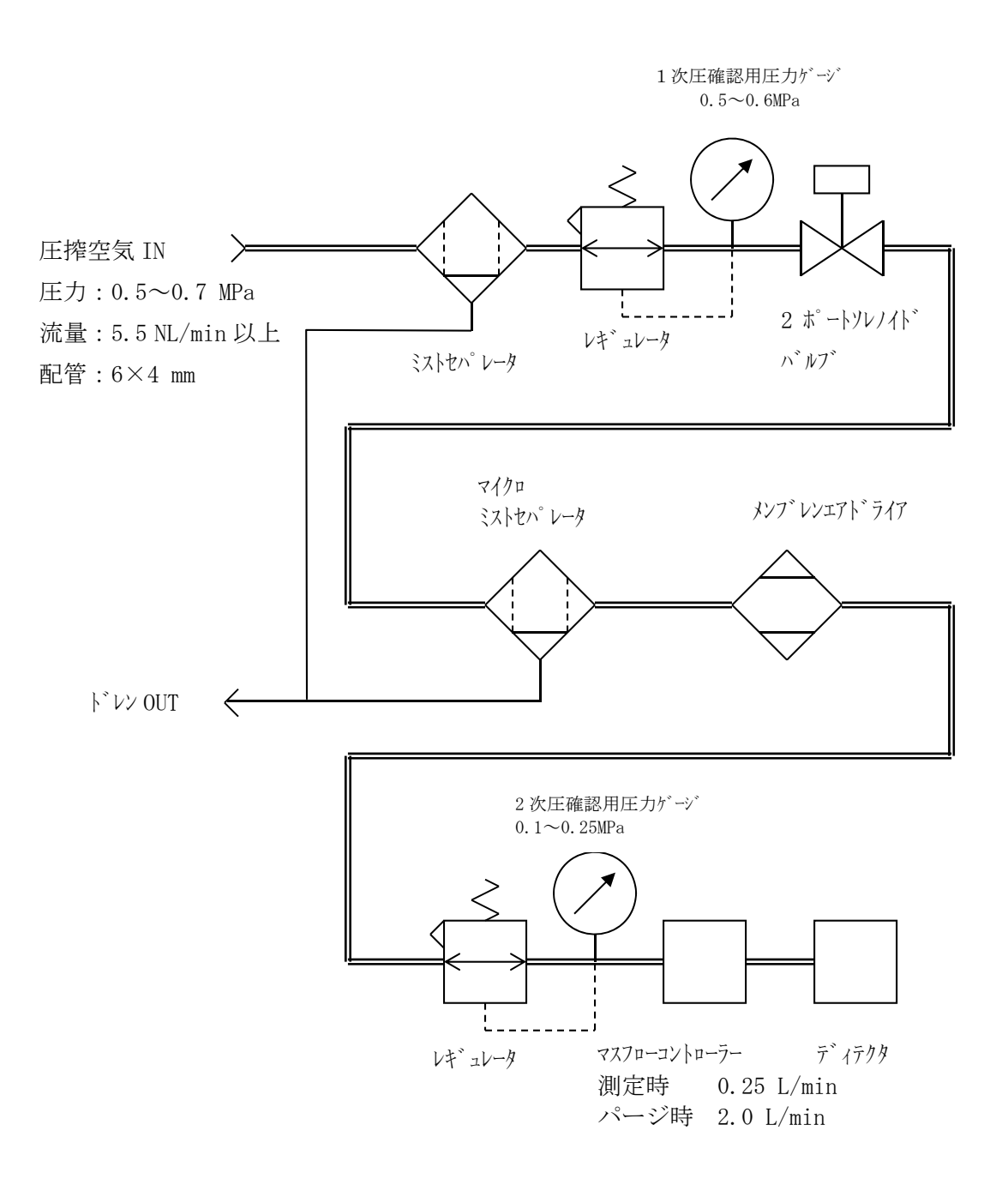

## **—** 4. 使用方法 **—**

#### 4-1. 据え付け上の取扱い

- ① 運搬の際は、必ず二人以上で本体底部を支えるようにして持ち運びしてください。
- ② 本器は、十分な強度のある台の上に設置してください。
- ③ 本器は、温湿度が安定した実験室等の室内でお使いください。特に、次のような場所への設置は避けてください。故障や事故の原因になります。
  - ・室外や水滴の当たる場所。
  - ・ほこりや湿気の多い場所。
  - ・振動の多い場所。
  - ・温度、湿度変化が激しい場所。日光、空調の風などが直射する場所。
  - ・空気中に溶剤、酸、アルカリの蒸気、ガスなどの化学物質が多い場所。
- ④ 本器は精密な電子部品で構成されているため、落としたり、ぶつけたりしないように 安定で水平な場所に据え付けてください。
- ⑤ 大容量の変圧器、モーターあるいは動力用電源等のノイズ、高電圧発生器によるノイ ズ源を避けてください。
- ⑥ 電波障害による誤動作防止のため、トランシーバーや携帯電話等をご使用する場合は 機器より1 m以上離してご使用ください。

#### 4-2. ケーブルの接続

次の順番で接続を行なってください。

- ① 付属の電源ケーブル(丸形コネクタ)でLC1とDC1を接続します。
- ② 付属の光ケーブルでLC1 と DC1 を接続します。
- ③ 付属の RS ケーブル (9 ピン) で LC1 とパソコンを接続します。
- ④ LC1 に付属の電源ケーブルを接続します。

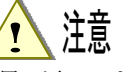

・ケーブル接続は弊社指定のサービス員が行います。

・光モジュール(LC-1/DC-1)のキャップを外さないでください。

#### 4-3. 配管

- 配管材料は次のナイロンチューブを使用してください。
   E搾空気 IN 側:外径φ6 mm、内径φ4 mm、耐圧 0.7 MPa 以上
   ドレン OUT 側:外径φ8 mm、内径φ5 mm、耐圧 0.3 MPa 以上
- ② チューブは垂直に切断され、断面が円である事および外側に傷が無い事を確認してください。
- ③ チューブは奥まで確実に差込み、装着後、チューブを引いて抜けない事を確認してください。
- ④ 圧搾空気 IN 側に、計装エアまたはコンプレッサ(圧力: 0.5~0.9 MPa)を接続してください。
- ⑤ ドレン OUT 側の配管は必ず本体外部に排出してください。

# 1 注意

ドレン OUT からは水が出ます。本体または周辺機器が濡れないように必ず器外へ排出してく ださい。この時、逆流を防ぐ為、配水が常に下へ流れる様に配管してください。

## **——**5.操作方法 **—**

### 5-1.確認事項

- ・配線:本体、パソコン等の接続は間違っていないか確認してください。
- ・配管:所定の事項(配管素材や圧力等)が間違っていないか確認してください。

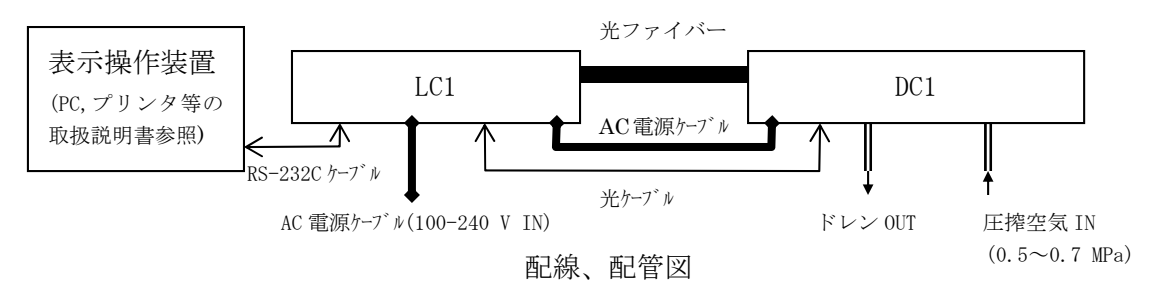

### 5-2. 電源入力

コンセントにスイッチがある場合は ON にしてください。又、以下の内容を理解した上で電源入 力してください。

・本器(LC1)の背面パネルのブレーカーが OFF になっていることを確認してください。

・コンセントの電源電圧が本器に表示されている電源電圧と一致していることを確認してください。

LC1の電源ケーブルとパソコン(ディスプレイ、プリンタを含む)の電源ケーブルを、アース付きのコンセントに接続します。

! 警告

アース(接地)端子の接続

- ・ 安全のため、電源ケーブルはアース付コンセント(3P)に接続してください。
- やむをえず付属の変換プラグを使用する場合は、アース端子を接地してください。
- ・ 接地しないと感電する恐れがあります。

### 5-3. 電源投入

次の順番で電源投入を行なってください。

- ① パソコンの電源を入れます。
- ② Windows が立ち上がった事を確認します。
- ③ 本器 (LC1) 背面パネルのブレーカーを ON にします。
- ④ LC1 表面パネルの電源スイッチを ON (| 側) にします。

# ! 注意

装置が誤動作する恐れがありますので、以下の行為は行なわないでください。

- ・ Windows が立ち上がる前に本体の電源を投入する。
- ・ 本体の TROUBLE ランプの点滅が消える前に、AC-2 for Windows を接続する。

#### 5-4. 測定

測定は、AC-2 for Windows を用いて行います。詳細については AC-2 for Windows 取扱説明書 『仕事関数、イオン化ポテンシャル測定編』または、『膜厚測定編』を参照してください。 尚、正しく測定をするために以下の点にご注意ください。

- サンプル汚染は極力避けるようにしてください。取扱いにはピンセットなどを用いてください。また、 サンプルに吐く息などをかけない様に注意してください。(呼気中の水分などの吸着を避けるため。)
- ② 埃は測定領域の面積に比べて非常に小さいので、多くの場合、測定値には影響しません。気になる場合は、ピンセットで摘み取るか、エアなどで吹き飛ばしてください。
- ③ 照射される紫外線の90%以上はサンプル台中央の一辺が4mmの四角い領域に照射されます。従って、ここが測定領域となります。測定領域内の表面に2種類以上の材料が混在する場合、この両者より光電子が放出されます。また、測定領域の周辺にも微弱な紫外線が照射されます。
- ④ サンプル台の高さは必ず合わせてください。ハイトゲージにより測定面の±0.2 mm 以内に合わせることが可能です。照射光は測定面にたいして 30 °の角度で光ファイバー側から入射します。このため、高さが 0.2 mm ずれると照射位置が 0.35 mm ずれることになります。
- ⑤ サンプルの形状は、厚さ12 mm 以下で一辺が20-50 mm の長方形の板、又は、粉体です。それ以 外はステージに固定できないので、測定中にステージより落下する危険があります。
- ⑥ 測定領域と同程度またはそれ以下の大きさのサンプルを測定する場合は、注意が必要です。例えば、一辺 20 mm のアルミニウム板上に一辺が 4 mm の正方形にパターンニングされた ITO からの光電子放出特性を測定する場合、非常に厳密に位置および高さを合わせたとしても、約 10 %の紫外線はアルミニウムに照射されます。アルミニウムは ITO の 50 倍以上の光電子を放出するので、この測定結果はアルミニウムの光電子放出特性を示します。このような場合、光電子を放出しにくいテープなどで マスクして測定することをお勧めします。
- ⑦ 光電子の計数率は2000 cps以下の領域で測定してください。補正の関係上、2000 cps以上の 計数は精度が著しく悪くなります。尚、光電子の計数率は光量で調節してください。

— 6. 保守点検 →

本機器の性能を維持し、信頼性を向上する為に、定期的な保守、点検を実施してください。

### 6-1. 日常の点検

6-1-1. 表示灯の確認

| POWER/STANDBY、TROUBLE、及び、 | OPEN ランプが正しく点灯している事を確認してください。 |
|---------------------------|-------------------------------|
| ・POWER/STANDBY ランプ        | : 測定時・・・・・・・・・・・ 緑色の連続点灯      |
|                           | 待機時(暖機中)・・・・・・・ 緑色の点滅         |
| ・TROUBLE ランプ              | :常時・・・・・・・・・・・ 消灯             |
|                           | トラブル時・・・・・・・・・ 赤色の点滅          |
|                           | 動作確認時(電源投入直後)・・・ 赤色の点滅        |
| ・OPEN ランプ                 | : サンプル挿入口が開いている時、橙色の点滅        |

#### 6-1-2. サンプル室内の点検

通電前にサンプル挿入口をあけて、内部に汚れがないことを確認してください。汚れが確認された場合、次の方法で除去してください。

①粉体による汚染を掃除機などで吸い取ってください。

②ステージ上に、付いた汚れは溶剤などでふき取ってください。

③汚染の除去に溶剤など液体を使用した場合、サンプル挿入口を開けて数時間放置し、揮発 分がサンプル室から放出されてからご使用ください。

# ! 注意

帯電した微粉末や揮発溶剤がサンプル室内に放置されたまま測定を行なうと、検知器に ダメージを与え、寿命を短くする場合があります。

### 6-1-3. 圧力の確認

0次圧(供給圧力)を0.5-0.7 MPaにして、乾燥空気発生装置の圧力ゲージおよび露点チェッカを確認してください。

・1 次圧確認用圧力ゲージ: 0.5~0.6 MPa

・2次圧確認用圧力ゲージ:装置停止時/電源投入後15分以内 0.0 MPa 電源投入後15分以降 0.1~0.25 MPa

・ 露点チェッカ: 色が緑の事。

尚、異常時は、供給圧力を再確認し、異常が無い場合は、AC-2 取扱説明書『消耗部品交換方法』 を参照して、空気配管系統の保守点検を行ってください。

## 6-2. 消耗部品

消耗部品の交換は、『AC-2 消耗部品交換方法』を参照してください。

<定期交換部品の交換>

推奨定期交換部品リスト

| No. | 名称                                     | 点検<br>推奨周期 | 交換<br>推奨周期 | 数量<br>(個/台) |
|-----|----------------------------------------|------------|------------|-------------|
| 1   | 検知器[電子計数センサ(LE-6110)]                  | 1 年        | 1 年        | 1           |
| 2   | ランプ(T5210E)                            | 1 年        | 1 年        | 1           |
| 3   | 光ファイバー                                 | 1 年        | 1 年        | 1           |
| 4   | オゾンフィルターAssy                           | _          | 5 年        | 1           |
| 5   | マイクロミストセパレータ用エレメント<br>(AFD20P-060AS)   | 1 年        | 2 年        | 1           |
| 6   | エレメントアセンブリ<br>(ミストセパレータ用:AFM30P-060AS) | 1 年        | 2 年        | 1           |
| 7   | チューブ<br>(ドライエアユニット/ミストセパレータ<br>用)      | 1年         | 3-8 年      | 100 cm      |

\*注記

-----

上記の交換周期は目安であり、使用条件によって異なる場合があります。また、保証期間 を表すものではありません。交換時期は定期点検の結果により変動することがあります。

6-2-1. 検知器

AC-2 の検知器であるオープンカウンターは陽極が汚れると測定できなくなります。「検知器に 異常が発生しました。」と表示された場合や、検知効率が落ちる、ノイズが高い、測定値がばらつ くなど検知器の劣化現象が発生した場合には交換してください。交換時期は使用頻度により異な りますが、目安は1年です。

交換した古いセンサは、オーバーホールにより再生できます。センサのオーバーホールは理研 計器にご用命ください。

6-2-2. ランプ

ランプ切れ、または、点灯状態が不安定になったら交換してください。ランプの寿命は1500 時 間です。 6-2-3. 光ファイバー

測定に使用する光量が得られなくなったら、交換してください。交換時期は、使用頻度、お よび、使用光量により異なりますが、目安は1年です。

6-2-4. 配管系統の保守

使用頻度にもよりますが、ミストセパレータのエレメントは2年に1回、メンブレンモジュールは4年を目安に交換してください。尚、配管系統は高圧がかかりますので、傷、クラック、ひび、その他の劣化が認められた場合はその部分を速やかに交換してください。

6-2-5. 活性炭フィルター

活性炭フィルターは紫外線が生成するオゾンを吸着し、分解します。 オゾンの分解能力が落ちてきたら交換してください。

### **一7**.異常な場合の処置

#### 7-1. 異常時の自己診断

本機器は、起動時および運転時に各機能のチェックを行なう、自己診断機能を持っています。異 常が確認された場合は、通常の測定を行なうことができません。原因を究明し適切な対応を行なっ てください。

なお、本機器は以下の二つの方法で、異常をお知らせします。

AC-2本体の動作:

本体の異常時には、TROUBLE ランプ(赤)が点灯します。

・制御用 PC の動作:

ソフトウエアの異常時には、ディスプレイ画面にエラーメッセージが表示されます。

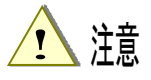

予期せぬ原因で本体、制御部が暴走した場合は、TROUBLE ランプの点灯やエラーメッセージ を表示しない場合があります。

### 7-2. 異常時の対応

運転を停止し、次項を参照して、異常の原因を取り除いてください。原因を取り除いた後、再 動作させて異常現象が再現するかどうか確認してください。

もし、原因が不明で異常が再現する、または、連続して違う異常が起こる場合は、異常現象を 記録して、理研計器にご連絡ください。

異常現象により身体および物に危害が加えられる可能性がある場合は、再現を確認せずに、速 やかに理研計器にご連絡ください。

異常なデータが測定された場合は、必ず、データを保存してください。このデータは、多くの 場合、異常の原因究明に役立ちます。

# 7-3. 故障と思われる前に

| 症状                                                    | 考えられる原因                                                              | 対処方法                                                                                                    | 備考 |
|-------------------------------------------------------|----------------------------------------------------------------------|----------------------------------------------------------------------------------------------------|----|
| 電源が入らない                                               | 電源コードのプラグが差<br>し込まれていない。<br>コンセントに電源がきて<br>いない。<br>電源ヒューズが切れてい<br>る。 | 本体のスイッチを OFF に<br>し、電源コードを正しいコ<br>ンセントに入れ、電源スイ<br>ッチを ON にしてください。<br>ヒューズが切れた原因を<br>確認後、問題なければ、ヒ<br>ューズを交換してくださ |    |
|                                                       | LC1 背面のブレーカーが落<br>ちている。                                              | い。<br>本体のスイッチを OFF に<br>し、ブレーカーを上げた<br>後、電源スイッチを ON に<br>してください。                                                |    |
| 電源は入るが正常に<br>起動しない                                    | サンプル挿入口の蓋が開<br>いている。                                                 | 蓋を完全に閉めてくださ<br>い。自動的に起動します。                                                                                     |    |
| AC-2 for Windows は<br>立ち上がったが通信<br>できない。              | RS-232C ケーブ ルの接続不良。                                                  | RS-232C ケーブルの接続を、や<br>り直す。                                                                                      |    |
| AC-2 for Windows は<br>立ち上がったが通信<br>できない。              | 瞬間的な電磁ノイズによ<br>る通信異常。                                                | 本体及び AC-2 for Windows<br>を再起動する。                                                                                |    |
| 電源投入直後の数分<br>間 TROUBLE ランフ <sup>°</sup> (赤)<br>が点滅する。 | 動作確認を示す点滅。                                                           | 数分後に消灯する場合は、<br>故障ではありません。                                                                                      |    |
| TROUBLE ランフ゜(赤) が<br>点滅する。                            | 圧搾空気圧力が下がって<br>いる。                                                   | 圧搾空気を確認し、本体を<br>再起動してください。                                                                                      |    |
| TROUBLE ランプ(赤)が<br>点滅する。                              | ランプが点灯していない。                                                         | <ol> <li>①本体を再起動する。</li> <li>②ランプを交換する。</li> </ol>                                                              |    |
| 検知器異常が表示さ<br>れる。                                      | 検知器が故障した。                                                            | 検知器交換                                                                                                    |    |
| 光量調節装置の設定<br>不良が表示される。                                | <ol> <li>① 光ファイバーが劣化している。</li> <li>② ランプが異常になっている。</li> </ol>        | <ol> <li>① 光ファイバー交換</li> <li>② ランプ交換</li> </ol>                                                                 |    |

### **8**. 運転停止方法

- ① 表示操作部(パーソナルコンピューター)で測定フォームが開いている場合、これを閉じてください。
- ② 本器(LC1)の表面パネルの電源スイッチをON(|側)からOFF(O側)に切り替えてから、 LC1の背面パネルのブレーカーをOFFにしてください。
- ③ 圧搾空気の元栓を締めてください。または、コンプレッサを停止させてください。
- ④ ミストセパレータに水がたまっている場合は、ドレンコックを右へ回して、排出してください。排出後には、必ず、ドレンコックを閉めてください。
- ⑤ Windows を終了し、パソコン、ディスプレイ、プリンタの電源を OFF にしてください。

### ★ 注記

本器の電源が OFF のままでも、AC-2 for Windows を起動して、既に測定されたデータを見る事ができます。

### 

#### 傾き

照射光のエネルギーと光電子収率とのグラフの傾き。光電子放出の目安となる。

#### 光電子放出しきい値

光電子放出が始まるエネルギーしきい値

#### 仕事関数

固体表面より1 個の電子を取り出すのに必要なエネルギー。

#### イオン化ポ テンシャル

分子のイオン化に必要な最低のエネルギー。半導体の荷電子帯最上端のエネルギー。

#### 照射光のエネルギー

照射光の17ォトン当りのエネルギー。照射光の波長より次式によって求められる。 エネルギー[eV]=1240/波長[nm]

#### 照射光光量

単位時間当りの照射光の全ェネルギー。フォトダイオードの出力電流より求める。光量[nW]=単位時間当 りの照射光量子数×ェネルギー[eV]÷0.625

光電子スペクトル測定では、5.90 eVの光量である。

#### 光量補正

仕事関数、イオン化ポテンシャルの測定において、エネルギー毎の照射光量に差が有るのでこれを補正する 事。光電子放出数が照射光量に比例すると仮定して、次式により補正する。

補正後の計数値=補正前の計数値÷照射光フォトン数×5.90 eVの照射光フォトン数

■ 10. 検知原理

#### 10-1. 光電子検出原理

AC-2 は、大気中で光電子を計数する事ができるオープンカウンターを用いています。図10-1-1にオープンカウンターの原理図を示します。

サンプルは検出器の直下に置かれており、アースされています。検知器は二重に重なった金属 管とその中心に通された金属線より構成されています。この金属管の一部は網になっていて、そ れぞれ、プレッサグリッド及びクエンチンググリッドと呼ばれています。そして初期状態では、 それぞれ、80 V と 100 V の電圧が印加されています。金属線は、アノードと呼ばれ、約 2900 V の電圧が印加されています。

紫外線の照射などにより、サンプル表面から放出された電子は、空気分子との衝突を繰り返し ながら、サプレッサグリッドに向かって移動します。次に、その過程で、酸素分子に付着し、こ れをキャリアとして、検出器内へと入射し、アノード近傍へと運ばれます。そして、陽極近傍の 強電界により加速され、酸素分子から離れます。陽極にさらに近づいて加速された電子は衝突に より空気分子をイオン化して増倍します。この現象を電子なだれと呼びます。電子なだれにより、 増倍された電子は陽極に集められ、外部回路に電気パルスを生じさせます。このパルスを電気回 路で捕らえて電子を計数します。

さて、検出器内へと入射した電子により引き起こされた電子なだれは、多くの陽イオンも生じ させます。この陽イオンは、質量が大きい為、電子よりゆっくりと、試料表面へ向けて移動しま すが、そのままでは、次の電子による電子なだれの発生を不安定にしたり、試料に衝突したりし ます。

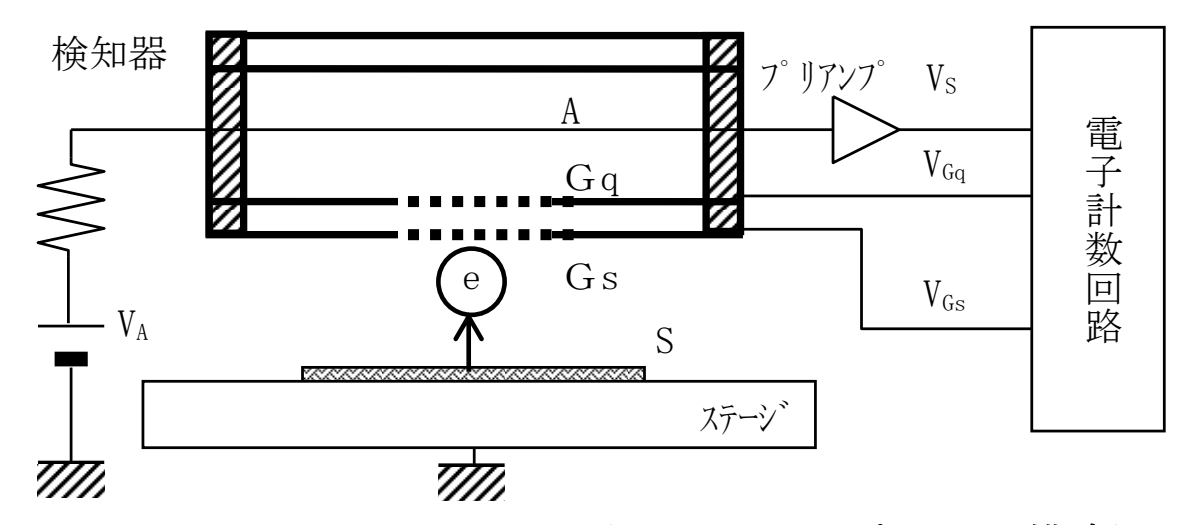

#### 図 10-1-1 オープ ンカウンター構成図

S: *サン*フ<sup>°</sup> ル : 電子

そこで、電気回路は、信号パルスを捕らえて計数すると同時に、クエンチンググリッドとサプ レッサグリッドの電圧を3 msec 間だけ、それぞれ 400 V と-30 V にします。これにより、クエ ンチンググリッドと陽極との電位差が小さくなり、電子なだれの発生を停止します。その間に、 陽イオンは両グリッドにより中和されて消滅します。またサプレッサグリッドは陽イオンが試料 に衝突することを防ぐと共に、消滅するまでの間、電子が検出器内へ入射することを防ぎます。

#### 10-2. 光電的仕事関数の測定

AC-2 は、図10-2-1に示すように、紫外線ランプ、光量調節装置、分光器、オープンカウンター、制御装置、X-Zステージ及びパーソナルコンピューターから構成されています。

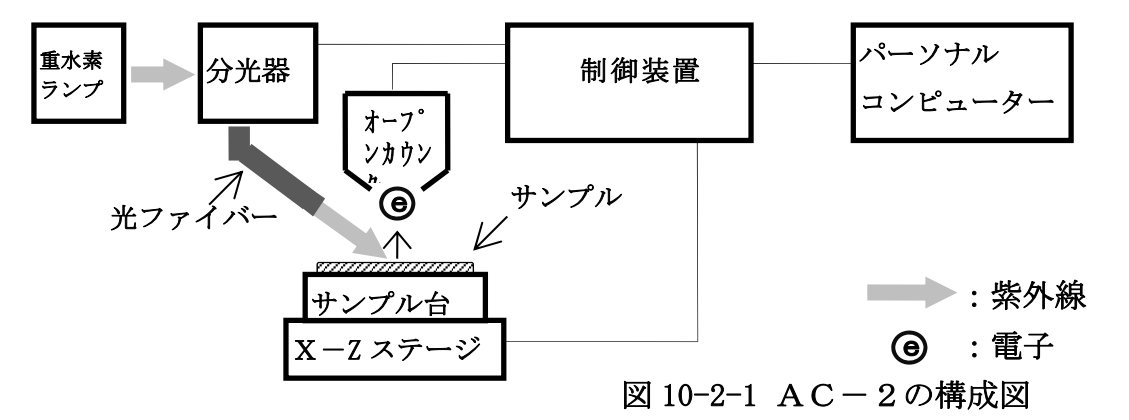

紫外線放出用光源には、重水素ランプを用い、ランプから出た波長 200~364 nm の光を分光器 で任意の波長に分光し、サンプル表面に照射します。この光子1個のエネルギーEは、E=h c /λ(h:プランク定数, c:光速, λ:波長)から換算すると6.2~3.4e Vです。この照射光 をエネルギーの低い方から高い方へ掃引していくと、あるエネルギー値から光電効果による電子 放出が始まります。このエネルギーを光電的仕事関数と呼びます。光電的仕事関数は、試料が金 属の場合は仕事関数、半導体の場合はイオン

化ポテンシャルとして取り扱われます。

図10-2-2の様に、照射光のエネルギ ーを横軸に、光電子収率の実測値の0.5 乗 (平方根)を縦軸にとると、試料が金属の場 合、直線が得られます。そして、最小二乗法 で得られた外挿直線とグランドレベルとの 交点から光電的仕事関数がもとめられます。 また、外挿直線の傾きは、表面汚染や酸化膜 厚などの指標となります。

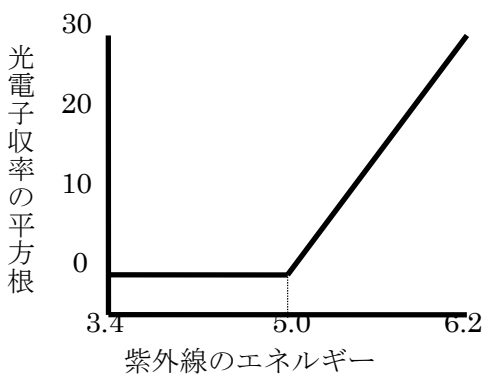

図 10-2-2 紫外線エネルキーと電子の関係

# ■11. 製品仕様一覧

### 11-1. 製品仕様

### 11-1-1.本体仕様

| 項目                 | 標準仕様                                                                               |
|--------------------|------------------------------------------------------------------------------------|
| 型式                 | AC-2                                                                               |
| 測定原理               | 低エネルギー電子計数法                                                                        |
| 光電子測定エネル<br>ギー走査範囲 | 3.4-6.2 eV (364~200 nm)                                                            |
| 光量測定エネルギ<br>一走査範囲  | 3.4-6.2 eV (364~200 nm)                                                            |
| 繰り返し精度<br>(標準偏差)   | 仕事関数 0.02 eV<br>対数計数率 0.031ogCPS (at 2.71ogCPS)                                    |
| 測定時間               | 仕事関数測定に要する標準的な時間:約5分(10 sec/1 エネルギー)                                               |
| 紫外線ランプ             | D2 ランプ<br>Deuterium Lamp                                                           |
| 紫外線<br>スポットサイズ     | 2~4 mm 角                                                                           |
| 分光器                | グレーティング式モノクロメーター                                                                   |
| サンプル               | 50 mm×50 mmMax 厚さ 10 mmMax<br>サンプル台中央1点測定                                          |
| サンプル台              | 115 mm×130 mm ステンレス製                                                               |
| ステージ               | Z軸(手動):10 mm                                                                       |
| 使用温湿度範囲            | 15~35 ℃(急変なきこと)、60 %RH以下(結露なきこと)                                                   |
| 電源                 | AC100-240 V 50/60 Hz 5 A(MAX)                                                      |
| 外形寸法               | AC-2LC1 (光源部):約 600(W)×450(D)×310(H) mm<br>AC-2DC1 (測定部):約 600(W)×450(D)×360(H) mm |
| 質量                 | AC-2 LC1(光源部):約40 kg<br>AC-2 DC1(測定部):約50 kg                                       |

11-1-2. 表示部 (パーソナルコンピュータ) 仕様

| 項目       | 標準仕様                     |
|----------|--------------------------|
| ディスプレイ   | 大きさ:17 inch 以上           |
|          | 解像度:1024×768 以上          |
| パーソナルコンピ | デスクトップ                   |
| ュータ      | プロセッサ:Pentium 200 MHz 以上 |
|          | メモリ:64 MB 以上             |
|          | ハードディスク:100 MB 以上の空き     |
|          | RS-232C ポート付(D-SUB 9ピン)  |
|          | CD-ROM または DVD-ROM ドライブ  |
|          | マウス                      |
| プリンター    | カラー、インクジェット方式            |
| 0S*      | Windows                  |

#### 11-1-3. ソフトウエア機能仕様\*\*

| 機能           | 内容                          |  |  |
|--------------|-----------------------------|--|--|
| 仕事関数測定       | 光電子スペクトルを測定し、仕事関数またはイオン化ポテ  |  |  |
|              | ンシャルを決定できます。                |  |  |
| 膜厚測定機能       | 検量線を作成し、これに基づき、計数率より膜厚を計算し  |  |  |
|              | ます。                         |  |  |
| 自動光量調節機能     | 目的の光量を入力すれば、照射光量を自動的に調節します。 |  |  |
| 自動装置立上機能     | 装置のイニシャルおよび検知器の陽極電圧を自動的に設定  |  |  |
|              | します。                        |  |  |
| カットアンドペースト機能 | 測定されたデータをカットアンドペーストにより他のアプ  |  |  |
|              | リケーションソフトウエアで利用できます。        |  |  |

※ソフトウエアの表記は、OS が日本語版の場合、表記は日本語になります。その他の国の場合、表記は英語になります。

### 11-2.構成リスト

## 11-2-1.標準構成品

| 品名  | 型式      | 数量 | 備考     |
|-----|---------|----|--------|
| 測定部 | AC-2DC1 | 1  | 本体仕様参照 |
| 光源部 | AC-2LC1 | 1  | 本体仕様参照 |

### 11-2-2.標準付属品

| 品名               | 型式                      | 数量 | 備考      |
|------------------|-------------------------|----|---------|
| ディスプレイ           |                         | 1  | 表示部仕様参照 |
| パーソナルコンピュータ      |                         | 1  | 表示部仕様参照 |
| プリンタ             |                         | 1  | 表示部仕様参照 |
| オペレーションシステム      |                         | 1  | 表示部仕様参照 |
| LC1 用電源ケーブル      | 2594 0587 60            | 1  |         |
| DC1 用電源ケーブル      | 2594 0666 40            | 1  |         |
| 変換プラグ            | 2594 0710 90            | 1  |         |
| 通信ケーブル(PC-LC1間)  | 2594 0143 60            | 1  |         |
| 光ケーブル(LC1-DC1 間) | 2594 0144 30            | 1  |         |
| 検知器              | LE-6110                 | 1  |         |
| 光ファイバー           | 9161 9028 20(1x2 L=730) | 1  | 本体仕様参照  |
| 紫外線ランプ           | 2594 0213 20(重水素ランプ)    | 1  | 本体仕様参照  |
| 基準サンプル           | 9161 4361 20            | 1  |         |
| 基準サンプルホルダ・カバー    | 9161 9069 60            | 1  |         |
| ピンセット            | 0800 0304 90            | 1  |         |
| システムソフト(CD-ROM)  |                         | 1  |         |
| 取扱説明書            |                         | 1  |         |
| 保証書              |                         | 1  |         |

#### 11-2-3. 特別付属品

| 品名         | 部品番号・型式      | 数量 | 備考       |
|------------|--------------|----|----------|
| サンプル台      | 9161 4458 80 | 1  | SUS 製    |
| 粉体トレー      | 9161 4584 00 | 1  | 凹 1mm    |
| コンプレッサー    | 1650 3580 40 | 1  | C3-AIR 💥 |
| フェルミ準位測定装置 | 9161 16      | 1  | FAC-2    |

※E搾空気の供給条件は、圧力:  $0.5 \sim 0.7$  MPa 流量 5.5 NL/min 以上です。配管には、外径 $\phi 6$  mm、 内径 $\phi 4$  mm、耐圧 0.9 MPa 以上のナイロンチューブを使用してください。

### 11-2-4. 別売品(保守部品等)

| 品名                 | 型式           | 数量 | 備考                       |
|--------------------|--------------|----|--------------------------|
| 検知器                | LE-6110      | 1  |                          |
| 光ファイバー(1×2 L=730)  | 9061 9028 20 | 1  |                          |
| 光ファイバー(1×2 L=1485) | 9061 9109 50 | 1  |                          |
| 重水素ランプ             | 9161 9237 10 | 1  | ホルダー付き                   |
| オゾンフィルター用活性炭       | 9161 4565 90 | 1  | 3枚入り                     |
| ミスセパレータ用エレメント      | 0800 0100 20 | 1  |                          |
| マイクロミストセパレータ用エレメント | 0800 0101 00 | 1  |                          |
| メンブレンモジュール         | 0800 0102 70 | 1  |                          |
| 露点チェッカー            | 0800 0552 00 | 1  | シリカゲル                    |
| チューブ               | 1836 9644 60 | 1  | $(\phi 6 \times \phi 4)$ |

 $\square$  A C -2 for Windows  $\square$ 

ー仕事関数、イオン化ポテンシャル測定編ー

## 目次

| 1.  | 概要                 | 1  |
|-----|--------------------|----|
| 2.  | 注意                 | 1  |
| 3.  | 本書の使い方             | 1  |
| 4.  | 測定の流れ              | 2  |
| 5.  | 装置の準備              | 3  |
| 6.  | システムの準備            | 3  |
| 7.  | 光電子スペクトルの測定        | 4  |
| 8.  | 光量補正係数の測定          | 12 |
| 9.  | 仕事関数、イオン化ポテンシャルの決定 | 14 |
| 10. | グラフの比較             | 18 |
| 11. | 光量補正係数の表示          | 19 |
| 12. | 印刷                 | 20 |
| 13. | 終了                 | 21 |
| 14. | その他の機能             | 22 |
|     |                    |    |

### 1. 概要

本書には、AC-2 を用いてサンプルの光電子放出しきい値を測定して、仕事関数やイオン化ポテンシャルを 求める方法が記載されています。

### 2. 注意

本書は以下の事を前提として記載されています。

①AC-2本体及びパーソナルコンピューターは、正しく設置され、設定されている。

②AC-2 for Windows は、正しくインストールされている。

③使用者は、Windows の操作方法を把握している。

④使用者は、仕事関数、イオン化ポテンシャルの意味や、光電子放出との関係を把握している。

本書に先立ち、光電子分光装置 AC-2 取扱説明書および Windows の取扱説明書をお読みください。

### 3. 本書の使い方

AC-2 を初めてご使用になる方は、基準試料とピンセットをご用意いただき、本書に従って測定してください。その際に必要な設定条件などは、例)を参考にしてください。

すでにご使用になっている方は、**\*注記**を参考にして、測定をしてください。 本書を良くお読みいただき、正しく測定するようにしてください。

### 4. 測定の流れ (番号は本書の章番号)

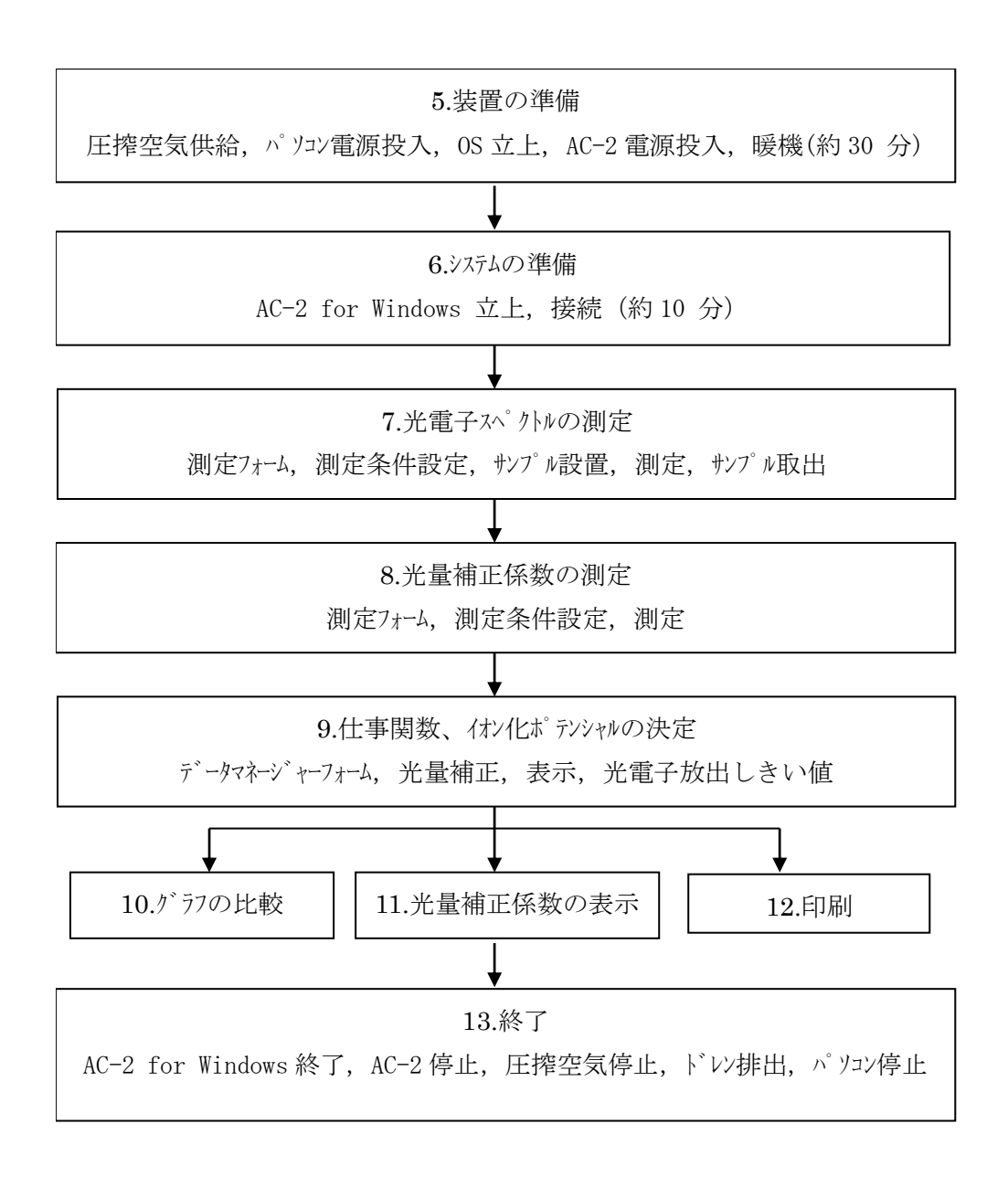
#### 5. 装置の準備

AC-2 で測定する準備を行ないます。

①圧搾空気(0.5-0.7 Mpa)を供給してください。ポンプで供給する場合は、この電源を ON にしてください。工場配管より供給する場合は供給元を開いてください。

②パソコンの電源スイッチを入れ、Windows を立ち上げてください。

③Windows が立ち上がった事を確認してください。

④本器(LC1)背面パネルのブレーカーを ON にしてください。

⑤LC1 表面パネルの電源スイッチを ON(|側)にしてください。

⑥電源 ON と共に暖機が開始されます。暖機が終了後(約 30 分後) POWER/STANDBY ランプは緑色の連続点灯になります。

#### \* 注記

過去に測定したデータの確認の為に、③の後すぐに"6. システムの準備"以後に進んでもかま いません。(測定は本体の暖機と接続とが終了してから行なってください。)

#### 6. システムの準備

パリコンと AC-2 for Windows の準備を行ないます。

6-1.システムの準備

①AC-2 for Windowsを立ち上げてください。例) スタートボタンのプログラムより立ち上げる。 ②主フォーム、および、データマネージャーフォームが開きます。

| 😼 AC-2 for Windows - [Data Manager] |                                                                                                    |             |           |                                                                                              |  |
|-------------------------------------|----------------------------------------------------------------------------------------------------|-------------|-----------|----------------------------------------------------------------------------------------------|--|
| 🔍 ファイル(E) 編集(E) 表示                  | ── 測定(M) ウィントウ(                                                                                                    | W)          |           | _ 8 ×                                                                                        |  |
| AC2 DeskTop                         | Data                                                                                                    | Property    | Light Int | Measure Date                                                                                 |  |
| 000209                              | Au                                                                                                    | Work Func   | 10.0nW    | 2000/02/09 11:54                                                                             |  |
| 000214                              | 📃 Cu 🔪                                                                                                    | Work Func   | 10.0nW    | 2000/02/09 12:01                                                                             |  |
| Query                               | 💡 50nW 測定(M)                                                                                                    | Quantity o  | 50.0nW    | 2000/02/10 15:36                                                                             |  |
|                                     | 📈 Pd                                                                                                    | Work Func   | 9.9nW     | 2000/02/10 15:56                                                                             |  |
| AC-2 Dosk Top                       | I S HF                                                                                                    | Thickness   | 10.1nW    | 2000/02/10 16:15                                                                             |  |
| AC 2 Desk 10p                       | 🍈 SiOxide                                                                                                    | Calibration | 10.0nW    | 2000/02/10 16:19                                                                             |  |
| ステータスウインドウ                          | サンフ <sup>*</sup> ル名<br>ハ <sup>*</sup> ス名<br>測定日時<br>仕事関数 [eV]<br>値き<br>開始エネルキ <sup>*</sup> - [eV]<br>終了エネルキ <sup>*</sup> - [eV]<br>ステッフ <sup>*</sup> [eV]<br>測定光量 [nW] |             | 20003     | Au<br>AC2 DeskTop¥000209<br>章02月09日 11時54分<br>4.76<br>19.5<br>4.20<br>6.20<br>0.10<br>10.0 ▼ |  |
| 000209                              | 🗍 🗍 Data Manage                                                                                                    | er          |           |                                                                                              |  |

6-2.接続

①測定(M)-接続(N)を実行します。

②接続が開始されます。接続とは、本体との通信の確立、光量調節装置の初期化、および、検 知器電圧設定のことです。ステータスウインドウに現在行われているステータスが表示されます。

③約10分後に接続が終了し、陽極電圧の設定と装置準備完了を示すメッセージボックスが表示されま すのでそれぞれの0K ボタンをクリックしてください。

| 陽極電圧 🛛 🕅    | 装置準備完了         |
|-------------|----------------|
| ↓ 設定終了しました。 | 😧 装置初期化が終了しました |
| OK          | OK             |

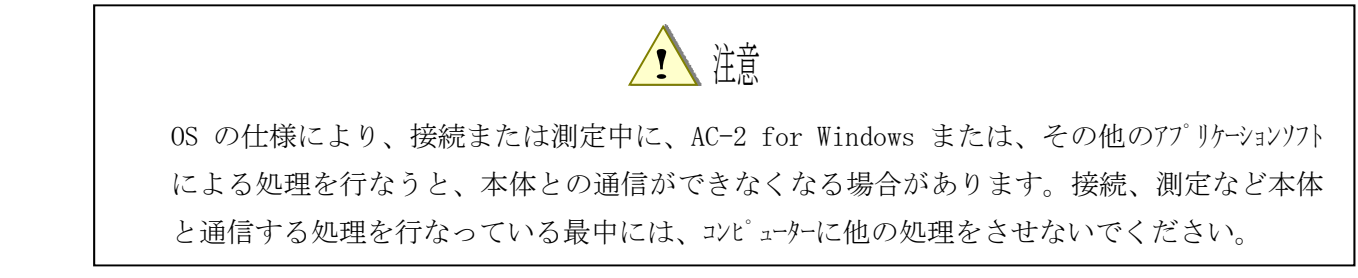

### 7. 光電子スペットルの測定

7-1.データフォルダの作成および仕事関数計フォームの起動

①AC-2 DeskTopのアイコンをクリックしてアクティブにします。
 ②ファイル(F) - フォルダの作成(W)を実行します。
 ③フォルダの名称を入力します。例) test
 ④作成されたフォルダがアクティブである事を確認します。
 ⑤測定(M) - 仕事関数計(W)を選択すると仕事関数計フォームが開きます。

#### **\*** 注記

測定データなどのフォルダがアクティブの時は、測定フォームは起動できません。

#### **★** 注記

他の測定フォームが立ちあがっているときは、予め、閉じてから仕事関数計フォームを開いて ください。

### 7-2.仕事関数計フォームの説明

| <mark>⊛</mark> A€ | C-2 for Windows - [     | Measureme          | nt : Wo   | ork Function]     | _ 🗆 X         |
|-------------------|-------------------------|--------------------|-----------|-------------------|---------------|
| <u>्रि</u> 7:     | ァイル(E) 編集(E) 表示()       | /)⑥ 測定( <u>M</u> ) | ウィンドウ(    | W                 | _ & ×         |
| 44.7              |                         |                    |           | i 000209 (4)      | •             |
| 40.2              |                         |                    |           | Meas              |               |
| 35.8-             |                         |                    |           | サンプル名             | Si            |
| 31.3-             | (1)                     |                    |           | <b>パ</b> ス        | 000209        |
| 00.0              | _                       |                    |           | 開始エネルキー [nW]      | 4.20          |
| 20.8              |                         |                    |           | 終了エネルキ゛ー [nW]     | 6.20          |
| 22.4              |                         |                    |           | 間隔 [nW]           | 0.10          |
| 17.9              |                         |                    |           | 計数時間 [sec]        | 10            |
| 12.4              |                         |                    |           | 設定光量 LnW]         | 10.0          |
| 13.41             |                         |                    |           | 測定光量 LnWJ         | 10.1          |
| 8.91              |                         |                    |           | 光重(最小値) [n₩ ♥     | 0.3           |
| 4.5-              |                         |                    |           | 光重(最大値) [nW]      | 720.4         |
|                   |                         |                    |           | 備考1               |               |
| 42                | 20 440 460 480 500 520  | 540 560 580        | 600 620   | 陽極電圧 [V]          | 2960          |
|                   | ** 4                    |                    | 0.00 0.20 | 小感時間              | 0.00555       |
| Energy            | [eV] Counting Rate[cps] | CR10.50[cps10.50]  | ] [       | 7.里棚止除数石          |               |
|                   |                         |                    |           | <u>べき乗</u>        | 0.50          |
|                   |                         |                    |           | Data Pr Li        | Measure D     |
|                   | $\bigcirc$              |                    |           | © 50mW Ω 5        | 2000/02/      |
|                   |                         |                    |           |                   | 2000/02/      |
|                   |                         |                    |           | 5                 |               |
|                   | 000 <mark>209</mark>    | Data Manager       |           | ⑦ Measurement : V | Vork Function |

①グラフ

測定されたデータをグラフに描画します。

②デ゛ータテーフ゛ル

測定されたデータを表にします。

③コントロールリスト

測定に必要な条件を入力する事ができます。文字または数字は各項目の右側のボックスをクリックした 後、キーボードより入力してください。選択は各項目の右側のボックスをクリックすると▼ボタンが表示さ れます。これをクリックすると選択肢が表示されますので、この中から選択してください。

④ロケーションウイント゛ウ

測定データをファイルする場所を示します。

⑤光量補正計数ウインドウ

光量補正に使用する、光量補正計数を表示します。

6)×=\_-~~-

測定やフォームの切り替えなどを行ないます。

⑦タスクハー

現在の状態を示したり、フォームの切り替えを行なったりします。

**\*** 注記

コントロールリストのデフォルトは、最後に測定されたデータと同じ条件です。

7-3. 測定条件設定

コントロールリストより測定条件を入力します。

①サンプル名を入力します。ここで入力した名前はデータマネージャーにおけるデータの名前になります。 サンプル名の右のボックスをクリックし、文字を入力しEnterを押します。既に入力されたサンプル名を書 きなおすときは、クリックした後、スペースキーを押してから入力すると、便利です。例)テスト

②測定データを収納する"場所"を決めます。この"場所"はデータベース内におけるデータの位置を 示します。ロケーションウインドウをクリックすると、場所(フォルダ)を表示します。これから測定するデー タを置くフォルダを選択してください。例)test

③測定開始エネルギーを入力します。例)開始のリストボックスを開き、4.20 eVを選択。 ④測定終了エネルギーを入力します。例)終了のリストボックスを開き、6.20 eVを選択。

#### **\*** 注記

測定エネルギーが 6.25-6.80 の範囲は光量補正ができません。

⑤エネルギー間隔を入力します。例) ステップのリストボックスを開き、0.10 eV を選択。

#### **\*** 注記

予備測定を行なう場合は、ステップの間隔を広げると早く終わります。

⑥計数時間を設定します。例)10

- ⑦光量を設定します。先ず、設定光量を入力してください。設定光量は光量(最大値)と光量 (最小値)の間に設定してください。例)10
- ⑧メニューバーの測定(M)-光量設定(L)を選択してください。光量測定のメッセージボックスが表示されますので、はい(Y)をクリックして、光量の自動調節を開始してください。調節が終了すると、測定値は設定値とほぼ同じになります。光量設定が終了すると設定終了を示すメッセージボックスが開きますので OK をクリックしてください。尚、コントロールリストの背景色は設定値の±5 %で緑、±5~20 %で黄、±20 %以上で赤くなります。

**\***注記

- ・ 適正な光量は試料によって異なります。光電子スヘ<sup>°</sup> クトルの予備測定を行ない、適当な傾 きが得られる様にしてください。
- ・ 設定光量が光量の最小値または最大値に近い場合、設定値の±5%以内に設定する事 ができない場合があります。この場合、光量測定失敗のメッセージボックスが表示されます。

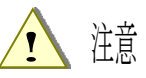

光量測定中にサンプル挿入口の蓋を開けると、急にステージが動いて怪我をしたり、光量に異常 が発生したりします。

⑨べき乗を入力してください。べき乗はデータがグラフに表示される際の縦軸のべき数です。1以下の小数を入力します。例) 0.5

⑩備考1に、物質名など、測定サンプルの情報を入力してください。

①光量補正係数を選択してください。光量補正係数ウインドウの中から使用する光量補正係数ファイル を選び、ダブルクリックした選択します。光量補正を後から行なう場合はコントロールリストの光量補正係 数名を右クリックして削除してください。例)光量補正条件の削除 7-4. サンプルの設置

①メニューバーの測定(M)-サンプル(S)を実行してください。

②サンプル台の移動を確認するメッセージボックスが表示されるので、はい(Y)をクリックしてください。 ③ステージの動作音が消えた事を確認してください。

④サンプル挿入口の蓋の Push と表示された付近を押し、カチッという音がしたら手を放してください。

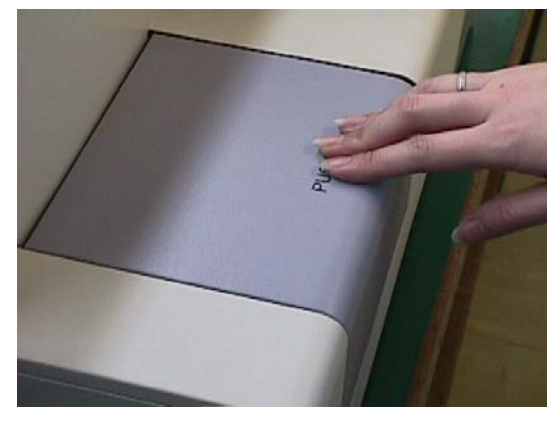

⑤サンプル挿入口の蓋が開きます。OPEN ランプが赤く点滅する事を確認してください。

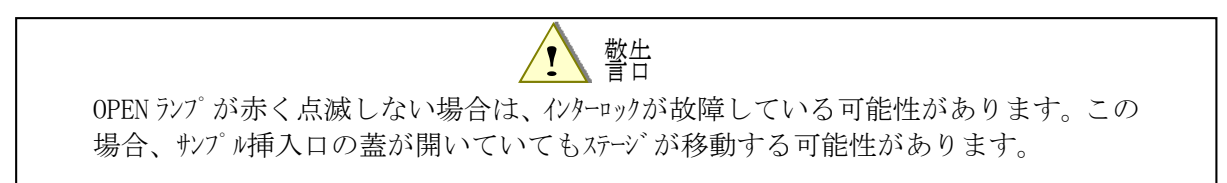

⑥サンプルをサンプル台の左手前にのせます。

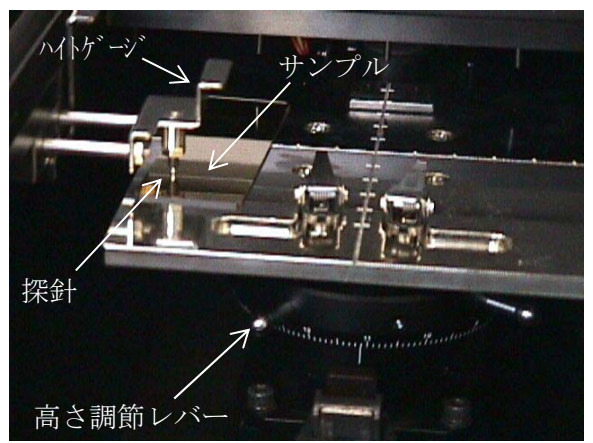

⑦ステージの高さを調節します。サンプルをサンプル台の左手前の方に置いてください。次に、ハイトゲージ を引き出し、サンプルをサンプル台との間に挟み込む様にします。そして、ハイトゲージの探針の先端 がサンプルの測定部の高さと一致するまで、ステージの高さ調節レバーを回転させてください。

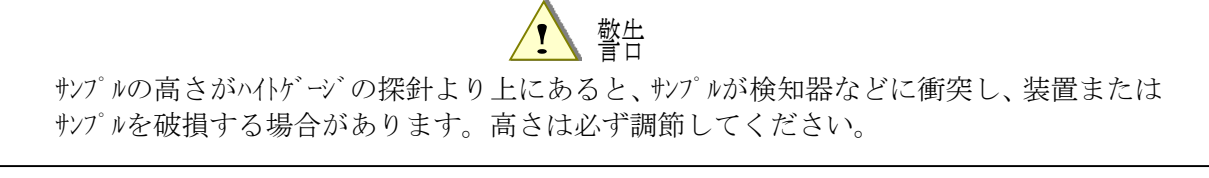

⑧サンプルをサンプル台の中央にクリップで固定してください。

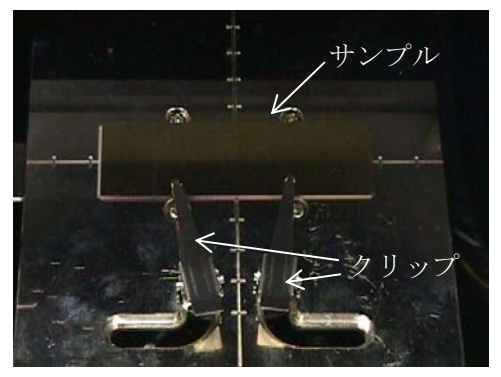

⑨サンプル挿入口の蓋を閉め、Pushと書かれたの付近を押して、カチッという音がしたら手を放して ください。

⑩サンプル挿入口が閉じている事を確認して、画面の OK ボタンをクリックしてください。

### 7-5.測定

①メニューバーの測定(M)-測定(M)を選択すると、光電子スペクトルの測定が開始されます。

②測定が開始されると、グラフやデータが表示され、各エネルギー毎の計数値が、プロットされます。グラ フの横軸は照射光のエネルギーで単位は eV です。縦軸は計数率のべき乗で単位は[cps^n]です。こ のn はべき乗です。縦軸の上限は自動的に約 2000<sup>n</sup> になります。

③バックグランドの測定後、光電子数が照射光のエネルギーポイント毎に順次、測定されます。

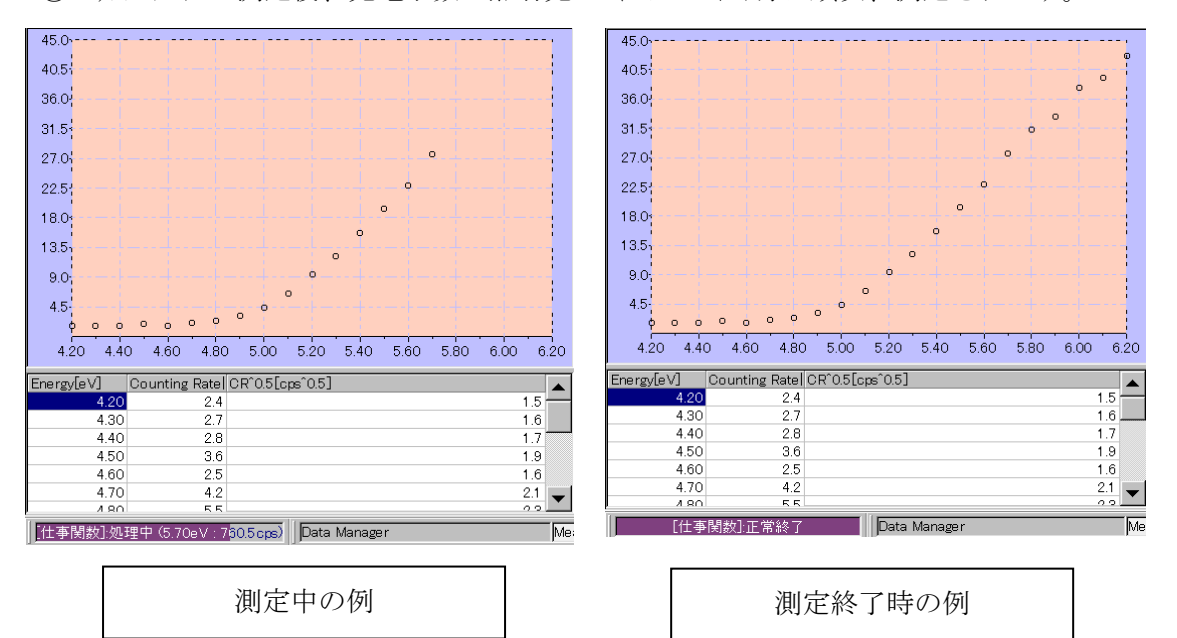

④測定が終了すると終了を知らせるメッセージボックスが開きますので OK ボタンをクリックしてください。

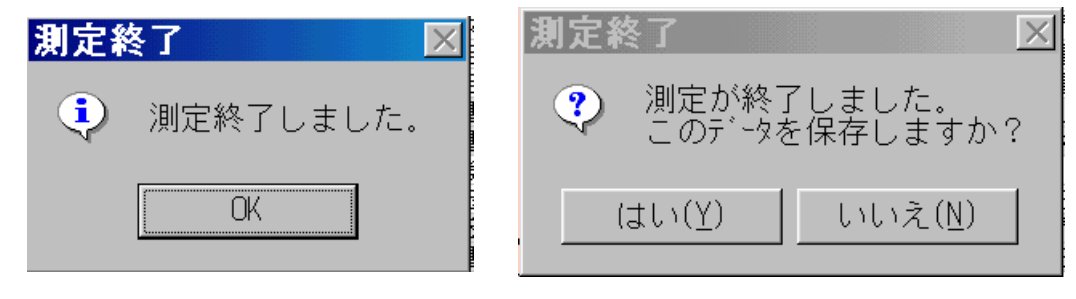

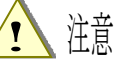

OS の仕様により、接続または測定中に、AC-2 for Windows または、その他のアプリケーションソフト による処理を行なうと、本体との通信ができなくなる場合があります。接続、測定など本体 と通信する処理を行なっている最中には、コンピューターに他の処理をさせないでください。

 ★ 注記 測定(M)-測定中断(G)で測定を中断できます。

⑤光量が少ない場合や、測定エネルギー範囲が適当でない場合はこれらを調節して再度測定してく ださい。

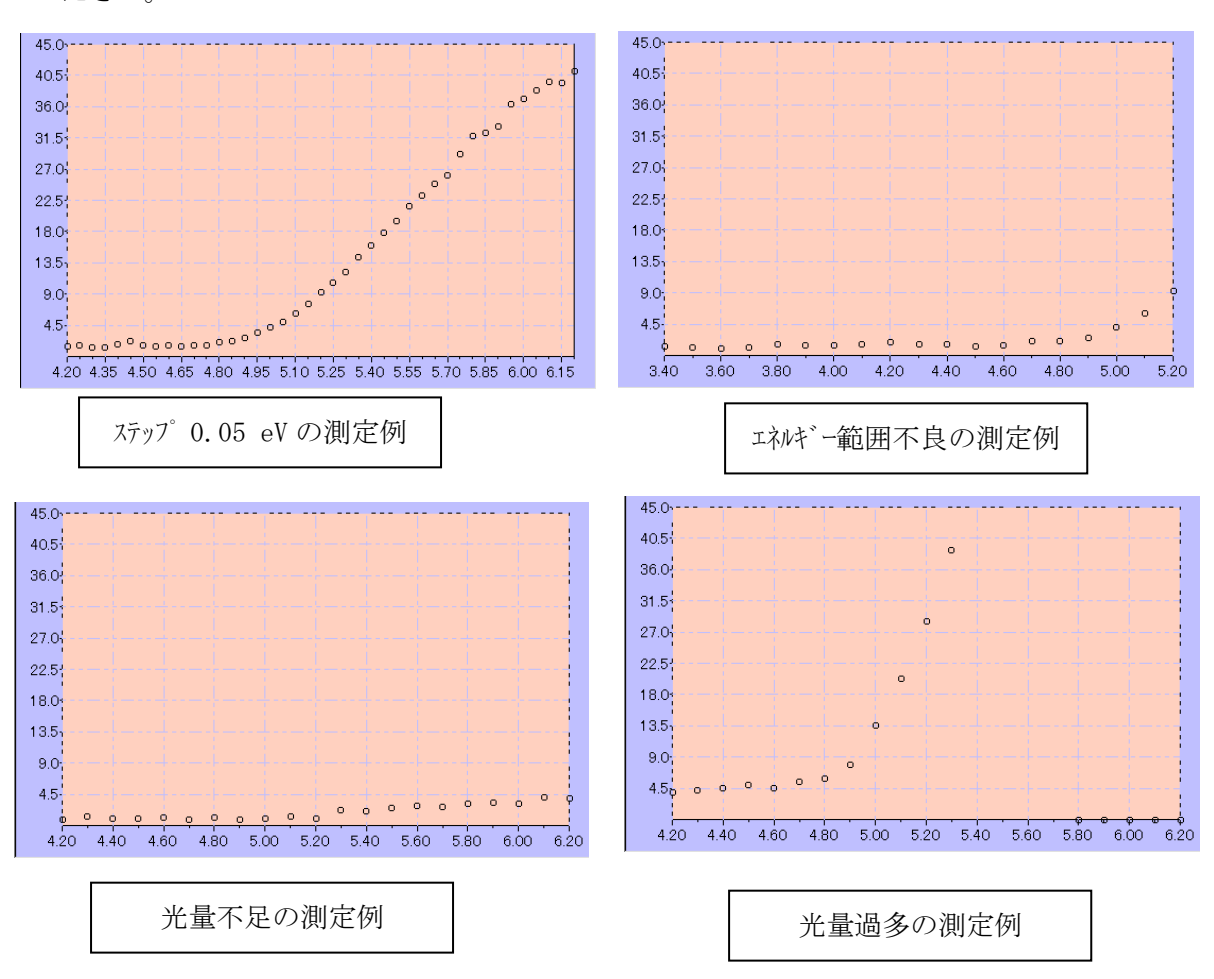

7-6.サンプルの取出し

①メニューバーの測定(M)-サンプル(S)を選択してください。

②メッセージボックスが表示されて、ステージの動作音が消えた事を確認してください。

③サンプル挿入口の蓋のPushと表示された付近を押し、カチッという音がしたら手を放してください。 ④サンプル挿入口の蓋が開きます。

⑤サンプルを取出します。

⑥サンプル挿入口の蓋を、Push と表示された付近を押して閉め、カチッという音がしたら手を放して ください。

⑦サンプル挿入口が閉じている事を確認して、画面の OK ボタンをクリックしてください。

### 7-7. 陽極電圧、光量装置の初期化

接続後、24時間以上の長時間にわたり測定を続ける場合や温度、気圧の変動を伴う場合は、陽 極電圧の再設定および光量装置の初期化を行ってください。

陽極電圧の再設定は測定(M) - 陽極電圧設定(V)を実行すると自動的に行われます。約5分後に 終了し、メッセージボックスが開きますので、OK ボタンをクリックしてください。

光量装置の初期化は測定-光量装置の初期化(I)を実行すると自動的に行われます。約5分後に終了し、メッセージボックスが開きますので、OK ボタンをクリックしてください。

7-8. 測定フォームの終了

測定フォームがアクティブの状態で、ファイル(F)-閉じる(X)により測定フォームを終了してください。

# 8. 光量補正係数の測定

### 8-1. 光量補正係数フォームの起動

①データマネージャーで入力するフォルダをクリックしてアクティブにしてください。 ②測定(M)-光量補正係数(L)を選択すると仕事関数計フォームが開きます。

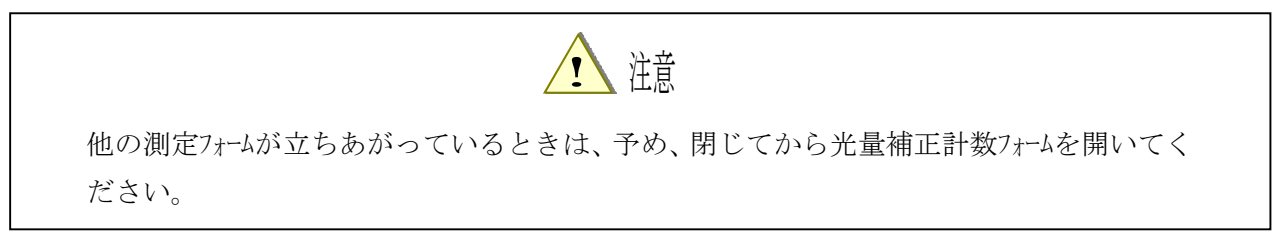

# 8-2. 光量補正係数フォームの説明

| eBAC−2 for           | Windows - [         | Measurement :                | Light Spectrum |                     |
|----------------------|---------------------|------------------------------|----------------|---------------------|
| 🍥 ファイル( <u>E</u> ) 🕴 | 編集( <u>E</u> ) ④表示( | <u>√</u> ) 測定( <u>M</u> ) ウル | ドウ( <u>W</u> ) | _ <u>_ </u>         |
| Energy[eV]           | UV Intensity[nW]    | Photon Number[cps]           | 🔺 🗀 000209     | 3                   |
| 3.40                 | 4.1                 | 2.13E+9                      | Meas           |                     |
| 3.45                 | 4.5                 | 2.16E+9                      |                |                     |
| 3.50                 | 4.9                 | 2.19E+9                      | サンフル名          | NewSample           |
| 3.55                 | 5.3                 | 2.22E+9                      | X              | 000209              |
| 3.60                 | 5.8                 | 2.25E+9                      | 開始エネルキー [nW]   | 3.40                |
| 3.65                 | 6.3                 | 2.28E+9                      | 終了エネルキ` [nW]   | (2) 6.20            |
| 3.70                 | 6.9                 | 2.31 E+9                     | 【間隔 [nW]       | 0.05                |
| 3.75                 | 7.5                 | 2.34E+9                      |                | 50.0                |
| 3.80                 | 8.3                 | 2.38E+9                      |                | 50.0                |
| 3.85                 | 9.1                 | 2.41 E+9                     | 光量(最小値) [nW]   | 0.3                 |
| 3.90                 | 9.8                 | 2.44E+9                      | 光量(最大値) [nW]   | 720.4               |
| 3.95                 | 10.3                | 2.47E+9                      |                |                     |
| 4.00                 | 11.0                | 2.50E+9                      |                |                     |
| 000                  | 209                 | Data Manager (5)             | Measureme      | nt : Light Spectrum |

① データテーフ・ル

測定されたデータを表にします。(測定開始前は空欄です。)

② コントロールリスト

測定に必要な条件を入力する事ができます。(入力方法は仕事関数計と同じです。)

③ ロケーションウイント、ウ

測定データをファイルする場所を示します。

④ メニューハー

測定やフォームの切り替えなどを行ないます。

⑤ タスクハー

現在の状態を示したり、フォームの切り替えを行なったりします。

#### 8-3. 測定条件設定

コントロールリストより測定条件を入力します。

- サンプル名を入力します。ここで入力した名前はデータマネージャーにおけるデータの名前になります。
   サンプル名の右のボックスをクリックし、文字を入力しEnterを押します。既に入力されたサンプル名を 書きなおすときは、クリックした後、スペースキーを押してから入力すると、便利です。例) テスト
- ② ファイルを置く"場所"を決めます。この"場所"はデータベース内におけるデータの位置を示します。ロケーションウインドウをクリックすると、場所(フォルダ)を表示します。これから測定するデータを置くフォルダを選択してください。例)test
- ③ 測定開始エネルキーを入力します。例)開始のリストホックスを開き、4.20 eVを選択。
- ④ 測定終了エネルキーを入力します。例)終了のリストホックスを開き、6.20 eVを選択。
- ⑤ エネルギー間隔を入力します。例) ステップのリストボックスを開き、0.10 eV を選択。

#### \* 注記

予備測定を行なう場合は、ステップの間隔を広げると早く終わります。

- ⑥ 光量を設定します。例)10
- ⑦ 改めて光量を設定する場合は設定光量を入力し、メニューバーの測定(M)-光量を選択してください。
- ⑧ 備考1に、測定の条件などの情報を入力できます。

8-4. 測定

①メニューバーの測定(M) -測定(G)を選択して測定を開始してください。
 ②測定が開始すると、データテーブルに各エネルギーの光量補正係数が表示されます。
 ③測定が終了すると終了を知らせるメッセージボックスが開きますので OK ボタンをクリックしてください。
 ④データの保存を確認するメッセージボックスが開きますので、はい(Y)ボタンをクリックし、保存してください。

1 注意

OS の仕様により、接続または測定中に、AC-2 for Windows または、その他のアプリケーションソフト による処理を行なうと、本体との通信ができなくなる場合があります。接続、測定など本体 と通信する処理を行なっている最中には、コンピューターに他の処理をさせないでください。

8-5. 測定フォームの終了

測定フォームがアクティブの状態で、ファイル(F)ー閉じる(X)により測定フォームを終了してください。

# 9. 仕事関数、イオン化ポテンシャルの決定

タスクハーの「Data Manager」 ボタンをクリックしてデータマネージャーフォームを表示してください。 9-1.データマネージャーフォームの説明

| 😓 AC-2 for Windows - [Data Manager] |                                                                                                    |             |           |                                                                                                |  |
|-------------------------------------|----------------------------------------------------------------------------------------------------|-------------|-----------|------------------------------------------------------------------------------------------------|--|
| 🔍 ファイル(E) 編集(E) 表示                  | <ul> <li>(⊴●調定(M) ウイントウ(</li> </ul>                                                                                                    | W)          |           | <u>_ 8 ×</u>                                                                                   |  |
| AC2 DeskTop                         | Data                                                                                                    | Property    | Light Int | Measure Date                                                                                   |  |
| 000209                              | Au 🖉                                                                                                    | Work Func   | 10.0nW    | 2000/02/09 11:54                                                                               |  |
|                                     | Cut Cut                                                                                                    | Work Func   | 10.0nW    | 2000/02/09 12:01                                                                               |  |
| Query Query                         | 💡 50nW 🚬 🛞                                                                                                    | Quantity o  | 50.0nW    | 2000/02/10 15:36                                                                               |  |
|                                     | Pd                                                                                                    | Work Func   | 9.9nW     | 2000/02/10 15:56                                                                               |  |
| l \ V                               | NF (2)                                                                                                    | Thickness   | 10.1nW    | 2000/02/10 16:15                                                                               |  |
|                                     | 🍈 SiOxide                                                                                                    | Calibration | 10.0nW    | 2000/02/10 16:19                                                                               |  |
| Ū <sup>v</sup>                      | サンフ <sup>*</sup> ル名<br>ハ <sup>*</sup> ス名<br>測定日時<br>仕事関数 [eV]<br>傾き<br>開始エネルキ <sup>*</sup> - [eV]<br>終了エネルキ <sup>*</sup> - [eV]<br>ステッフ <sup>*</sup> [eV]<br>測定光量 [nW] | 3           | 2000:     | Au ▲<br>AC2 DeskTop¥000209<br>章02月09日 11時54分<br>4.76<br>19.5<br>4.20<br>6.20<br>0.10<br>10.0 ▼ |  |
| 000209                              | 🕒 🕤 Data Manage                                                                                                    | er          |           |                                                                                                |  |

① ツリー

フォルダをツリー状に表示します。

② データマネージャー

データまたはフォルダを表示します。

③ リストテーフ゛ル

データの概略を表示します。

メニューハ<sup>\*</sup>-

印刷やデータの削除、フォルダの作成、移動、名前の変更、などを行ないます。

⑤ タスクハー

現在選択されているフォルダやデータの名前を示したり、フォームの切り替えを行なったりします。

6 77NA

測定データの収納場所です。

⑦ クエリーフォルタ゛

検索結果です。

⑧ データ

測定データです。

9-2. 光量補正

①先ず、補正したい光電子スペクトルデータのあるフォルダ [例) ユーザー名] を開きます。

#### \* 注記

左側に十が表示されたフォルダはさらに下の階層を持っています。十をクリックすると、下層の フォルダを表示することができます。この時十は一になります。一をクリックすると、下層のフ ォルダを非表示にする事ができます。

②補正したい光量補正係数データ [例) テスト] をクリックして選択し、右クリックしてポップアップメニューのコピ -(C)を実行します。

③補正したい仕事関数データ [例) テスト] を選択し、右クリックしてポップアップメニューの貼りつけ(P)を実行します。補正が行なわれるとリストテーブルの光量補正係数名は補正に使用された光量補正データ 名 [例) テスト] を表示します。

**\*** 注記

光量補正をやめる場合は、光量補正係数名を右クリックし、光量補正データの除外を実行してください。

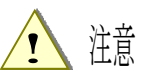

仕事関数データと関連づけられた光量補正係数データを削除すると、データベースが異常を起こす 場合があります。この場合は、データベースのバックアップとの交換が必要となる場合があります。 9-3. グラフの表示

解析したいデータ [例) テスト] を選択してファイル(F) – 開く(0)を実行して、シングルグラフフォームを開きます。

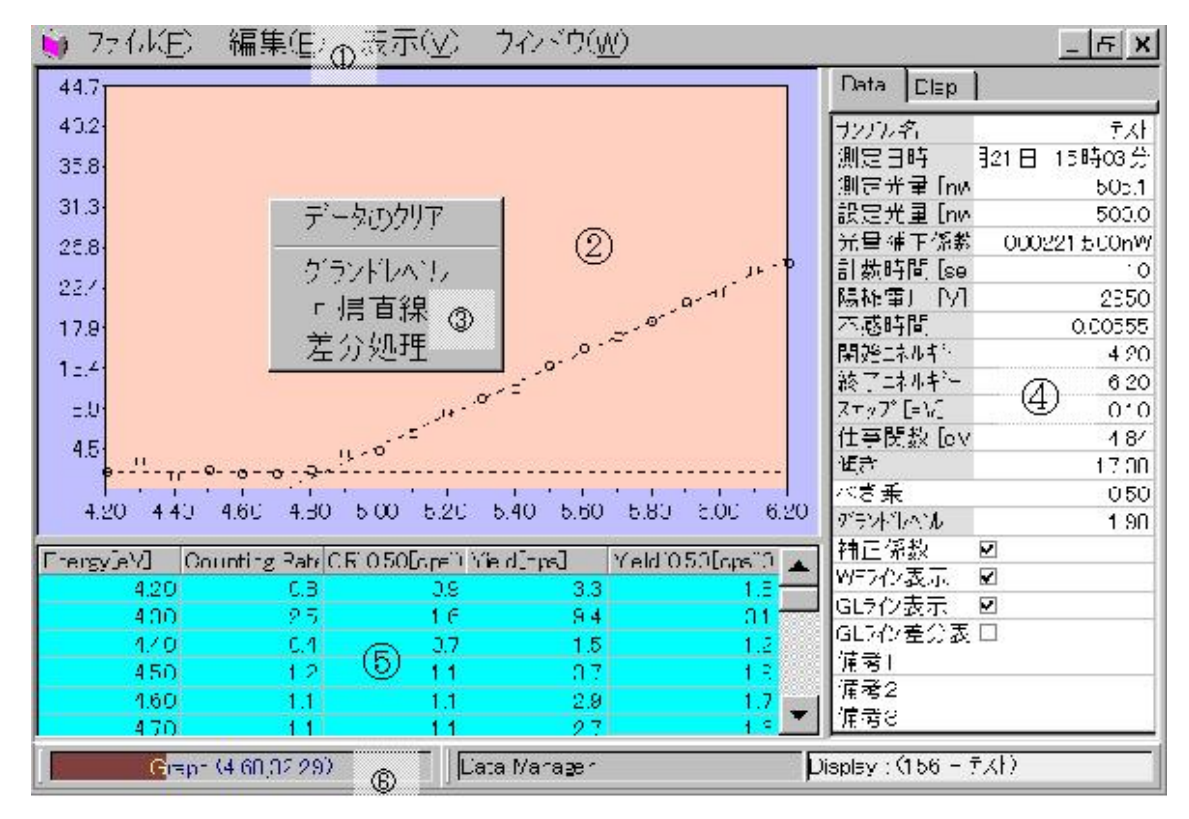

① メニューハー

データのコピーなどを行ないます。

2) 1 > 77x > 97x

測定データをグラフとして表示します。

③ ポップ アップ メニュー

がラフのしきい値を求める為に、グランドレベルや回帰直線を引く時に用います。

マウスポインターがグラフ上に有るときに、右クリックすると表示されます。

④ コントロールリスト

グラフの描画条件を入力する事ができます。

(5) デ、ータテーフ、ル

測定データをテーブルとして表示します。

⑥ タスクバー が ラフボックス上のマウスポインターの座標を表示したり、フォームの切り替えを行なったりします。

#### 9-4. 光電子放出しきい値の決定

測定されたスペクトルの光電子放出しきい値を決定します。この値は通常、仕事関数やイオン化ポテンシ ヤルと解釈されます。

①コントロールリストの Data タブをクリックし、べき乗を 0.5 にする事により、Y 軸をイールドの平方根にします。

# 1 注意

べき乗は、材料により異なります。論文などによりご確認ください。一般的には、試料が 金属の場合 0.5 乗、半導体の場合、0.3 乗(1/3 乗)と言われています。有機物の場合、 0.5 乗を用いる場合が多いと言えます。

②コントロールリストの Disp タブをクリックし、グラフの表示状態を、適宜、調節します。

数字などは、入力するボックスをクリックした後、キーボードから入力してください。

fェックボックスはfェックすると On、fェックを外すと Off になります。

例)X軸最小値 [eV]:4.20、X軸最大値 [eV]:6.20、X軸目盛間隔 [eV]:0.10、Y軸最小値
[CPS<sup>0</sup>.5]:0.0、Y軸最大値 [CPS<sup>0</sup>.5]:40.0、Y軸目盛間隔 [CPS<sup>0</sup>.5]:4.5、背景色:デ<sup>\*</sup> 7 オルト、表示部色:デ<sup>\*</sup> 7 オルト、X軸目盛:0n、Y軸目盛:0n、目盛色:デ<sup>\*</sup> 7 オルト、グ<sup>\*</sup> リット<sup>\*</sup>表示:0ff、
ト<sup>\*</sup> ット形状:デ<sup>\*</sup> 7 オルト、ト<sup>\*</sup> ットサイス<sup>\*</sup>:30、ト<sup>\*</sup> ット色:デ<sup>\*</sup> 7 オルト、ライン表示:0ff、ライン形状:デ<sup>\*</sup> 7 オルト、ライン 色:デ<sup>\*</sup> 7 オルト、選択ト<sup>\*</sup> ット:0n、選択ト<sup>\*</sup> ット形状:デ<sup>\*</sup> 7 オルト、選択ト<sup>\*</sup> ットサイス<sup>\*</sup>:35、選択ト<sup>\*</sup> ット色:デ<sup>\*</sup> 7 オ ルト。

- ③グラフの平坦な部分に見当を付け、クリック アンド ドラッグで範囲を選択します。選択後、右クリックして、グランドレベルを選択します。
- ④回帰直線の範囲に見当を付け、クリック アンド ドラッグで選択します。選択後、右クリックして、回帰 直線を選択します。
- ⑤コントロールリストの Data に仕事関数、傾きが表示されます。
- ⑥編集(E)-コピ-(C)により、グラ7、データをクリップボードにコピーして、Windows の他のアプリケーションで 利用することができます。あらかじめ、コピーしたい方の表示の上でクリックしてから編集(E)-コピ -(C)を実行してください。
- ⑦フォームを閉じる場合は、ファイル(F)-閉じる(X)を実行してください。

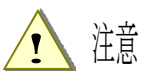

シングルおよびマルチグラフフォームは5枚以上表示できません。

# 10. グラフの比較

マルチグラフフォーム上で、5本までのグラフを同時に表示して、比較できます。比較するグラフは同じフォルダ にある必要があります。

10-1.マルチグラフフォームの開き方

①データマネージャーフォームのツリー(①)で開きたいグラフのあるフォームを開き、データマネージャー(②)に マルチグラフ表示したいデータを表示させます。

| 😓 AC-2 for Windows - [Data Manager] |               |     |      |                 |        |   |
|-------------------------------------|---------------|-----|------|-----------------|--------|---|
| Q ファイル(E) 編集(E) 表示(V) 測定(M)         | ウィントウ₩        |     |      | ]               | - 8    | × |
| E- C DeskTop                        | Data          | Pro | Lig  | Measure Date    |        | • |
| 000209                              | A             | Wor | 505  | 2000/02/21 1    |        |   |
|                                     | B             | Wor | 505  | 2000/02/21 1    |        |   |
|                                     |               | Wor | 505  | 2000/02/21 1    |        |   |
|                                     | J <b>⊘</b> lo | Wor | 505  | 2000/02/21-1    | -      | - |
|                                     | サンフ%1名        |     |      |                 | A .    |   |
|                                     | パス名           |     | AC2  | 2 DeskTop¥00022 | 21¥R _ |   |
|                                     | 測定日時          |     | 000年 | =02月21日 14時     | 57分    |   |
| Query                               | ┃仕事関数 [eV]    |     |      |                 | 4.97   |   |
| Recycle                             | 傾き            |     |      |                 | 16.2   |   |
|                                     | 開始エネルギー [eV]  |     | 1    |                 | 4.20   | • |
| A J Data                            | Manager       |     |      |                 |        |   |

② 開きたいグラフを、Ctrl キーを押したままクリックして選択します。

- ③ 右クリックしてポップアップメニューを開き、「開く」を選択します。
- ④ マルチグラフフォームが開きます。
- ⑤ フォームを閉じる場合は、ファイル(F)-閉じる(X)を実行してください。

10-2. マルチグラフフォームの説明

| 🈓 AC-2 for | Windows - [Disp    | lay : (93 - A)] |             |                     |               |             |
|------------|--------------------|-----------------|-------------|---------------------|---------------|-------------|
| 🇊 7711(E)  | 編集(E) 表示           | RW 972190       | W           |                     |               | _ 8 ×       |
| 40.0       |                    |                 |             |                     | Data Disp     |             |
| 30.0       |                    |                 |             |                     | サンプル名         | A 🔺         |
| 00.0       |                    |                 |             | 0.0                 | 測定日時          | 3 14時57分 🗌  |
| 20.0       |                    |                 |             | 0- 10 - 5 - 0 1<br> | 測定光量 [n       | 505.1       |
| 20.0       |                    |                 | 0-0-0-0-0-  | - 0                 | 設定光量 [n       | 500.0       |
| 10.0       |                    | 0-8-8-          | 6-6-6-      |                     | 光量補正係         | 00221:500nW |
| 10.0       | -0                 |                 | 0.          |                     | 計数時間 [s       | 10          |
| 8-6        |                    |                 |             |                     | 陽極電圧 [N       | 2950        |
| 4.20 4.4   | 40 4.60 4.80       | 5.00 5.20 5.    | 40 5.60 5.  | 30 6.00 6.20        | 不感時間          | 0.00555     |
|            |                    |                 |             |                     | 開始エネルキ        | 4.20        |
| Energy[eV] | Counting Ra C      | R^0.50[cps Yie  | ld[cps] Yie | Id 0.50[cps]        | 終了エネルギ        | 6.20        |
| 4.20       | 1.2                | 1.1             | 5.2         | 2.3 -               | Z797° [eV]    | 0.10        |
| 4.30       | 1.0                | 1.0             | 3.8         | 2.0                 | (什事関数 [e      | 497         |
| 4.40       | 0.9                | 0.9             | 3.0         | 1.7                 |               | 16.00       |
| [] G       | iraph (5.77,42.43) |                 | ata Manager | 4                   | Display : (93 | - A)        |

①サンプル名で選択されているデータのグラフ以外は、Disp タブの非選択透過率で指定された率で薄く表示されます。

②サンプル名で選択されているデータはテーブルに表示されます。

③違うデータを選択する場合は、サンプル名をクリックしてください。次に、ボタンが表示されますので、これをクリックすると、その他のデータ名が表示されますので、選択してください。

#### 11. 光量補正計数の表示

- ①表示したい光量補正計数データ[例) テスト]を選択してファイル(F) 開く(0)を実行して、フォームを開きます。
- ②編集(E)-コピ-(C)により、データをクリップボードに貼り付けて、Windows の他のアプリケーションで利用 することができます。

| nergy[eV] | UV Intensity[nW] | Photon Number[cps] | a test000624                                                                                                    | -         |
|-----------|------------------|--------------------|----------------------------------------------------------------------------------------------------|-----------|
| 4.20      | 15.3             | 2.28E+10           | Meas                                                                                                    |           |
| 4.30      | 16.9             | 2.45E+10           | Contraction of Contraction of Contra |           |
| 4.40      | 18.9             | 2.68E+10           | サンフル名                                                                                                    | tes       |
| 4.50      | 21.0             | 2.91 E+1 0         | 場所                                                                                                    | test00062 |
| 4.60      | 23.7             | 3.22E+10           | 開始エネルキーし                                                                                                    | 4.2       |
| 4.70      | 25.4             | 3.38E+10           | 終了エネルキー [1                                                                                                    | 6.2       |
| 4.80      | 27.7             | 3.61 E+1 0         | 間隔 [nW]                                                                                                    | 0.14      |
| 4.90      | 30.3             | 3.86E+10           | 設定光量 [nW]                                                                                                    | 50.0      |
| 5.00      | 33.5             | 4.19E+10           | 測定光量 [nW]                                                                                                    | 501       |
| 5.10      | 37.1             | 4.55E+10           | 光量(最小値)[                                                                                                    | 0.:       |
| 5.20      | 41.2             | 4.95E+10           | 光量(最大値)[                                                                                                    | 658.      |
| 5.30      | 44.4             | 5.24E+10           | 備考1                                                                                                    |           |
| 5.40      | 46.6             | 5.40E+10           |                                                                                                    |           |
| 5.50      | 48.2             | 5.48E+10           |                                                                                                    |           |
| 5.60      | 50.2             | 5.60E+10           |                                                                                                    |           |
| 5.70      | 51.2             | 5.61 E+1 0         |                                                                                                    |           |
| 5.80      | 51.2             | 5.51 E+1 0         |                                                                                                    |           |
| 5.90      | 50.3             | 5.32E+10           |                                                                                                    |           |
| 6.00      | 48.8             | 5.08E+10           |                                                                                                    |           |
| 6.10      | 46.7             | 4.78E+10           |                                                                                                    |           |
| 6.20      | 43.3             | 4.37E+10           |                                                                                                    |           |
|           |                  |                    |                                                                                                    |           |

③フォームを閉じる場合は、ファイル(F)-閉じる(X)を実行してください。

# 12. 印刷

①印刷したいデータ [例] テスト] を選択してファイル(F) - 印刷(P)を実行します。
 ②印刷設定画面が表示されますので確認して OK をクリックしてください。
 ③Print Preview フォームが表示されます。

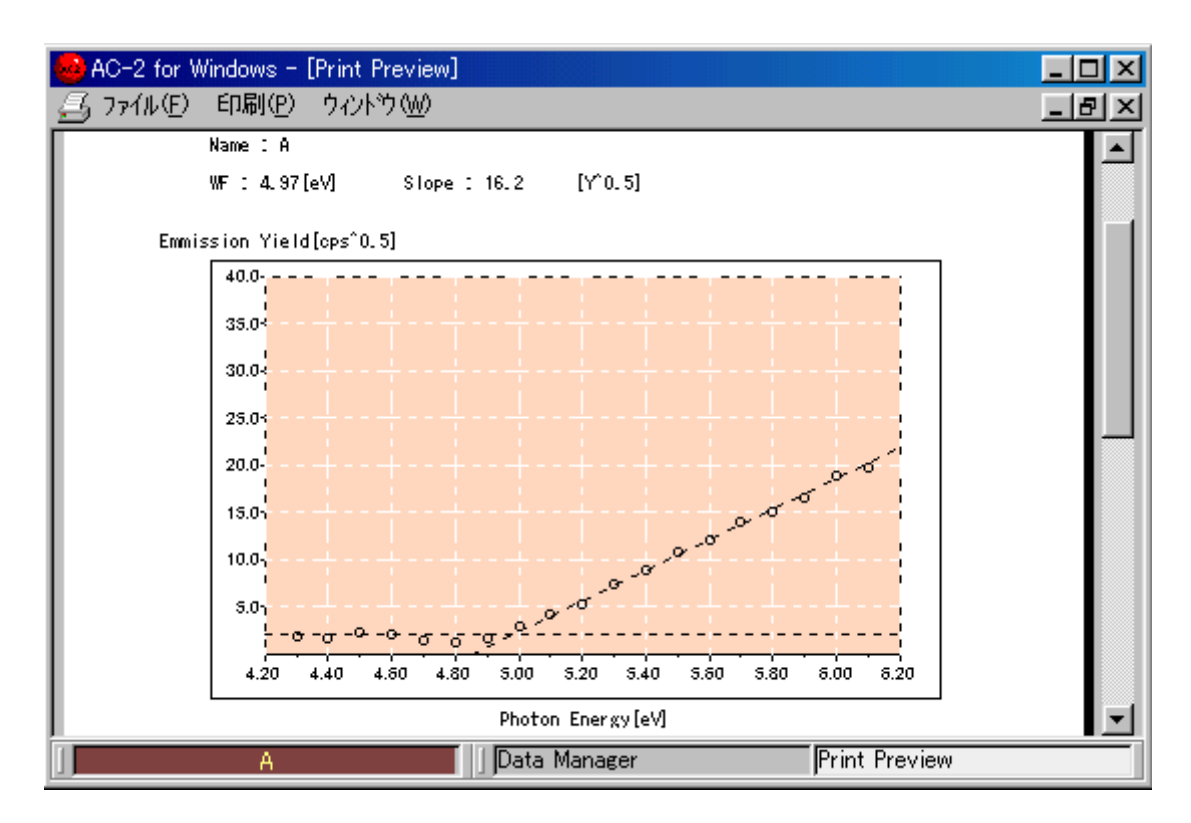

④表示するグラフを確認した後、印刷(P)-印刷(G)を実行してください。

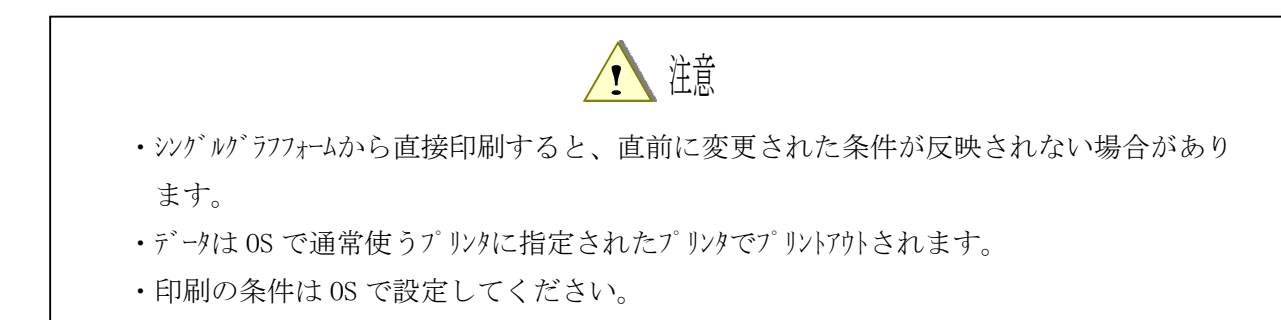

# 13. 終了

①ファイル(F) - 閉じる(X)を繰り返し、子フォーム(メ=ュー、測定、データマネージャーなど)を全て閉じてください。

②ファイル(F)-閉じる(X)でメインフォームを閉じてください。

③本器(LC1)の表面パネルの電源スイッチを 0N(|側)から 0FF(0側)に切り替えてから、LC1の 背面パネルのブレーカーを 0FF にしてください。

④圧搾空気の元栓を締めてください。または、コンプレッサを停止させてください。

⑤ミストセパレータに水がたまっている場合は、ドレンコックを右へ回して、排出してください。排出後に は、必ず、ドレンコックを閉めてください。

⑥Windows を終了し、パソコン、ディスプレイ、プリンタを停止してください。

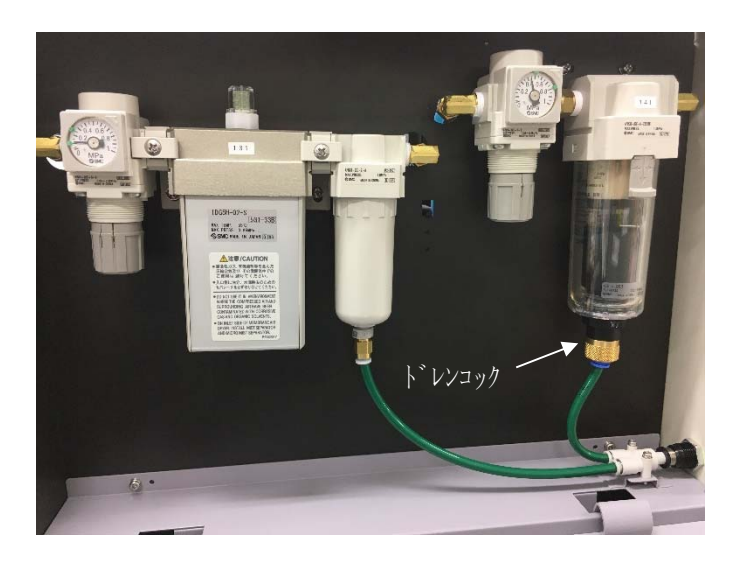

### 14. その他の機能

14-1. デ ータマネージ ャー

AC-2 for Windows を立ち上げると表示されます。

| AC2 Des Top | Data         | Property  | Light L. | Measure Date    |      |
|-------------|--------------|-----------|----------|-----------------|------|
| TEST %e     | 2 3800m/W    | Quantity_ | 3763.7   | 00/04/21 11:04  | 40   |
| 日 🛄 大工時研    | VewSample    | Quantity_ | 97668    | 00/04/21 12:13: | 36   |
| 1 0 0       | → 書換後        | Quantity  | 97833    | 00/04/21 14:11: | 07   |
| 1"Z 3       | 2 51nW       | Quantity_ | 51.0nW   | 00/04/24 15:07: | 01   |
| - 0-        | 2 Si         | Work Fu., | 10.1nW   | 00/04/24 1807   | Œ    |
| Cocycle     | Si           | Work Fu.  | 99.4nW   | 00/04/24 1815:  | x    |
|             | 💡 100nW      | Quantity_ | 99.4nW   | 00/04/24 1821:  | 17   |
|             | 💡 10nW       | Quantity_ | 10.0nW   | 00/04/24 1825   | 57   |
|             | 4            |           |          | 1               | ١ſ   |
|             | サンフカレ名       |           |          | 380             | 0m)  |
|             | 場所           |           |          | Rec             | ycl  |
|             | 周辺日時         | 1         |          | 00/04/21 110    | 14:4 |
|             | 8871284- GV  | 1         |          |                 | 63   |
|             | 27.77* [eV]  |           |          |                 | 0.0  |
|             | 测定光量 [nW]    |           |          | 31              | 163  |
|             | 設定光量 [nW]    |           |          | 36              | 300  |
|             | バックフラント [mV] |           |          |                 | 529  |
|             | (備考2)        |           |          |                 |      |
|             | 1643         |           |          |                 |      |

14-1-1.7r1N

- ① 開く:測定データを開きます。
- ② フォルダの作成:フォルダの下に新しいフォルダを作成します。
- ③ データの保存:測定データの一部を CSV 形式で保存します。
- ④ データベース・インポート:フォルダの下にデータベースをインポートします。

## ! 注意

AC-2 for Windows よりェクスポートされたデータヘース以外の物を化ポートすると、データヘースが破壊される危険性があります。

- ⑤ データヘース・エクスポート:測定データまたはフォルタをデータヘースとしてエクスポートします。
- ⑥ データベースー修復と最適化:データベースの修復と最適化を行います。
- ⑦ 印刷:データを印刷します。
- ⑧ 削除:データまたはフォルダを削除します。
- ⑨ 名前の変更:測定データまたはフォルダの名前を変更します。
- ⑩ 閉じる:フォームを閉じます。

#### 14-1-2.編集

- ① 元に戻す:移動したフォルダまたはデータを元の位置へ戻します。
- ② 切り取り:データまたはフォルダを切り取ります。
- ③ コピ-:データまたはフォルダをコピーします。また、光量補正係数データを指定します。
- ④ 貼り付け:フォルダの下に、切り取りまたはコピーしたデータ等を貼り付けます。または、仕事関数 データをコピーで指定された光量補正係数で補正します。
- ⑤ 全て選択:フォルダ内の全てのフォルダおよびデータをアクティブにします。

⑥ 検索:データを検索します。検索条件を入力し、検索開始ボックスをクリックしてください。ボックスに 表示されるボタンをクリックすると検索が始まります。検索結果は、データマネージ゙ャーに表示されます 14-1-3.表示

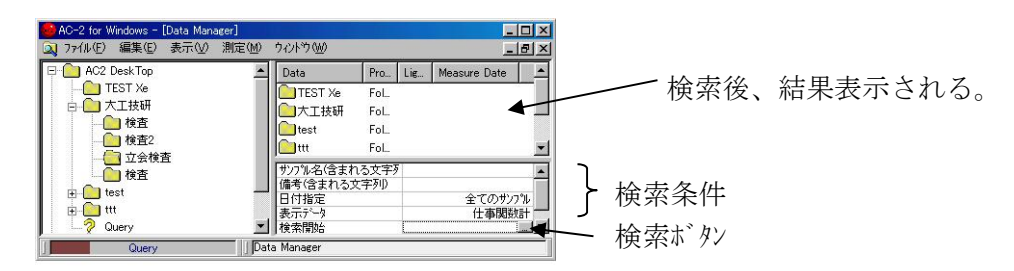

- ① ステータスバー: ステータスバーの表示/非表示を切り替えます。
- ② 最新の情報に更新:最新の情報に更新します。

14-1-4.ウイント゛ウ

- 重ねて表示
- ② 上下に並べて表示
- ③ 左右に並べて表示
- ④ ウインドウ:現在、開いているフォームを示します。

## 14-2. ディスフ°レイ

データマネージャーで表示したいデータをアクティブにし、ファイル(F)-開く(0)を実行するか、 表示したいデータのアイコンをダブルクリックすると表示されます。

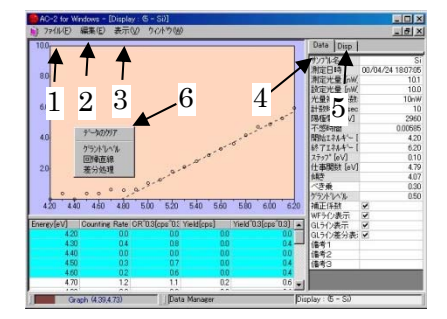

14-2-1.7r1N

① 印刷:印刷できます。

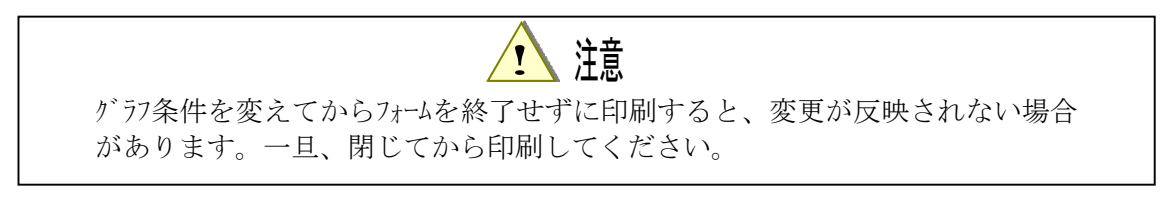

#### 14-2-2.編集

① コピー: クリップボードにグラフ、テーブル、ステータスをコピーします。

14-2-3.表示

① グラフ:グラフの表示/非表示を切り替えます。

14-2-4.Data 97

- ① べき乗:縦軸のべき乗を変更できます。
- ② WF ライン表示:回帰直線の表示/非表示を切り替えます。
- ③ GL ライン表示: グランドラインの表示/非表示を切り替えます。
- ④ GL ライン差分表示: グランドレベルの計算方法を切り替えます。(通常はチェックしません。)

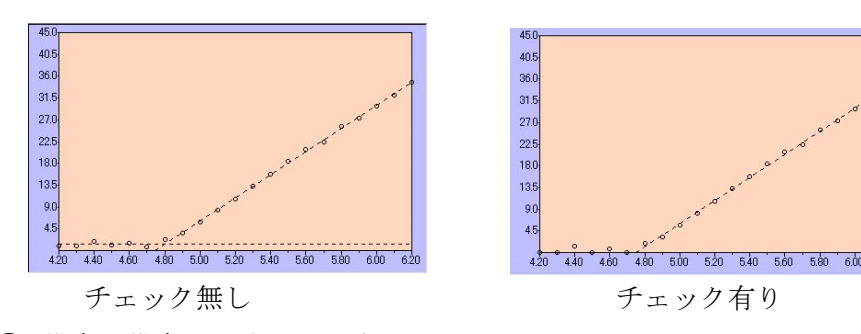

⑤ 備考:備考を入力できます。

14-2-5.Disp. 97

- ① X軸:最小值、最大值、間隔。
- ② Y軸:最小值、最大值、間隔。
- ③ 背景色
- ④ 表示部色
- ⑤ X軸/Y軸目盛:目盛の表示/非表示
- ⑥ 目盛色
- ⑦ グリッド:グリッドの表示/非表示
- ⑧ ドット:形状、サイズ、色。
- ⑨ ライン:回帰直線の表示、形状、色。
- ⑩ 選択ドット: グランドレベル、回帰直線を選択した時のドットの表示、形状、サイズ、色。

14-2-6.ポップアップメニュー

① データのクリア

グランドレベルおよび回帰直線をクリアします。

② 差分処理

回帰直線と測定データとの差分を新しいデータファイルとして作成します。 差分データのサンプル名は、(元のサンプル名)\_Dif となります。

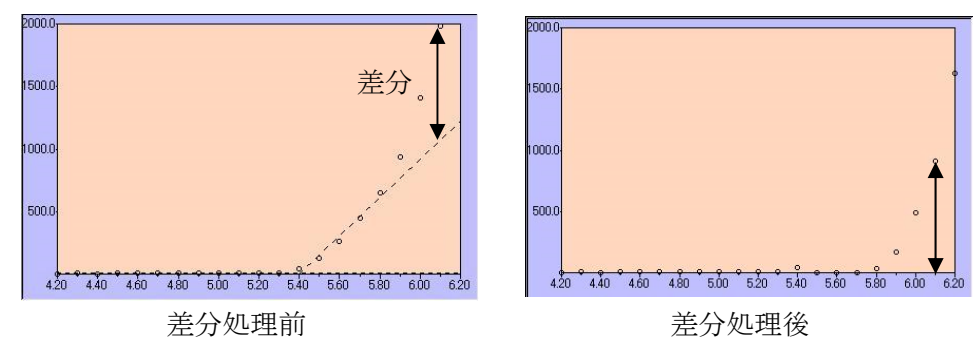

# 14-3. 印刷フォーム

データマネージャーで印刷したいデータをアクティブにして、印刷を選択すると表示します。

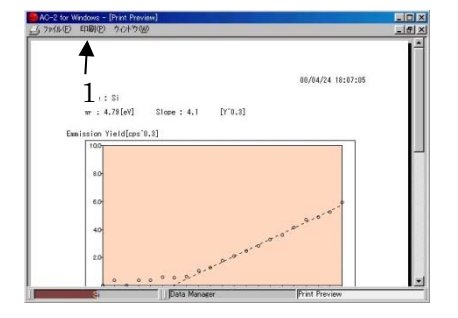

14-3-1.印刷

① 印刷設定:印刷設定を確認できます。尚、プリンタなどの設定は、OSから行ってください。

② 印刷:印刷を開始します。

# 14-4. 主フォーム

他のフォームを全て閉じると表示されます。

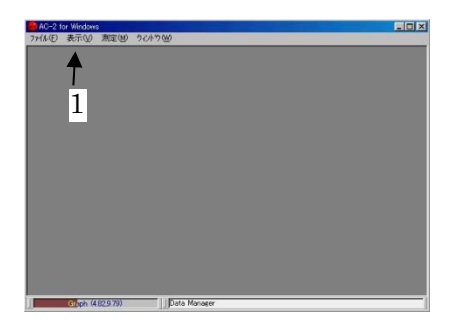

#### 14-4-1.表示

- ① データマネージャー:データマネージャーを表示します。
- ② フォント:表示のフォントを変えることができます。

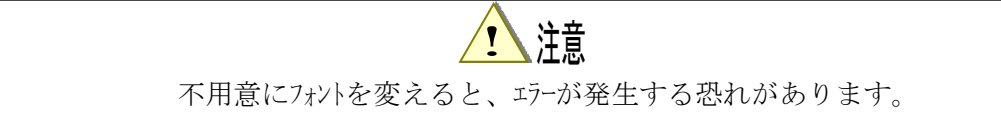

# 14-5. デ゛ータヘ゛ースのハ゛ックアッフ゜

定期的にac2.mdb ファイルのバックアップを取る事をお勧めします。

ac2. mdb ファイルはAC-2の測定データが収納された、データベースです。初期状態では、c ドライブの program Files の AC2 for Windows にあります。

# $\blacksquare$ A C - 2 for Windows $\blacksquare$

-膜厚測定編-

# 目次

| 1.  | 概要            | 1  |
|-----|---------------|----|
| 2.  | 注意            | 1  |
| 3.  | 本書の使い方        | 1  |
| 4.  | 測定の流れ         | 2  |
| 5.  | 装置の準備         | 3  |
| 6.  | システムの準備 ・・・・・ | 4  |
| 7.  | 検量線データの測定     | 5  |
| 8.  | 検量線の作成        | 10 |
| 9.  | 膜厚の測定         | 13 |
| 1 ( | ). データの表示     | 19 |
| 1 1 | . 印刷          | 23 |
| 1 2 | 2. 終了         | 24 |

#### 1. 概要

本書には、AC-2 を用いて標準サンプルから放出された光電子を計数して、膜厚を求める方法が記載されています。

# 2. 注意

本書は以下の事を前提として記載されています。 ①AC-2 本体及び<sup>ハ°</sup> - ソナルコンヒ<sup>°</sup> ユーターは、正しく設置され、設定されている。 ②AC-2 for Windows は、正しくインストールされている。 ③使用者は、Windows の操作方法を把握している。 ④使用者は、光電子の意味や、膜厚、汚染度との関係を把握している。 本書に先立ち、光電子分光装置 AC-2 取扱説明書、AC-2 for Windows 取扱説明書(仕事関数、イオン 化ホ<sup>°</sup> テンシャル測定編)および Windows の取扱説明書をお読みください。

# 3. 本書の使い方

AC-2 を初めてご使用になる方は、基準試料(膜厚の異なる物が3種類以上必要です。)と、 ピッセットをご用意いただき、本書に従って測定してください。その際に必要な設定条件などは、 例)を参考にしてください。

すでにご使用になっている方は、**\*注記**を参考にして、測定をしてください。 本書を良くお読みいただき、正しく測定するようにしてください。

# 4. 測定の流れ (番号は本書の章番号)

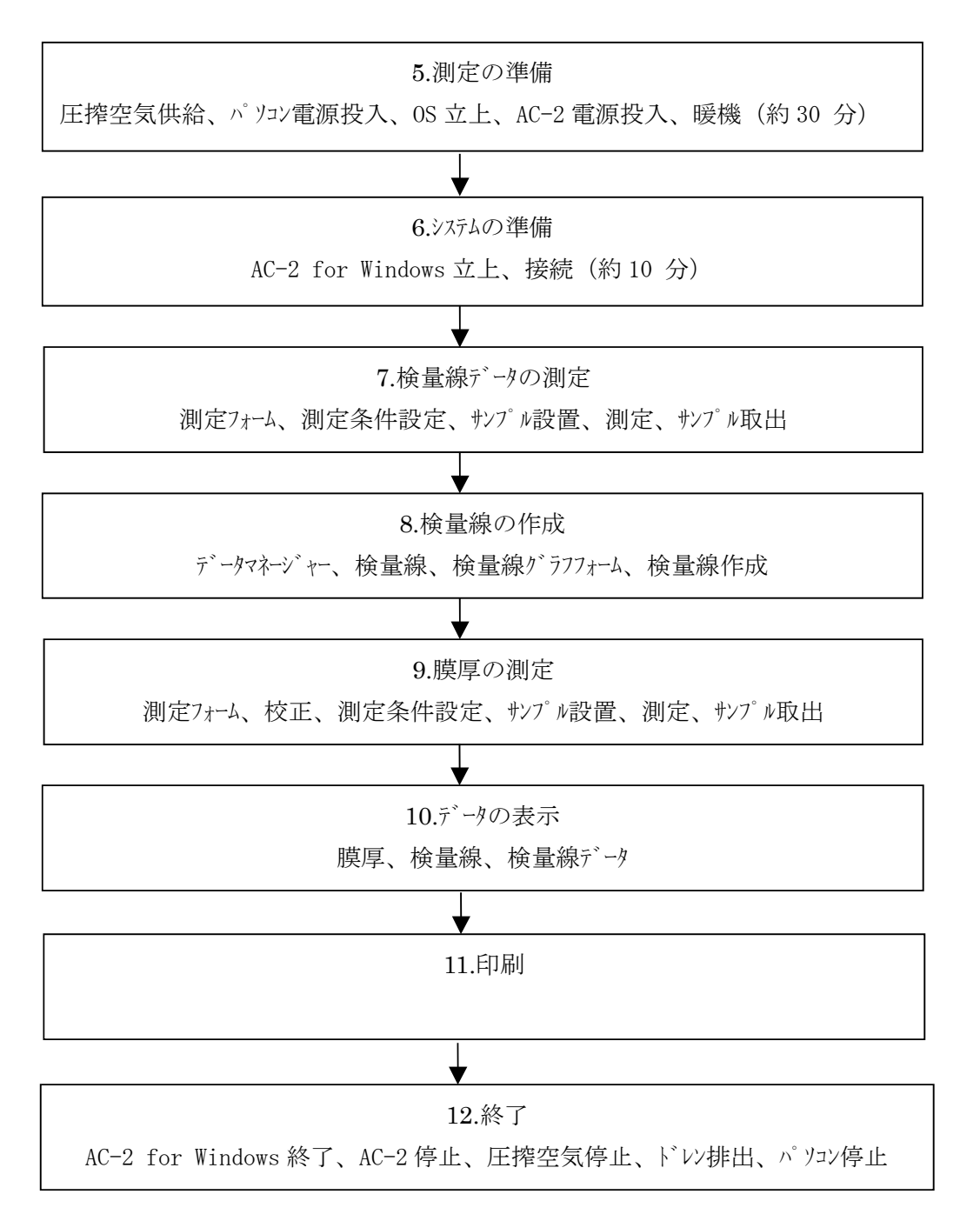

#### 5. 装置の準備

AC-2 で測定する準備を行ないます。

①圧搾空気(0.5-0.7 Mpa)を供給してください。ポンプで供給する場合は、この電源を ON にしてください。工場配管より供給する場合は供給元を開いてください。

②パソコンの電源スイッチを入れ、Windows を立ち上げてください。

③Windows が立ち上がった事を確認してください。

④本器 (LC1) 背面パネルのブレーカーを ON にしてください。

⑤LC1 表面パネルの電源スイッチを ON(|側)にしてください。

⑥電源 ON と共に暖機が開始されます。暖機が終了後(約 30 分後) POWER/STANDBY ランプは緑色の連続点灯になります。

#### \* 注記

過去に測定したデータの確認の為に、③の後すぐに"6. システムの準備"以後に進んでもかま いません。(測定は暖機終了後に行なってください。)

#### 6. システムの準備

パソコンと AC-2 for Windows の準備を行ないます。

### 6-1.システムの準備

- ① AC-2 for Windows を立ち上げてください。例) スタートキーのプログラムより立ち上げる。
- ② 主フォーム、および、データマネージャーフォームが開きます。

### 6-2.データフォルダの作成

- ① AC-2 DeskTop のアイコンをクリックしてアクティブ にします。
- ファイル(F) フォルダの作成(W)を実行します。
- ③ フォルダの名称を入力します。例) test

#### 6-3. 接続

- ① 測定(M)-接続(N)を実行します。
- ② 接続が開始されます。接続とは、本体との通信の確立、光量調節装置の初期化、および、 検知器電圧設定のことです。ステータスバーを表示すると、ステータスウインドウに現在行われているステータ スが表示されます。
- ③ 約10分後に接続が終了し、接続終了を示すメッセージボックスが表示されます。

# 1 注意

OS の仕様により、接続または測定中に、AC-2 for Windous または、その他のアプリケーションソ フトによる処理を行なうと、本体との通信ができなくなる場合があります。接続、測定など 本体と通信する処理を行っている最中には、コンピューターに他の処理をさせない様にする事を お勧めします。

# 7. 検量線データ測定

検量線データは検量線を作成する元になるデータです。膜厚が分かっている基準サンプルが最低2個必要です。

測定(M)-検量線データ(D)を実行すると検量線データ測定フォームが開きます。

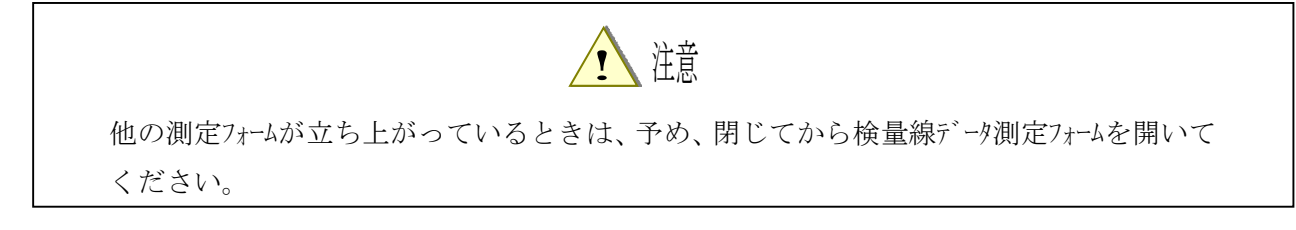

7-1.検量線データ測定フォームの説明

| AC-2 for Windows - [Measurement : Cal.D        | ata]          |           |
|------------------------------------------------|---------------|-----------|
| 🧊 ファイル(E) 編集(E) 表示( <u>④</u> 肌定(M) ウィンドウ(W)    |               | _ & ×     |
| No. Counting Rate[( LogCR[Log(cps ThickNess[A] | 🗎 test – 3    | <b>•</b>  |
|                                                | Meas          |           |
|                                                | サンフル名         | NewSample |
|                                                | 場所            | test      |
| (1)                                            | 測定エネルギー       | 5.90      |
|                                                | 計数回数          | (2) 10    |
|                                                | 計数時間 [s∈      | 10        |
|                                                | 設定光量 [n)      | 50.0      |
|                                                | 測定光量 [n)      | 50.0      |
|                                                | 光量(最小値        | 0.2       |
|                                                | 光量(最大値        | 706.4     |
|                                                | 備考1           |           |
|                                                | 陽極電圧 [√]      | 2980      |
|                                                | 不感時間          | 0.00555   |
|                                                | 膜厚 [A]        | 0         |
| best (5) Data Manager                          | Measurement : | Cal.Data  |

① データテーフ・ル

測定されたデータを表にします。

コントロールリスト

測定に必要な条件を入力する事ができます。

③ ロケーションウインドウ

測定データをファイルする場所を示します。

メニューハー

測定やサンプルの出し入れ、光量の調節、フォームの切り替え等を行います。

⑤ タスクハー

現在の状態を示したり、フォームの切り替えを行なったりします。

7-2. 測定条件設定

コントロールリストより測定条件を入力します。

- ①サンプル名を入力します。ここで入力した名前はデータマネージャーにおけるデータの名前になります。サンプル名の右のボックスをクリックし、文字を入力しEnterを押します。既に入力されたサンプル名を書きなおすときは、クリックした後、スペースキーを押してから入力すると、便利です。例) テスト 1, テスト 2, テス ト 3 など
- ②ファイルを置く"場所"を決めます。この"場所"はデータベース内におけるデータの位置を示します。 ロケーションウインドウをクリックすると、場所(フォルダ)を表示します。これから測定するデータを置くフォルダ を選択してください。例) ユーザー名

③測定回数を入力します。例)20

- ④計数時間を設定します。例)10
- ⑤基準サンプルの膜厚を入力します。
- ⑥測定エネルキーを入力します。例) 5.9
- ⑦光量を設定します。先ず、設定光量を入力してください。設定光量は光量(最大値)と光量(最小値)の間に設定してください。例)10
- ⑧メニューバーの測定(M)-光量設定(L)を選択してください。

光量の自動調節を開始します。調節が終了すると、測定値は設定値とほぼ同じになります。尚、 背景色は設定値の±5%で緑、±5-20%で黄、±20%以上で赤くなります。

#### \* 注記

適正な光量は試料によって異なります。光電子スペクトルの予備測定を行い、適当な傾きが得 られる様にしてください。

⑨基準サンプルの膜厚をオングストローム (A) 単位で入力してください。

#### \* 注記

汚染度を測定する場合は、汚染度合いを示す適当な数値を入力してください。

⑩備考1に、ロットナンバーなど、測定サンプルの情報を入力してください。

7-3. 基準サンプルの設置

①メニューバーの測定(M)-サンプル(S)を実行してください。

②サンプル台の移動を確認するメッセージボックスが表示されるので、はい(Y)をクリックしてください。 ③ステージの動作音が消えた事を確認してください。

④サンプル挿入口の蓋のPushと表示された付近を押し、カチッという音がしたら手を放してください。

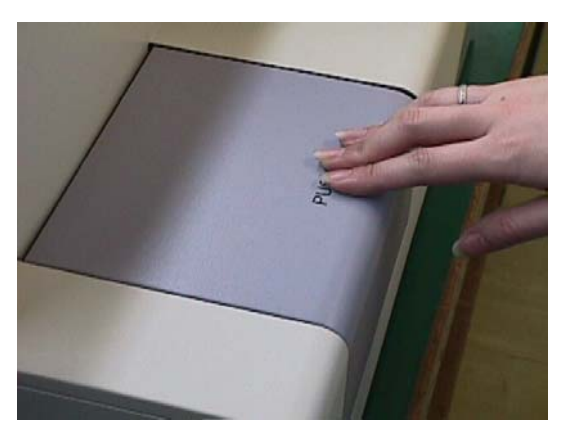

⑤サンプル挿入口の蓋が開きます。OPEN ランプが赤く点滅する事を確認してください。

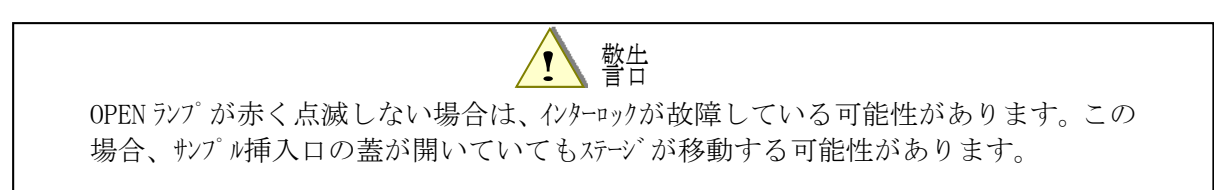

⑥サンプルをサンプル台の左手前にのせます。

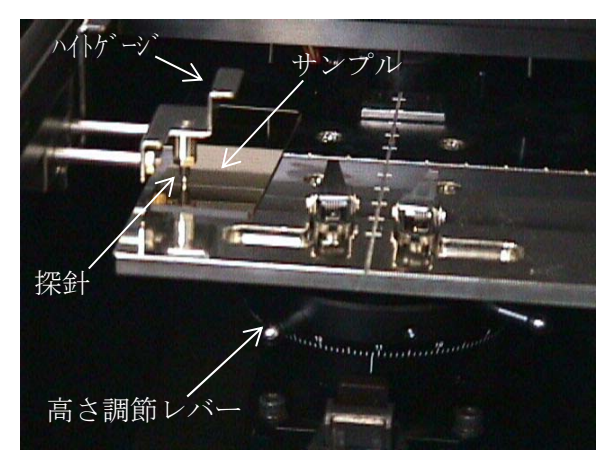

⑦ステージの高さを調節します。サンプルをサンプル台の左手前の方に置いてください。次に、ハイトゲージ を引き出し、サンプルをサンプル台との間に挟み込む様にします。そして、ハイトゲージの探針の先端がサン プルの測定部の高さと一致するまで、ステージの高さ調節レバーを回転させてください。 ⑧サンプルをサンプル台の中央にクリップで固定してください。

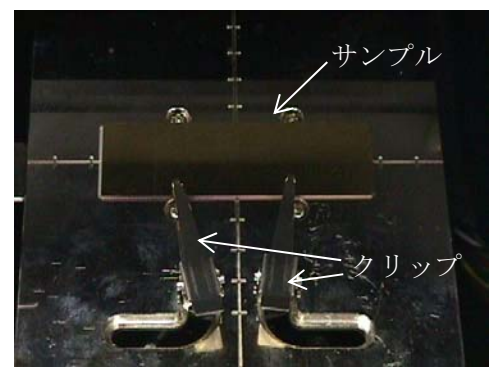

⑨サンプル挿入口の蓋を閉め、Pushと書かれた付近を押して、カチッという音がしたら手を放してください。

⑩サンプル挿入口が閉じている事を確認して、画面の OK ボタンをクリックしてください。

### 7-4.測定

①メニューバーの測定(M)-測定(G)を選択すると、検量線データの測定が開始されます。 ②測定が開始されると、データが表示されます。

③測定が終了すると終了を知らせるメッセージボックスが開きますので OK ボタンをクリックしてください。

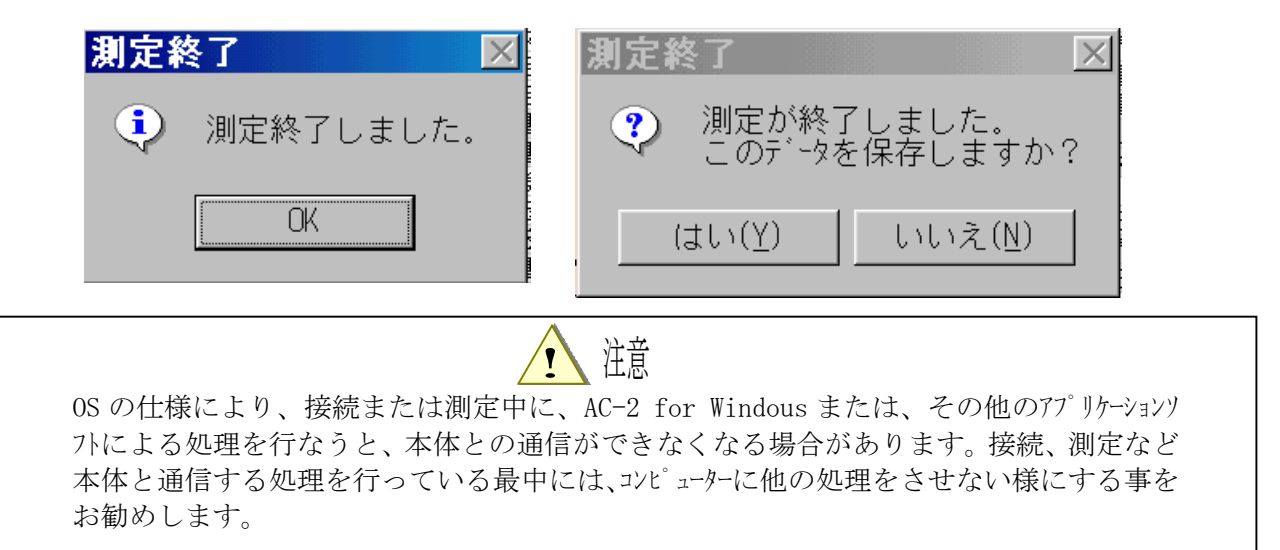

7-5.サンプルの取出し

①メニューバーの測定(M)-サンプル(S)を選択してください。

②メッセージボックスが表示されて、ステージの動作音が消えた事を確認してください。

③サンプル挿入口の蓋のPushと表示された付近を押し、カチッという音がしたら手を放してください。 ④サンプル挿入口の蓋が開きます。

⑤サンプルを取出します。

⑥サンプル挿入口の蓋を、Pushと表示された付近を押して閉め、カチッという音がしたら手を放してく ださい。

⑦サンプル挿入口が閉じている事を確認して、画面の OK ボタンをクリックしてください。

#### 7-6. 次の基準サンプルの測定

検量線の作成には膜厚の違うサンプルの測定データが複数個必要です。先ず、7-2~7-5の操作を、 光量を変えながら、繰り返して、膜厚の一番薄い基準サンプルの計数率が 2000 CPS 程度になる光量 を見つけてください。次に、この光量で別の基準サンプルを測定し、一つの検量線に使用しようとす る基準サンプルが同じ光量で測定できる光量を見つけてください。

この光量で基準サンプルを測定してください。検量線は光量が同じデータの組で作成してください。 また、これらの一組の検量線データは必ず同じフォルダに保管してください。

7-7. 測定フォームの終了

測定フォームがアクティブの状態で、ファイル(F)-閉じる(C)により測定フォームを終了してください。

# 8. 検量線作成

7 で測定した検量線データを使用して検量線を作成します。先ず、表示(V) ー メニュー(M) でメニューフォーム を表示し、「データマネージャー」ボタンをクリックしてください。

8-1.データマネージャーフォームの説明

| AC-2 for Windows                                                                                                    | s - [Data Manager]                                                                            |                                                                                                    |
|----------------------------------------------------------------------------------------------------|-----------------------------------------------------------------------------------------------|----------------------------------------------------------------------------------------------------|
| 🔍 771/KE) 🕘 🗄                                                                                                    | 表示( <u>V</u> ) 測定( <u>M</u> ) ウイント                                                            | <sup>ייָל(W)</sup> <u>בפא</u>                                                                                                    |
| <ul> <li>AC2 DeskTop</li> <li>Iest</li> <li>000209</li> <li>000214</li> <li>000221</li> <li>000223</li> <li>000224</li> <li>000224</li> <li>000225</li> </ul> | Data<br>5-120s (6)<br>3-60s<br>8-300s<br>5-8<br>5-8<br>5-8<br>5-8<br>5-8<br>5-8<br>5-8<br>5-8 | Pro         Lig         Measure Date           Cali         9.9         2000/02/23 1           Cali         9.9         2000/02/23 1           Cali         9.9         2000/02/23 1           Cali         000/02/23 1           Cali         000/02/23 1           Cali         000/02/23 1           Thi         000/02/23 1           Thi         2000/02/23 1           Thi         10           2000/02/23 1         Thi |
| 000225<br>                                                                                                    | <ol> <li>サンプル名<br/>場所<br/>測定日時<br/>計数率平均値 [C<br/>対数計数率平均<br/>膜厚平均値 [A]</li> </ol>             | Sin<br>AC2 DeskTop¥test<br>月23日 09時41分<br>348.8<br>位 [log(C<br>2.54<br>0.0 ▼                                                                                                    |
| test (                                                                                                    | 5 Data Manager                                                                                |                                                                                                    |

①ツリー

フォルダをツリー状に表示します。

②データマネージャー

データまたはフォルダを表示します。

③リストテーフ゛ル

データの概略を表示します。

④メニューハー

印刷やデータの削除、フォルダの作成、移動、名前の変更、などを行ないます。

⑤タスクハー

現在選択されているフォルダやデータの名前を示したり、フォームの切り替えを行なったりします。 ⑥検量線データ

⑦検量線

⑧膜厚・計数率データ

8-2. 検量線の作成

①検量線を収納するフォルダをクリックしてください。

②測定(M)-検量線を実行し、新しい検量線を作成してください。

③新しい検量線の上でクリックして名前を変更します。例)検量線1

④すでに測定した検量線データのフォルダ [例] テスト 1、テスト 2、テスト 3] を、Ctrl を押しながらクリック して選択します。そして、右クリックして、ポップアップメニューのコピーを実行します。

⑤①で作成した検量線フォルダに貼り付けます。

⑥この検量線をダブルクリックして検量線グラフフォームに開きます。

#### 8-3. 検量線1 577 オームの説明

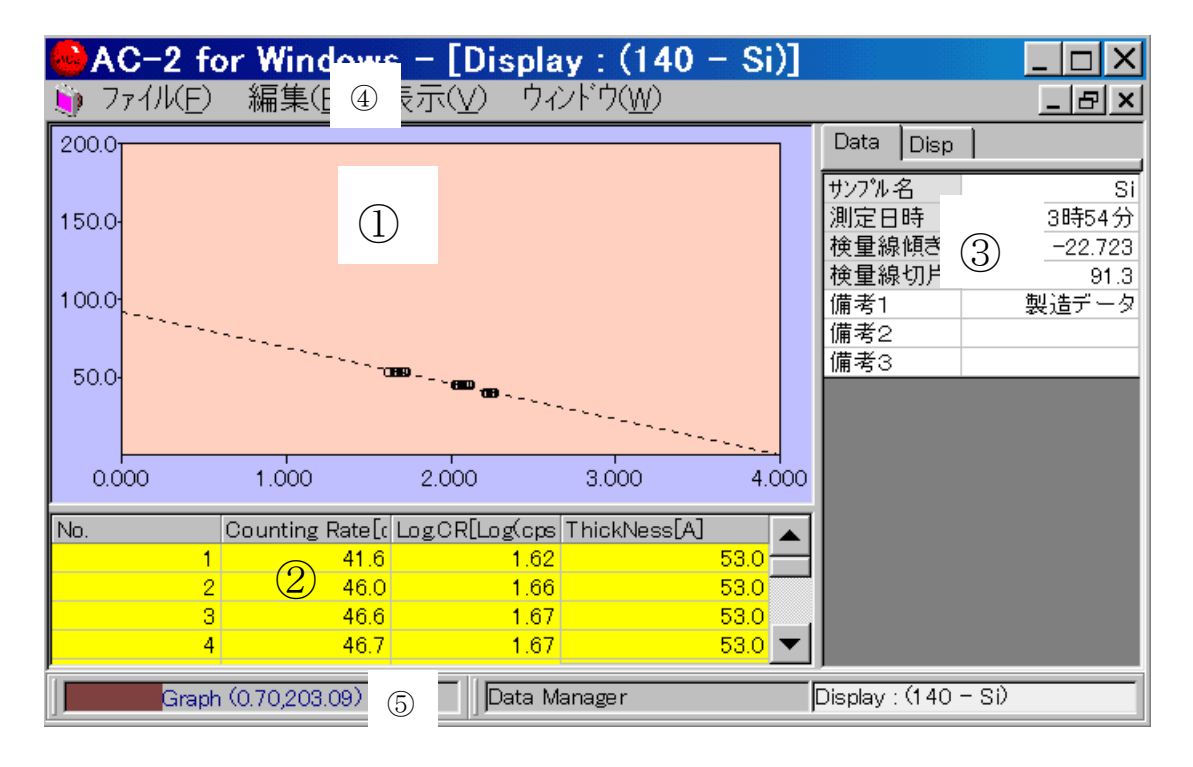

①グラフ

測定されたデータをグラフに描画します。

②データテーブル

測定されたデータを表にします。

③コントロールリスト

検量線作成に必要な条件を入力する事ができます。

④メニューハー

測定やフォームの切り替えなどを行ないます。

⑤タスクハー

フォームの切り替えなどを行ないます。
## 8-4. 検量線の作成

- ①コントロールリストの Disp タブにより、グラフの軸の最大、最小値、間隔などを整えて、グラフを見やすくします。
- ②検量線を作成する範囲をクリックアンドドラッグして選択します。
- ③右クリックしてポップアップメニューを開き、"検量線"を選択します。
- ④グラフ上に回帰直線が表示されて、検量線が作成されます。

### 9. 膜厚の測定

測定(M)-膜厚・計数率計(C)を実行すると膜厚・計数率測定フォームが開きます。

! 注意

他の測定フォームが立ち上がっているときは、予め、閉じてから膜厚・計数率測定フォームを開い てください。

### 9-1. 膜厚・計数率測定フォームの説明

| AC-2 for Windows - [Measurement : Thick         | (ness] _ 🗆 🗙                        |
|-------------------------------------------------|-------------------------------------|
| 🥡 ファイル(E) 編集(E) 表示( <u>3</u> li定(M) ウィンドウ(W)    | _ & ×                               |
| No. Counting Rate[c Log.CRLLog.cps ThickNess[A] | 🗀 test 👍 💌                          |
|                                                 | Meas                                |
|                                                 | サンプル名 NewSample 属                   |
|                                                 | 場所 test ——                          |
|                                                 | 測定エネルキャー 5.90                       |
|                                                 | 計数時間 [se10                          |
|                                                 | 設定光量 [n) (2) 0.0                    |
|                                                 | 測定光量 [n) <b>D.0</b>                 |
|                                                 | <u>元重(取///値 0.2</u><br>光暈(最大値 706.4 |
|                                                 | 備考1 製造データ                           |
|                                                 | 陽極電圧 [V. 2980                       |
|                                                 | 小感時間 0.00555<br>  拾母組タ              |
|                                                 | 校正膜厚 [A] ▲0_                        |
|                                                 |                                     |
|                                                 |                                     |
|                                                 | Ne _ 1 2000/                        |
|                                                 | <u>A</u> 1- <u>b</u> <u>ann</u> (   |
|                                                 |                                     |
| Graph (3.04,210.31) 6 Data Manager              | Measurement : Thickness             |

①データテーブ*ル* 

測定されたデータを表にします。

②コントロールリスト

測定に必要な条件を入力する事ができます。

③ロケーションウイント゛ウ

測定データをファイルする場所を示します。

④検量線ウインドウ

光量補正に使用する、光量補正計数を表示します。

⑤メニューハー

測定やフォームの切替などを行ないます。

6927/1-

現在の状態を示したり、フォームの切り替えを行なったりします。

9-2. 校正

検知器の検知効率は、温度、湿度、気圧により変動します。この為、検量線の校正が必要になります。校正は1点校正です。多点校正はできません。校正には、校正サンプルが必要となります。 尚、フォーム起動時には検量線校正量は0となり、そのまま、校正を行なわないで、膜厚測定をした 場合、検量線校正量を0として計数率を膜厚に換算します。

9-2-1. 校正条件設定

- ① これから使用する検量線を検量線ウインドウの中から探し、ダブルクリックします。
- ② 検量線名を確認します。
- ③ 校正膜厚(校正サンプルの膜厚)をオングストローム(A)単位で入力します。
- ④ 校正回数を入力します。例)5
- ⑤ 計数時間を設定します。例)10
- ⑥ 測定エネルギーを入力します。測定エネルギーは検量線の測定エネルギーと同じ値を入力してください。
   例) 5.9
- ⑦ 測定エネルギーを変更すると、自動的に光量測定装置が調整されます。
- ⑧ 光量を設定します。先ず、設定光量を入力してください。設定光量は光量(最大値)と光量(最小値)の間に設定してください。例)10
- ⑨ メ=ューバーの測定(M)-光量設定(L)を選択してください。光量の自動調節を開始します。調節 が終了すると、測定値は設定値とほぼ同じになります。尚、背景色は設定値の±5 %で緑、 ±5~20 %で黄、±20 %以上で赤くなります。

### 9-2-2. 校正サンプルの設置

- ① メニューバーの測定(M)-サンプル(S)を実行してください。
- ② サンプル台の移動を確認するメッセージボックスが表示されるので、はい(Y)をクリックしてください。
- ③ ステージの動作音が消えた事を確認してください。
- ④ サンプルの交換を指示するメッセージボックスが表示されていることを確認し、サンプル挿入口の蓋の Push と表示された付近を押し、カチッという音がしたら手を放してください。
- ⑤ サンプル挿入口の蓋が開きます。
- ⑥ サンプルをサンプル台の左手前にのせます。
- ⑦ ステージの高さを調節します。サンプルをサンプル台の左手前の方に置いてください。次に、ハイトゲー ジを引き出し、サンプルをサンプル台との間に挟み込む様にします。そして、ハイトゲージの探針の 先端がサンプルの測定部の高さと一致するまで、ステージの高さ調節レバーを回転させてください。

# 

サンプルの高さがハイトゲージの探針より上にあると、サンプルが検知器などに衝突し、装置または サンプルを破損する場合があります。高さは必ず調節してください。

- ⑧ サンプルをサンプル台の中央にクリップで固定してください。
- ⑨ サンプル挿入口の蓋を、Push と表示された付近を押して閉め、カチッという音がしたら手を放してください。
- ⑩ サンプル挿入口が閉じている事を確認して、画面の OK ボタンをクリックしてください。

9-2-3. 校正

- ① 測定(M) 校正(A)を実行してください。
- ② 校正を開始すると、測定ウインドウ上に計数値が、プロットされます。
- ③ 校正が終了すると、メッセージボックスに校正結果が表示されます。校正をする場合は OK、しない 場合は、キャンセルボタンをクリックしてください。

| 検量線校正 🛛 🔀                                    | 校正終了        |
|----------------------------------------------|-------------|
| このデータで校正する。<br>計数率平均値=466.7<br>対数計数率平均値=2.67 | 😲 校正終了しました。 |
| 校正膜厚=40.00<br>検量線校正量=9.35                    | OK          |
| (はい( <u>Y</u> ) いいえ( <u>N</u> )              |             |

④ コントロールリストの検量線校正量に検量線校正量が表示されます。

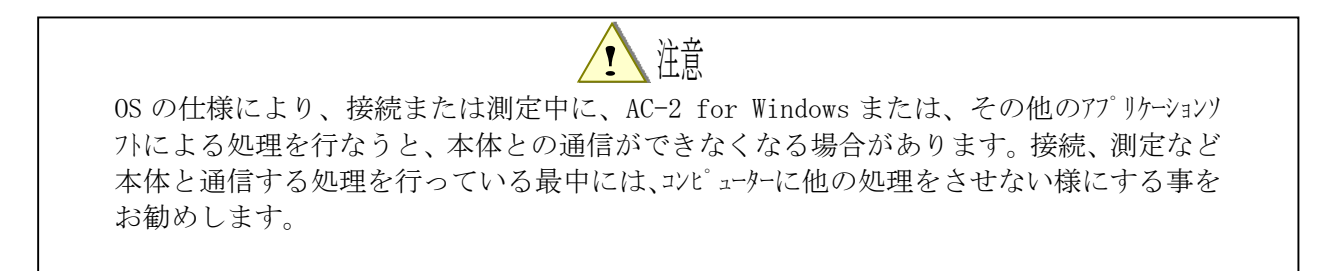

9-2-4. 校正サンプルの取出し

- ① メニューバーの測定(M)-サンプル(S)を選択してください。
- ② メッセージボックスが表示されて、ステージの動作音が消えた事を確認してください。
- ③ サンプル挿入口の蓋のPush と表示された付近を押し、カチッという音がしたら手を放してください。
- ④ サンプル挿入口の蓋が開きます。
- ⑤ サンプルを取出します。
- ⑥ サンプル挿入口の蓋を、Push と表示された付近を押して閉め、カチッという音がしたら手を放し てください。
- ⑦ サンプル挿入口が閉じている事を確認して、画面の OK ボタンをクリックしてください。

9-3. 測定条件設定

コントロールリストより測定条件を入力します。

- サンプ ル名を入力します。ここで入力した名前はデータマネージ ャーにおけるデータの名前になります。
   サンプ ル名の右のボックスをクリックし、文字を入力し Enter を押します。既に入力されたサンプ ル名を書 きなおすときは、クリックした後、スペースキーを押してから入力すると、便利です。例) テスト 1, テスト 2, テスト 3 など
- ② ファイルを置く"場所"を決めます。この"場所"はデータベース内におけるデータの位置を示します。 ロケーションウインドウをクリックすると、場所(フォルダ)を表示します。これから測定するデータを置くフォルダ を選択してください。例)test
- ③ 測定回数を入力します。例) 20
- ④ 計数時間を設定します。例)10
- ⑤ 光量は校正したときと同じ値にしてください。検量線データ(検量線)、校正、膜厚測定はそれ ぞれ、同じ光量で行ないます。
- ⑥ 備考1に、ロットナンバーなど、測定サンプルの情報を入力してください。

#### 9-4.サンプルの設置

- ① メニューバーの測定(M)-サンプル(S)を実行してください。
- ② サンプル台の移動を確認するメッセージボックスが表示されるので、はい(Y)をクリックしてください。
- ③ ステージの動作音が消えた事を確認してください。
- ④ サンプルの交換を指示するメッセージボックスが表示されていることを確認し、サンプル挿入口の蓋の Push と表示された付近を押し、カチッという音がしたら手を放してください。
- ⑤ サンプル挿入口の蓋が開きます。
- ⑥ サンプルをサンプル台の左手前にのせます。
- ⑦ ステージの高さを調節します。サンプルをサンプル台の左手前の方に置いてください。次に、ハイトゲー ジを引き出し、サンプルをサンプル台との間に挟み込む様にします。そして、ハイトゲージの探針の 先端がサンプルの測定部の高さと一致するまで、ステージの高さ調節レバーを回転させてください。

# 

サンプルの高さがハイトゲージの探針より上にあると、サンプルが検知器などに衝突し、装置または サンプルを破損する場合があります。高さは必ず調節してください。

- ⑧ サンプルをサンプル台の中央にクリップで固定してください。
- ⑨ サンプル挿入口の蓋を、Push と表示された付近を押して閉め、カチッという音がしたら手を放してください。
- ⑩ サンプル挿入口が閉じている事を確認して、画面の OK ボタンをクリックしてください。

9-5. 測定

- ① メニューバーの測定(M)-測定(M)を選択すると、計数率および膜厚の測定が開始されます。
- ② 測定が開始されると、データが表示されます。

③ 測定が終了すると終了を知らせるメッセージボックスが開きますので OK ボタンをクリックしてください。

| 測定終了 🛛 🔀    | 測定終了 🛛 🔀                      |
|-------------|-------------------------------|
| 횢 測定終了しました。 | ② 測定が終了しました。<br>このデータを保存しますか? |
| OK          | (はい(Y) いいえ(N)                 |

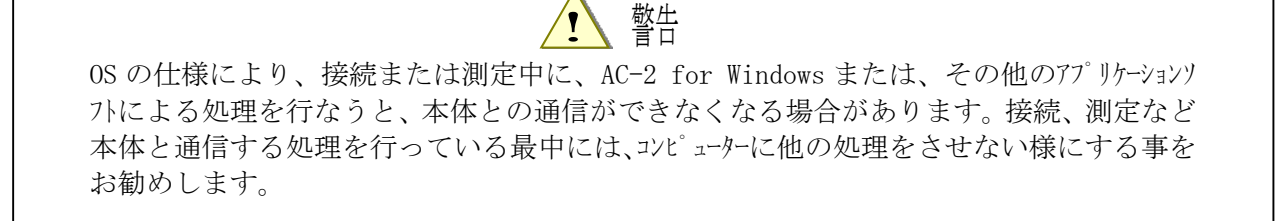

9-6. サンプルの取出し

- ① メニューバーの測定(M)-サンプル(S)を選択してください。
- ② メッセージボックスが表示されて、ステージの動作音が消えた事を確認してください。
- ③ サンプル挿入口の蓋の Push と表示された付近を押し、カチッという音がしたら手を放してください。
- ④ サンプル挿入口の蓋が開きます。
- ⑤ サンプルを取出します。
- ⑥ サンプル挿入口の蓋を、Push と表示された付近を押して閉め、カチッという音がしたら手を放して ください。
- ⑦ サンプル挿入口が閉じている事を確認して、画面の OK ボタンをクリックしてください。

9-7. 次サンプルの測定

同じ条件で測定する場合は、サンプル名を書き換えて、サンプルを入れ替えて測定(9-4~9-6の操作)をしてください。

検量線を変える場合は、再度、校正および条件設定を行なってください。

### 9-8. 陽極電圧、光量装置の初期化

装置立ち上げ後、長時間にわたり測定を続ける場合や温度、気圧の変動を伴う場合は、陽極電 圧の再設定および光量装置の初期化を行ってください。

陽極電圧の再設定は測定(M)-陽極電圧設定(V)を実行すると自動的に行われます。約5分後に 終了し、メッセージボックスが開きますので、OK ボタンをクリックしてください。

光量装置の初期化は測定-光量装置の初期化(I)を実行すると自動的に行われます。約5分後に終了し、メッセージボックスが開きますので、0K ボタンをクリックしてください。

### 9-9. 測定フォームの終了

測定フォームがアクティブの状態で、ファイル(F)-閉じる(C)により測定フォームを終了してください。

## 10. データの表示

データマネージャーで表示したいデータを開き、表示します。タスクバーの「Data Manager」ボタンをクリックして データマネージャーフォームを表示してください。

10-1.データマネージャーフォームの説明

| AC-2 for Window                                                                      | vs – [Dat                                                                                        | ta Manager]                                                                                                    |
|--------------------------------------------------------------------------------------|--------------------------------------------------------------------------------------------------|----------------------------------------------------------------------------------------------------|
| 🔍 ७७१/KE) 👍 ( <u>E</u> )                                                             | 表示(⊻)                                                                                            | 測定(M) ウィンドウ(W) <u>- 日×</u>                                                                                                    |
| □ AC2 DeskTop<br>test<br>000209<br>□ 000221<br>000223<br>□ 000223<br>□ 000224<br>取説用 | AC2 DeskTop<br>AC2 DeskTop<br>000209<br>000214<br>000221<br>000223<br>000223<br>000224<br>□□ 取説用 | Data         Pro         Lig         Measure Date           5-120s         6         Cali         9.9         2000/02/23 1           3-60s         Cali         9.9         2000/02/23 1           3-60s         Cali         9.9         2000/02/23 1           8-300s         Cali         9.9         2000/02/23 1           9         7         Cali         9.9         2000/02/23 1           9         7         Cali         2         000/02/23 1           9         7         Cali         2         000/02/23 1           9         7         Cali         2         000/02/23 1           9         7         Cali         2         000/02/23 1           9         7         Cali         2         000/02/23 1           9         7         Fill         Thi         10         2 |
|                                                                                      |                                                                                                  | サンプル名     Sil       場所     AC2 DeskTop¥test       測定日時     月23日 09時41分       計数率平均値 [CPS]     348.8       対数計数率平均値 [log(C     2.54       膜厚平均値 [A]     0.0                                                                                                    |
| test                                                                                 | 5 Dat                                                                                            | ta Manager                                                                                                    |

①ツリー

フォルダをツリー状に表示します。

②データマネージャー

データまたはフォルダを表示します。

③りストテーフ゛ル

データの概略を表示します。

④メニューハー

印刷やデータの削除、フォルダの作成、移動、名前の変更、などを行います。

⑤タスクハー

現在選択されているフォルダやデータの名前を示したり、フォームの切り替えを行なったりします。 ⑥検量線データ

⑦検量線

⑧膜厚・計数率データ

10-2.データ表示

- リリーで表示したいデータの入ったフォーム [例) テスト] を開いてください。次にデータマネージ ャーでデータ を選び、[例) テスト 1, テスト 2, テスト 3 など] ファイル(F) - 開く(0)を実行し、データフォームを開きます。
- ② テーブルが表示されます。
- ③ 編集(E) コピ-(C)により、データをクリップボードに貼り付けて、Windows の他のアプリケーションで利 用することができます。
- ④ アクティブの状態で、ファイル(F)-閉じる(C)を実行すると、フォームを閉じることができます。

```
10-3. 膜厚
```

| 😔 AC-2 fo | r Windows       | - [Display     | /:(141 -       | Si-8)] |                    | _ 🗆 X           |
|-----------|-----------------|----------------|----------------|--------|--------------------|-----------------|
| 🍥 771/KE) | 編集(] ③          | ₹示(⊻) ウル       | ドウ( <u>W</u> ) |        |                    | _ 8 ×           |
| No.       | Counting Rate[c | LogCR[Log(cps) | ThickNess[A]   |        | Data               |                 |
| 1         | 67.1            | 1.83           |                | 49.8   |                    |                 |
| 2         | 74.2            | 1.87           |                | 48.8   | サンノル名              |                 |
| 3         | 65.0            | 1.81           |                | 50.1   | 測定日時 日             | 14時10分          |
| 4         | 70.5            | 1.85           |                | 49.3   | 測定尤重 [n)           | 10.1            |
| 5         | 69.0            | 1.84           |                | 49.5   | 設定光虹し              | 10.0            |
| 6         | 73.5            |                |                | 48.9   | 使重禄名 (2            | $\frac{SI}{10}$ |
| 7         | 69.8            | $\bigcirc$     |                | 49.4   | 「計数時間」             |                 |
| 8         | 67.1            | Ú              |                | 49.8   | 陽極電圧 LV.           | 2970            |
| 9         | 68.8            |                |                | 49.5   | 小感時間               | 0.00555         |
| 10        | 69.0            | 1.84           |                | 49.5   | 測定エネルキー            | 5.90            |
|           |                 |                |                |        | 計数率平均1             | 69.4            |
|           |                 |                |                |        | 計数率最大1             | 74.2            |
|           |                 |                |                |        | 計数率最小1             | 65.0 🔻          |
|           |                 |                |                |        |                    |                 |
|           | Si-8            | 1) Data Mar    | nager          |        | Display : (141 – S | :i-8)           |

① メニューハー

データのコピーなどを行ないます。

デ゛ータテーフ゛ル

測定データをテーブルとして表示します。

③ コントロールリスト

グラフの描画条件を入力する事ができます。

タスクハー

グラフボックス上のマウスポインターの座標を表示したり、フォームの切り替えを行なったりします。

### 10-4. 検量線

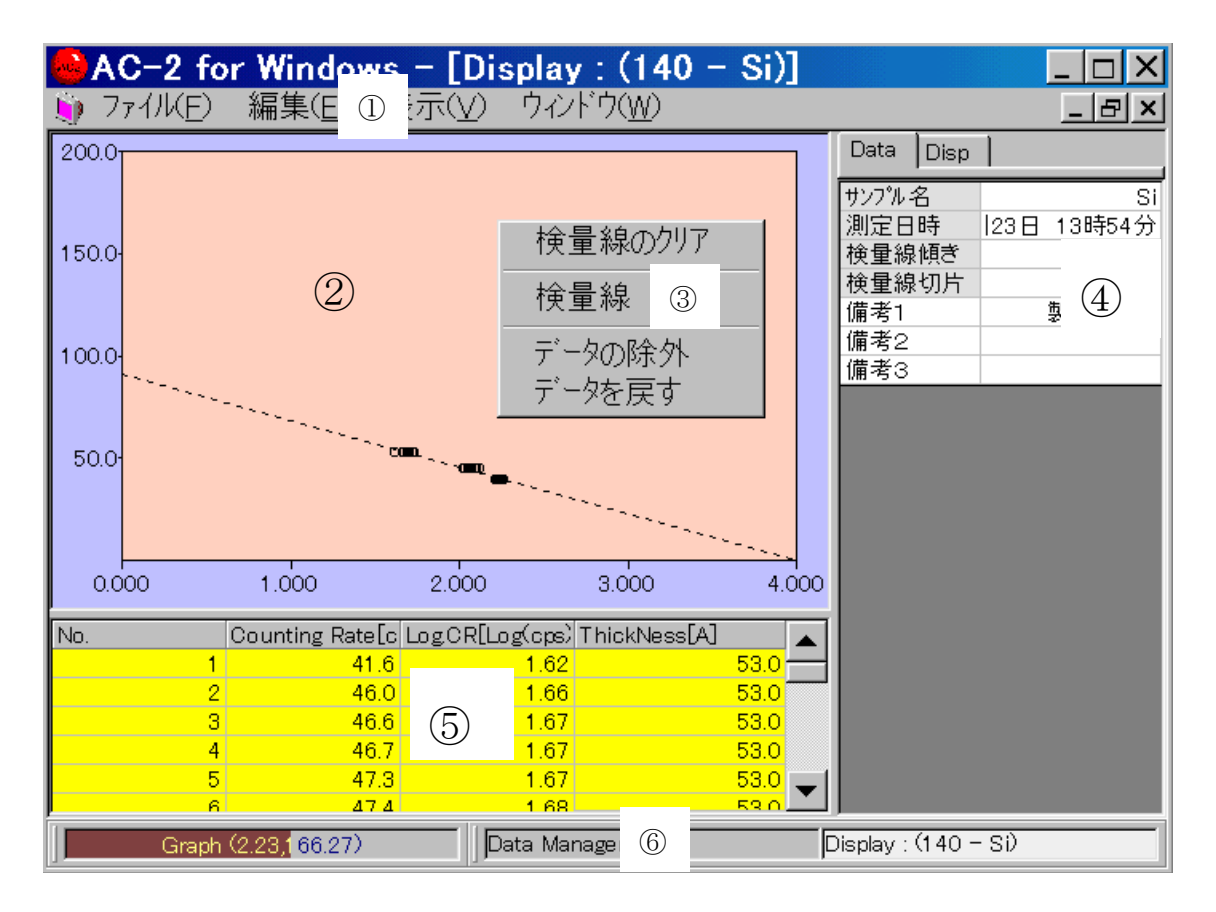

① メニューハー

データのコピーなどを行ないます。

② グラフボックス

検量線データをグラ7として表示します。 グラ7の縦軸は膜厚(Thickness)、横軸は計数率の対数値 (LogCR)です。

- ③ ポップアップメ=ュ-検量線の回帰直線を引く時に用います。 マウスポインターがグラフ上に有るときに、右クリックすると表示されます。
- ④ コントロールリスト

グラフの描画条件を入力する事ができます。

- デ<sup>\*</sup>-タテーブ<sup>\*</sup>ル
   測定デ<sup>\*</sup>-タをテーブ<sup>\*</sup>ルとして表示します。
- ⑥ タスクバー ガラフボックス上のマウスポインターの座標を表示したり、フォームの切り替えを行なったりします。

# 10-5.検量線データ

| 😣 AC-2 f  | or Windows      | – [Display     | / : (132 – 2–3 | 30s)]        |                     |
|-----------|-----------------|----------------|----------------|--------------|---------------------|
| 🍿 771/KE) | 編集([ ①          | 「示(⊻) ウル       | ドウ( <u>W</u> ) |              | _ B ×               |
| No.       | Counting Rate[c | LogCR[Log(cps) | ThickNess[A]   | Data         |                     |
|           | 126.9           | 2.10           | 2              | 26.0 Http:// | A 0.00-             |
|           | 2 131.4         | 2.12           | 2              | 26.0 977 /v  |                     |
|           | 3 122.1         | 2.09           | 2              | 26.0 測定日     |                     |
|           | 123.3           | 2.09           | 2              | 26.0 測定力     |                     |
|           | 5 115.7         | (2) 2.06       | 2              | 26.0 設定力     |                     |
| 6         | 6 119.6         | 2.08           | 2              | 6.0 検重線      | (3) one             |
| -         | 7 108.9         | 2.04           | 2              | 26.0 計数時     |                     |
| {         | 3 118.7         | 2.07           | 2              | 26.0 陽極電     | EL <u>L LV</u> 2970 |
|           | 129.8           | 2.11           | 2              | 26.0 不感時     | 評問 0.00555          |
| 10        | 121.2           | 2.08           | 2              | 26.0 測定ジ     | ネルキー 5.90 💌         |
|           |                 |                |                |              |                     |
|           | 2-30e           | (4) Data Ma    | nager          | Display :    | (132 - 2-30s)       |

① メニューハー

- データのコピーなどを行ないます。
- デ゛ータテーフ゛ル

測定データをテーブルとして表示します。

③ コントロールリスト

グラフの描画条件を入力する事ができます。

④ タスクハー

グラフボックス上のマウスポインターの座標を表示したり、フォームの切り替えを行なったりします。

## 11. 印刷

- ① データマネージャーで印刷したいデータ [例) テスト] を選択してファイル(F) 印刷(P)を実行します。
- ② 印刷設定画面が表示されますので部数を設定後、OK をクリックしてください。
- ③ Print Preview フォームが表示されます。

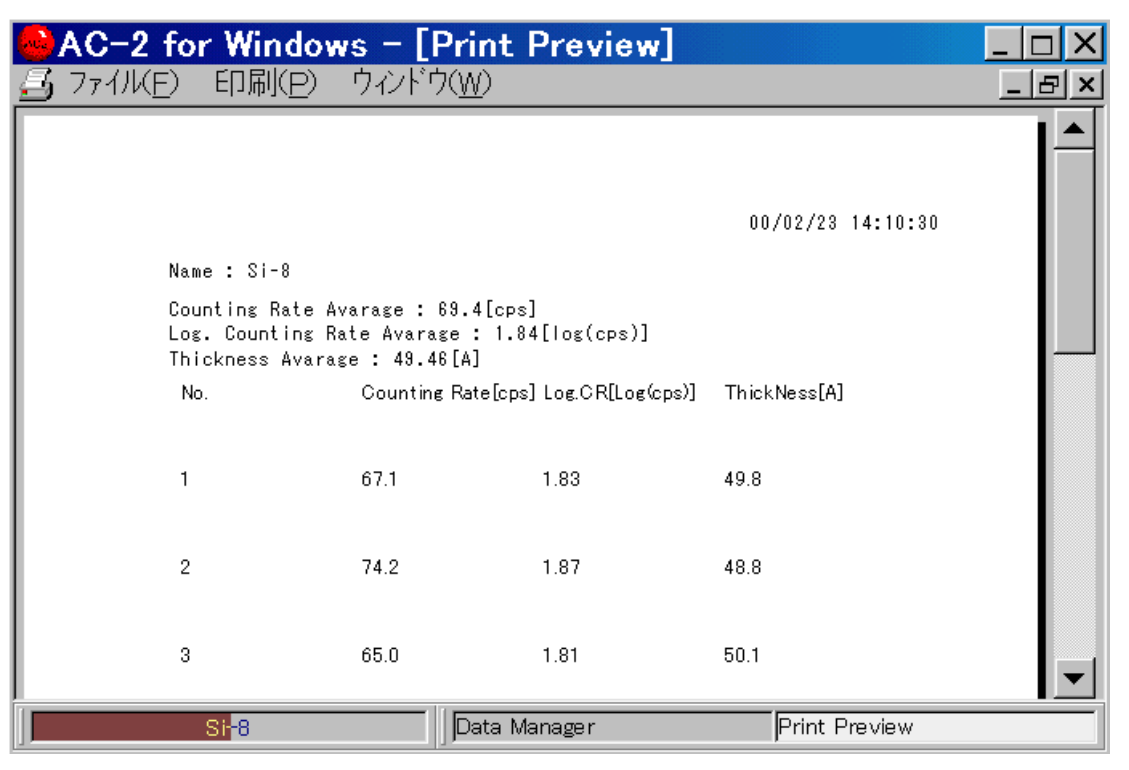

④ 表示するガラフを確認した後、印刷(P)-印刷(G)を実行してください。

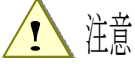

- ・ データフォームから直接印刷すると、直前に変更された条件が反映されない場合があります。
- ・データはOSで通常使うプリンタに指定されたプリンタでプリントアウトされます。

## 12. 終了

- ① ファイル(F)-閉じる(X)を繰り返し、子フォーム(メニュー、測定、データマネージャーなど)を全て閉じます。
- ② ファイル(F)-閉じる(X)でメインフォームを閉じます。
- ③ LC1 の表面<sup>^</sup> ネレの電源スイッチを OFF (0側) に切り替えてから、背面<sup>^</sup> ネレのブレーカーを OFF にしてください。
- ④ 圧搾空気をポンプで供給している場合は、この電源を OFF にしてください。工場配管より供給している場合は供給元を遮断してください。
- ⑤ ミストセパレータに水がたまっている場合は、ドレンコックを右へ回して、排出してください。排出後 には、必ず、ドレンコックを閉めてください。
- ⑥ Windows を終了し、パソコン、ディスプレイ、プリンタを停止してください。

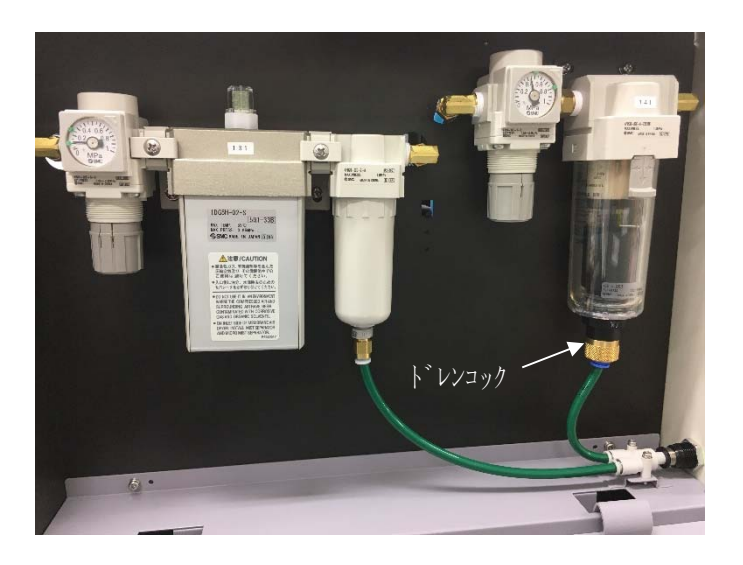

# - 消耗部品交換方法-

## 目次

| 1. | 概要          | 1  |
|----|-------------|----|
| 2. | 注意          | 1  |
| 3. | 本書の使い方      | 1  |
| 4. | 検知器の交換方法    | 2  |
| 5. | ランプの交換方法    | 5  |
| 6. | 光ファイバーの交換方法 | 7  |
| 7. | 空気配管系統の保守点検 | 9  |
| 8. | オゾンフィルターの交換 | 10 |

付録

- 1. ミストセパレータ: AFM30 シリーズ (SMC 株式会社)
- 2. マイクロミストセパレータ: AFD20 シリーズ (SMC 株式会社)
- 3. メンブレンエアドライア: IDG5H-02-S (SMC 株式会社)
- 4. 圧力計: AR20 シリーズ (SMC 株式会社)

### 1. 概要

本書には、AC-2の消耗部品(検知器、ランプ、光ファイバー、空気配管系統のフィルタエレメント、オゾンフィルター)の保守、交換方法が記載されています。

### 2. 注意

本書は以下の事を前提として記載されています。

①AC-2本体及びパーソナルコンピューターは、正しく設置され、設定されている。

②AC-2 for Windows は、正しくインストールされている。

③使用者は、Windows の操作方法を把握している。

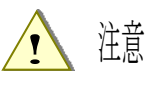

- ・ 保守作業は、必ず、DC1 ユニット背面のブレーカーを OFF にして、1 時間以上たってから 行ってください。ランプやその他の部分が高温になっており、やけどの危険性があります。
- ・ 乾燥空気発生器に供給されている圧搾空気を遮断し、ドレンコックを、一旦、あけて、圧 力をぬいてから、作業を行ってください。
- ・ 作業時は、保護面、厚手の長袖シャツ、手袋などの保護具を着けてください。
- ・ 検知器の電子入射窓には触らないでください。
- ・ ランプの取付け方向や極性を守ってください。
- ランプには強い衝撃を与えないでください。破損により、破裂する恐れがあります。
- ランプには素手でさわらないでください。ガラスの表面に汚れがついたままで点灯する
   と、汚れの焼きつきにより、ガラスの強度が低下する恐れがあります。
- ・ 光ファイバーの端面には触らないでください。

### 3. 本書の使い方

AC-2 の消耗部品(検知器、ランプ、光ファイバー、空気配管系統のフィルタエレメント、オ ゾンフィルター)を保守、交換する際に、お読みください。

### 4. 検知器の交換方法

4-1. 交換時期

AC-2の検知器であるオープンカウンターは陽極が汚れると測定できなくなります。「検知器に 異常が発生しました。」と表示された場合や、検知効率が落ちる、ノイズが高い、測定値がばらつ くなど検知器の劣化現象が発生した場合には交換してください。交換時期は使用頻度により異な りますが、目安は1年です。

交換した古いセンサは、オーバーホールにより再生できます。センサのオーバーホールは理研 計器にご用命ください。

<sup>4-2.</sup> 形状、注意

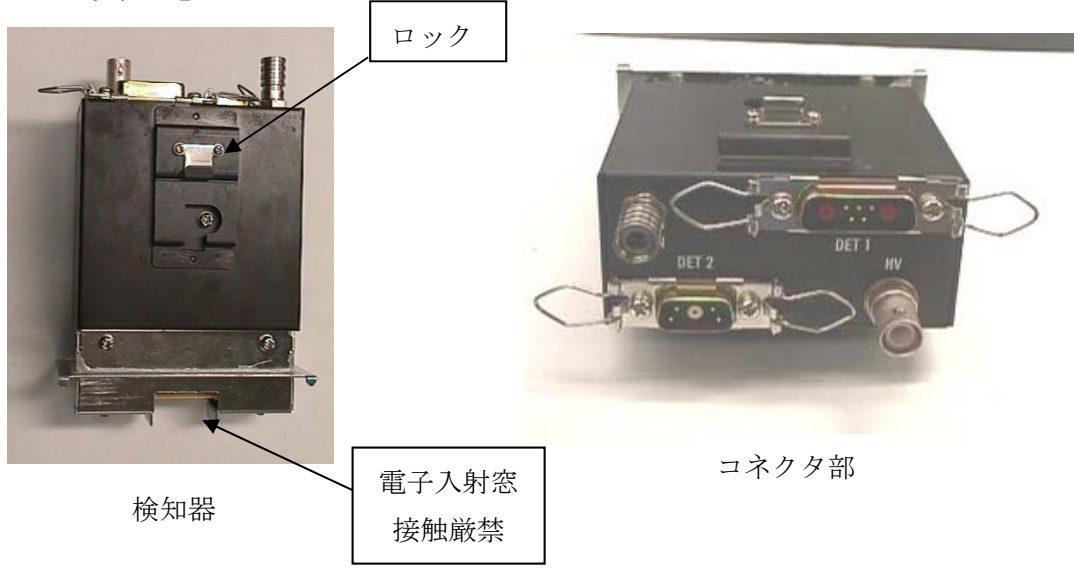

1 注意

- ・ 保守作業は、必ず、DC1 ユニット背面のブレーカーを OFF にしてから行ってください。感 電の危険性があります。
- ・ 作業時は、厚手の長袖シャツ、手袋などの保護具を着けてください。
- ・ 検知器の電子入射窓には触らないでください。

4-3. 交換方法

4-3-1. 古い検知器の取り外し

① 検知器のカバー、袋、保管箱を用意します。

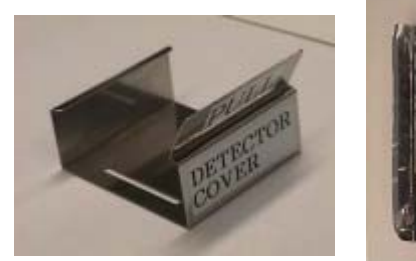

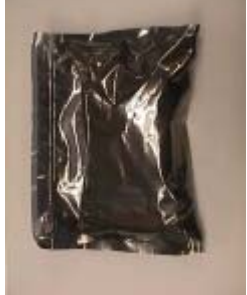

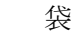

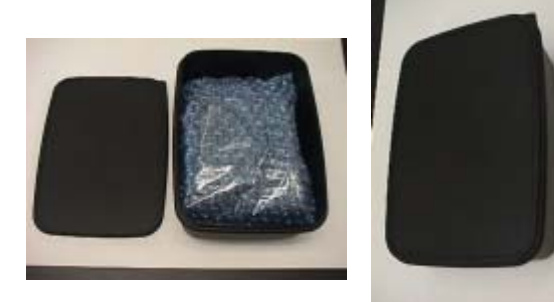

保管箱 (開いたところ) 保管箱 (閉じたところ)

- ② AC-2DC1 ユニットの検知器点検口を開けます。
- ③ ケーブル類を取り外します。
- ④ ロックを解除します。

検知器カバー

⑤ 検知器を上に引き上げるようにして取り外します。

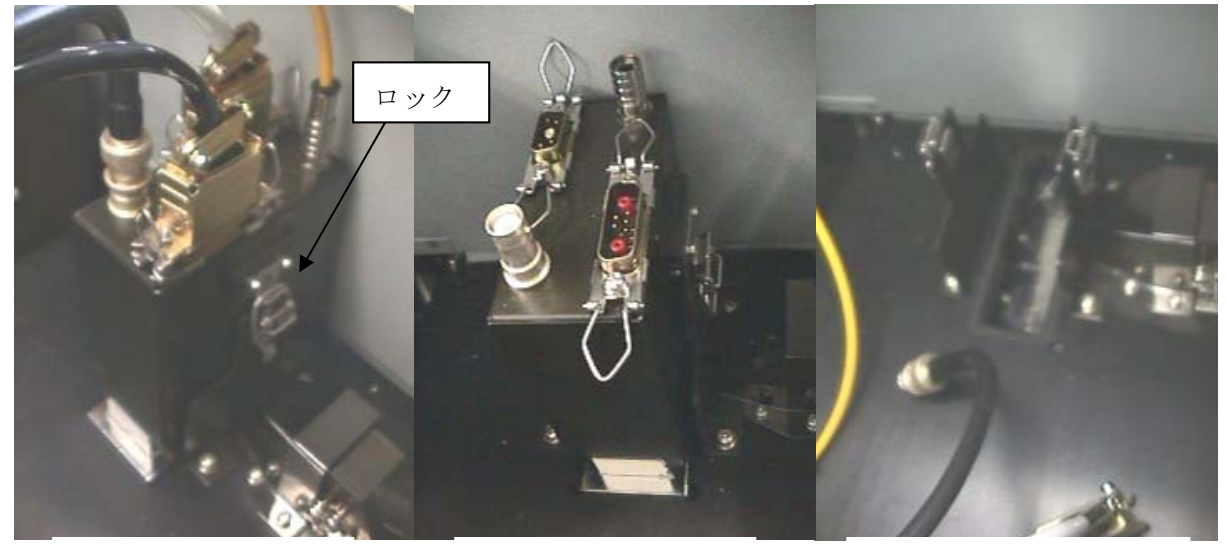

本体に取付けられた 検知器

ケーブルとロックを 外された検知器

検知器取外し後の本体

⑥ 検知器先端部にカバーをつけます。

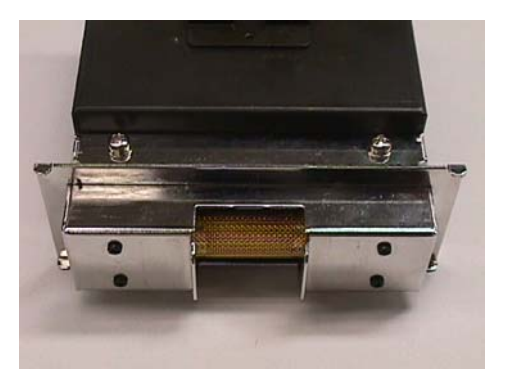

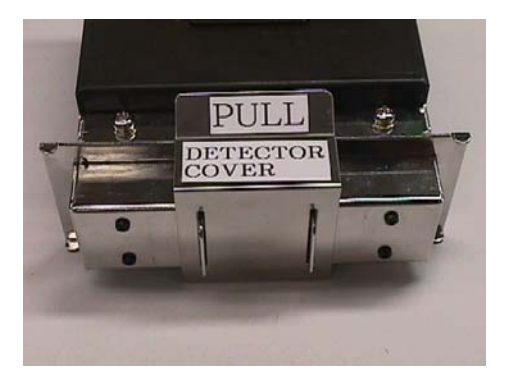

カバー装着前の検知器先端部

カバー装着後の検知器先端部

⑦ 検知器を袋に入れ、保管箱に入れます。

4-3-2. 新しい検知器の取り付け

- 新しい検知器を保管箱および袋から出してください。(箱および袋は捨てないで保管してくだ さい。)
- ② 新しい検知器のカバーを外してください。
- ③ 検知器を AC-2DC1 ユニットに取り付けます。
- ④ ロックします。
- ⑤ ケーブルを取り付けます。

### 5. ランプの交換方法

#### 5-1. 交換時期

ランプ切れ、または、点灯状態が不安定になったら交換してください。寿命は1500時間です。

5-2.形状

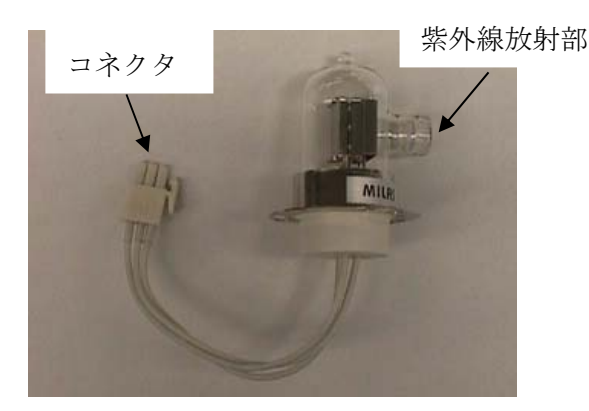

 $D_2 \overline{
ho} \mathcal{V} \mathcal{T}$ 

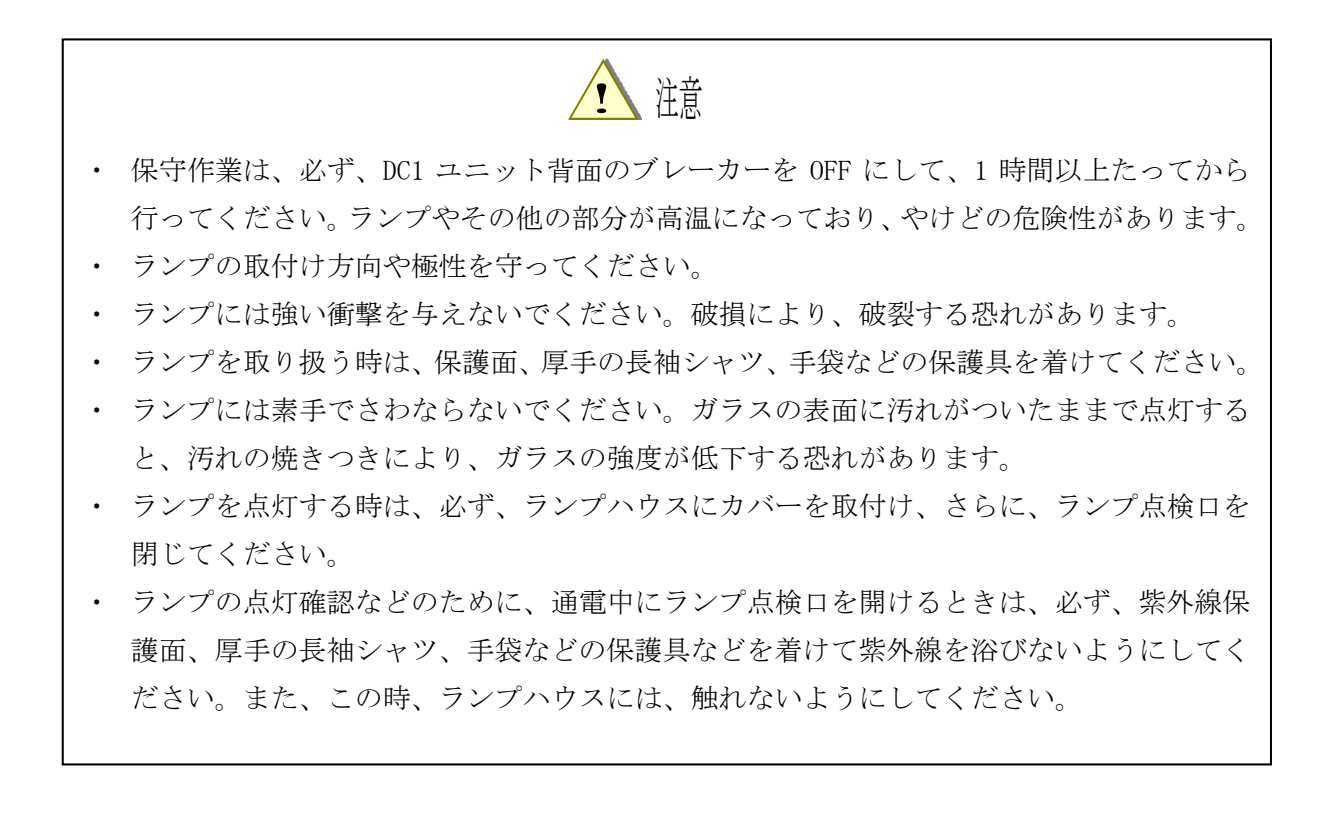

5-3. D<sub>2</sub> ランプの交換

- ① ランプ点検口を開けてください。
- ② ランプハウスのロックを取り外し、取っ手を持ってカバーを引き上げ、取り外します。

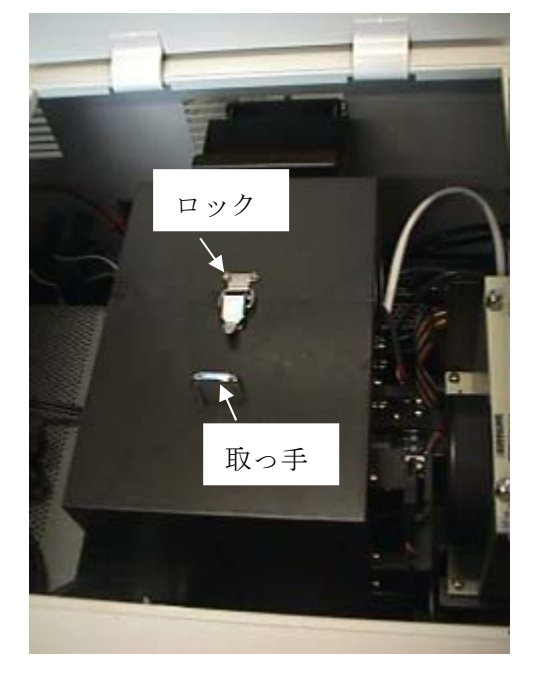

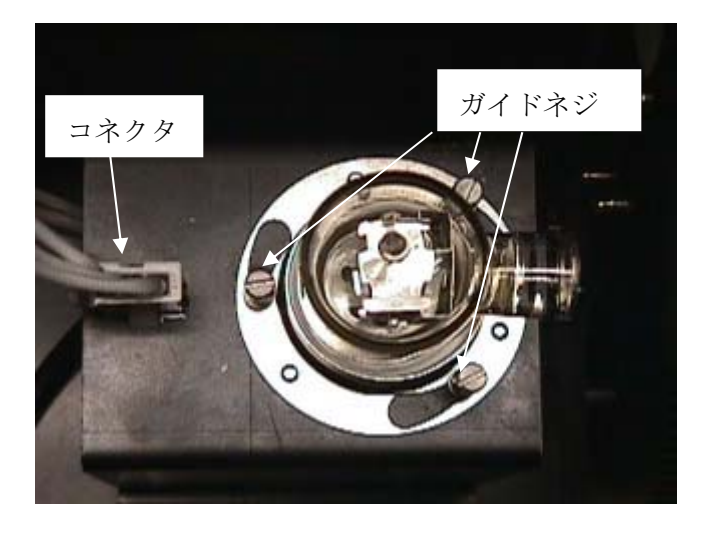

- ③ コネクタを取り外します。
- ④ ドライバーを用いて3箇所のガイドネジを3回転ずつまわして緩めてください。
- ⑤ ランプをねじって、古いD2 ランプを取り外します。
- ⑥ 新しいランプを取り出します。
- ⑦ 新しいランプを取り付け、ガイドネジをしめます。
- ⑧ コネクタを取り付けます。

## 6. 光ファイバーの交換方法

6-1. 交換時期

測定に使用する光量が得られなくなったら、交換してください。交換時期は、使用頻度、およ び、使用光量により異なりますが、目安は1年です。

6-2. 形状

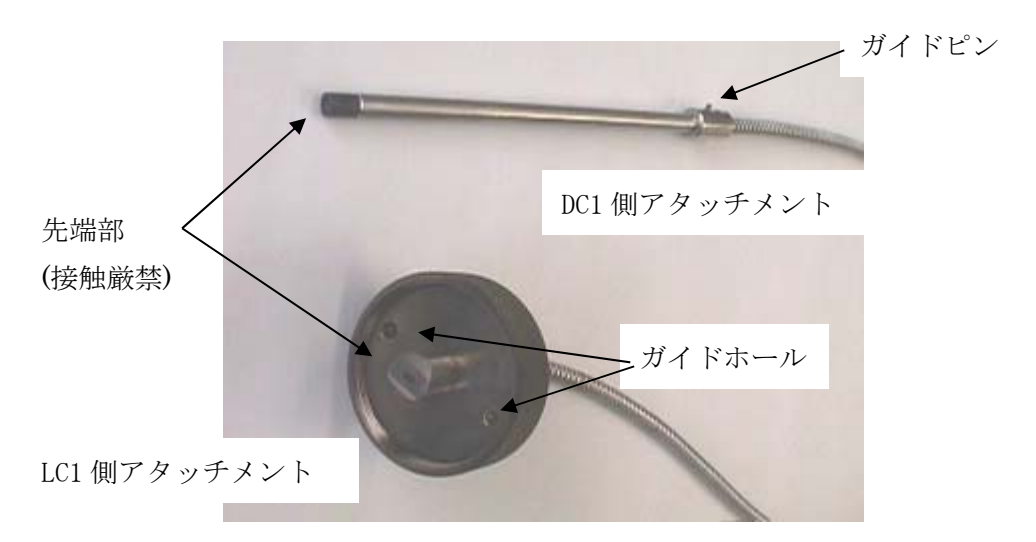

光ファイバー

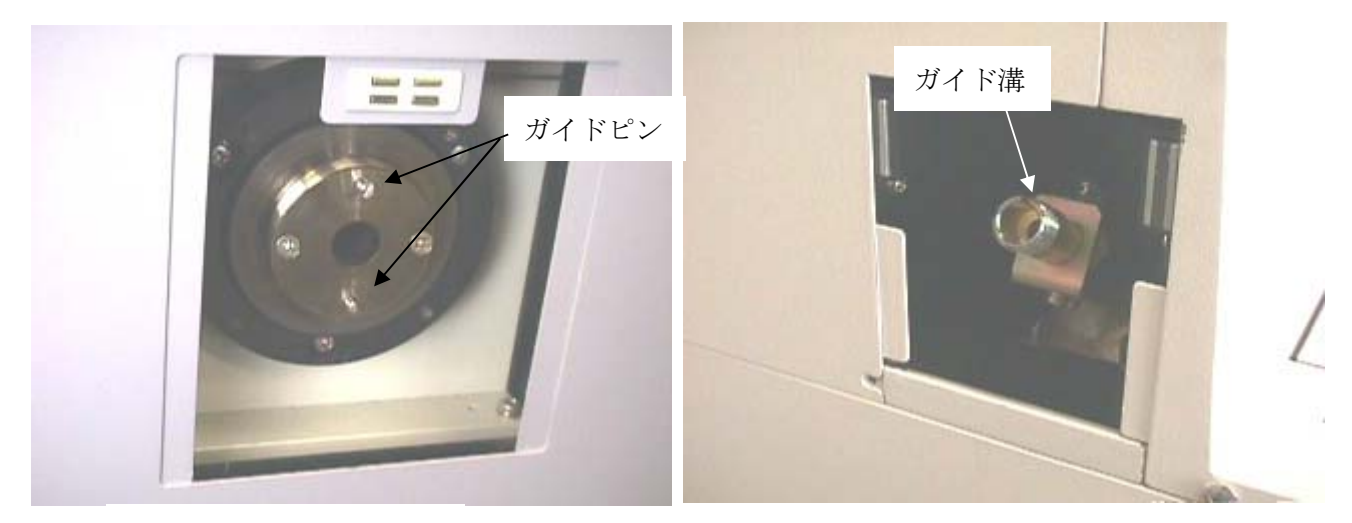

LC1 光ファイバー接続口

DC1 光ファイバー接続口

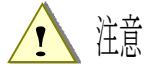

- ・ 保守作業は、必ず、DC1ユニット背面のブレーカーを OFF にしてから行ってください。
- ・ 取付け、取外しの時は、厚手の長袖シャツ、手袋などの保護具を着けてください。
- ・ 光ファイバーの端面には触らないでください。

#### 6-3. 交換手順

6-3-1. 古いファイバーの取り外し

- ① AC-2DC1 ユニットと AC-2LC1 ユニットの間隔を約 25 cm あけてください。
- ② AC-2DC1 ユニットの光ファイバー接続口のカバーを取り、キャップネジを外し、ファイバーを 抜き取ってください。

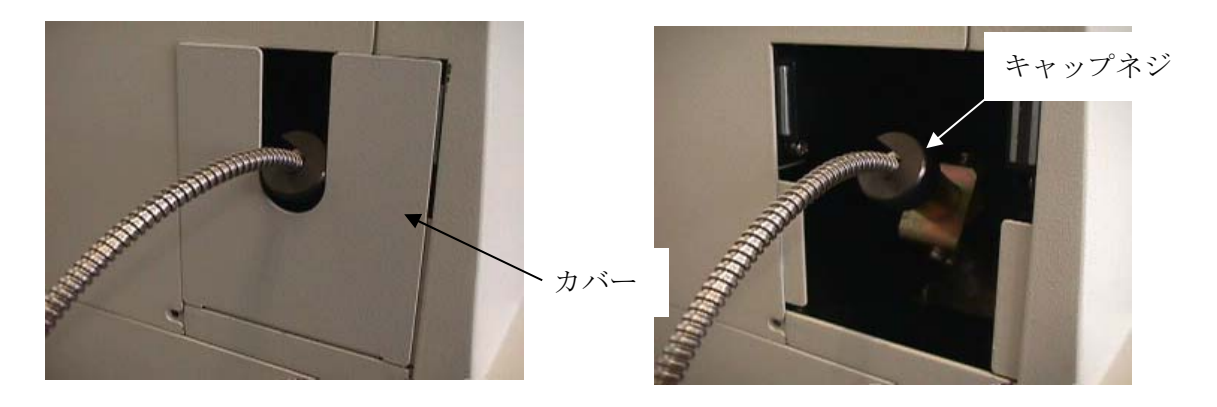

 AC-2LC1 ユニットの光ファイバー接続口のカバーを取り、キャップネジを外し、ファイバーを 抜き取ってください。

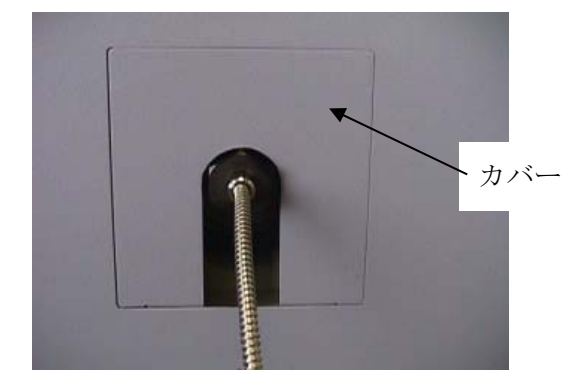

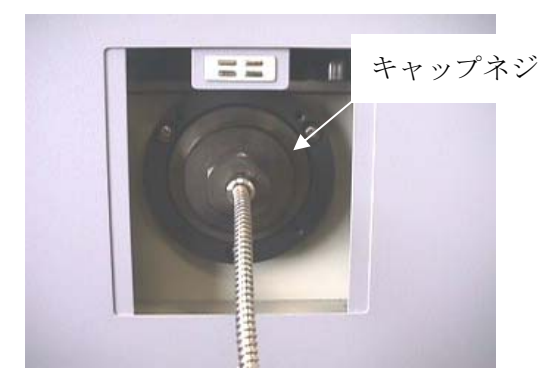

6-3-2.新しいファイバーの取り付け

- ① 光ファイバーの AC-2DC ユニット側の保護キャップを取り外してください。
- ② AC-2DC1 ユニットの光ファイバー接続口に差込み、キャップネジを取り付けてください。この
   時、ガイドピンがガイド溝に入るようにしてください。
- ③ 光ファイバーの AC-2LC1 ユニット側の保護キャップを取り外してください。
- ④ AC-2LC1 ユニットの光ファイバー接続口に、ガイドピンとガイド穴を合わせて取り付けて、キャップネジで固定してください。

### 7. 空気配管系統の保守点検

7-1.保守時期

ミストセパレータ、および、マイクロミストセパレータ内のフィルタエレメントは、使用頻度に もよりますが、2年、または、圧力降下 0.1 MPa に達した場合保守作業を行ってください。メン プレンエアドライアは、除湿機能が失われ、露点チェッカが使用中も青色にならなくなったら交 換してください。

7-2. 配管系統の説明

AC-2DC1 ユニットの右側側面に位置し、ユニット背面より供給された圧搾空気を乾燥させて検知 器に供給します。

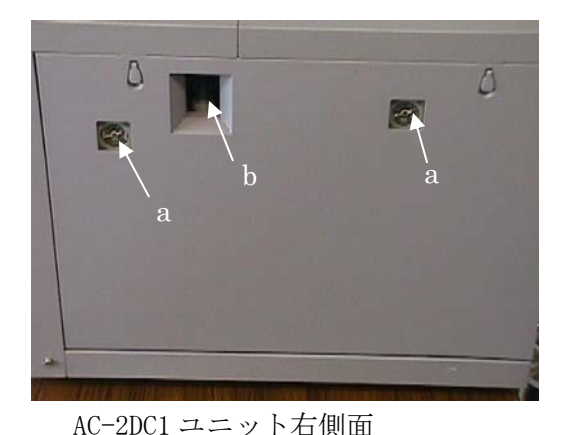

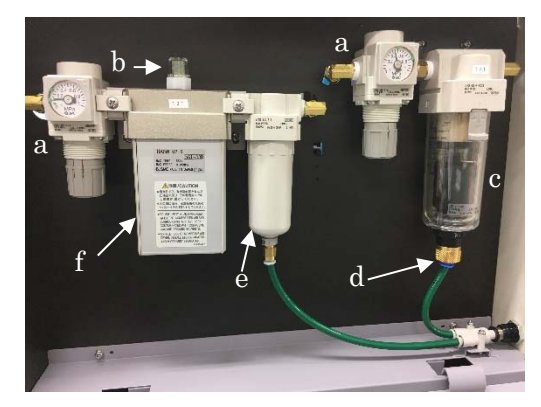

側面蓋をあけたところ

a:二次圧確認用圧力計 b:露点チェッカ c:ミストセパレータ d:ドレンコック e:マイクロミ ストセパレータ f:メンブレンエアドライア

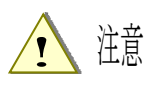

- ・ 保守作業は、必ず、DC1 ユニット背面のブレーカーを OFF にしてから行ってください。
- ・ 乾燥空気発生器に供給されている圧搾空気を遮断し、ト<sup>\*</sup>レンコックをあけて、圧力をぬいてか ら、作業を行ってください。
- ・ 作業中は、保護面、厚手の長袖シャツ、手袋などの保護具を着けてください。

#### 7-3. 配管系統の保守

それぞれ付録の取扱説明書をご参照ください。

- ① ミストセパレータ: AFM30 シリーズ (SMC 株式会社)
- ② マイクロミストセパレータ: AFD20 シリーズ (SMC 株式会社)
- ③ メンブレンエアドライア: IDG5H-02-S (SMC 株式会社)
- ④ 圧力計: AR20 シリーズ (SMC 株式会社)

### 8. オゾンフィルターの交換

#### 8-1. オゾンフィルターの説明/交換時期

オゾンフィルターにはランプから放射される紫外線により生成されるオゾンをかい離分解する活 性炭が入っています。使用環境によっては、活性炭に埃などが付着し、詰まることがありますの で、この場合は、オゾンフィルターを交換してください。また、5年を目安にオゾンフィルター を交換してください。

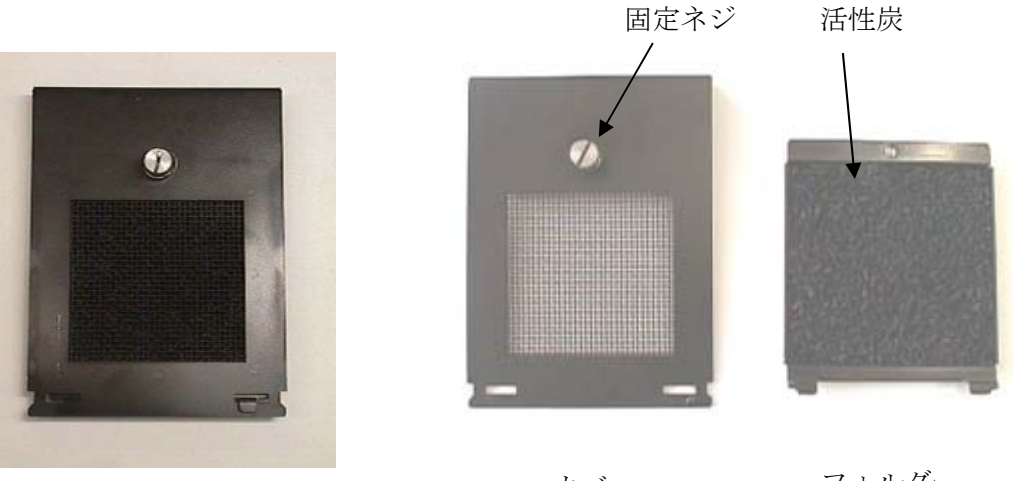

オゾンフィルター

カバー

フォルダー

8-2. 交換方法

古いフィルターをAC-2本体から取り外し、新しいオゾンフィルターをAC-2本体に取り付けます。

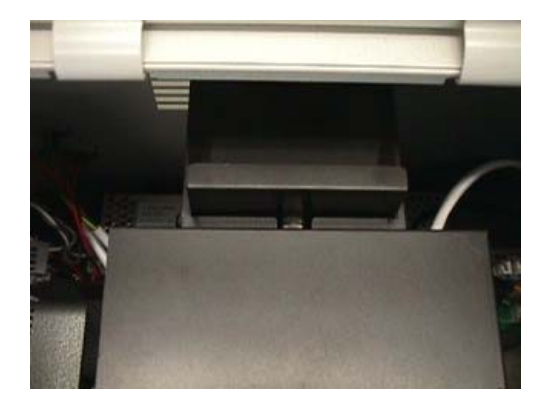

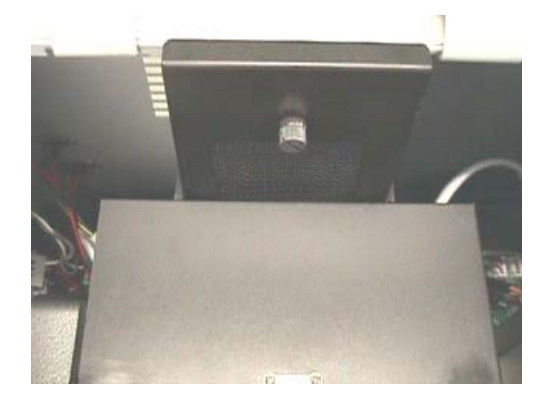

# **Declaration of Conformity**

# We, RIKEN KEIKI Co., Ltd.

2-7-6, Azusawa, Itabashi-ku, Tokyo, 174-8744, Japan

declare in our sole responsibility that the following product conforms to all the relevant provisions.

| Product Name         | : | Photoelectron Spectrometer |   |                                                                      |
|----------------------|---|----------------------------|---|----------------------------------------------------------------------|
| Model Name           | : | AC-2                       |   |                                                                      |
| Council Directives   | : | LVD                        | : | 2014/35/EU                                                           |
|                      |   | EMC                        | : | 2014/30/EU                                                           |
|                      |   | RoHS                       | : | 2011/65/EU                                                           |
| Applicable Standards | : | LVD                        | : | EN 61010-1 (Third Edition): 2010<br>IEC 610101 (Third Edition): 2010 |
|                      |   | EMC                        | : | EN 61326-1:2013                                                      |
|                      |   | RoHS                       | : | EN50581(2012)                                                        |
|                      |   |                            |   |                                                                      |

Year to begin affixing CE Marking : 2017

Place: TOKYO, Japan

7. Falaakwa

Signature: Full name: Toshiyuki Takakura

Date: Apr. 1, 2020

Title: Director, Quality control center